# **Mixed Media portret**

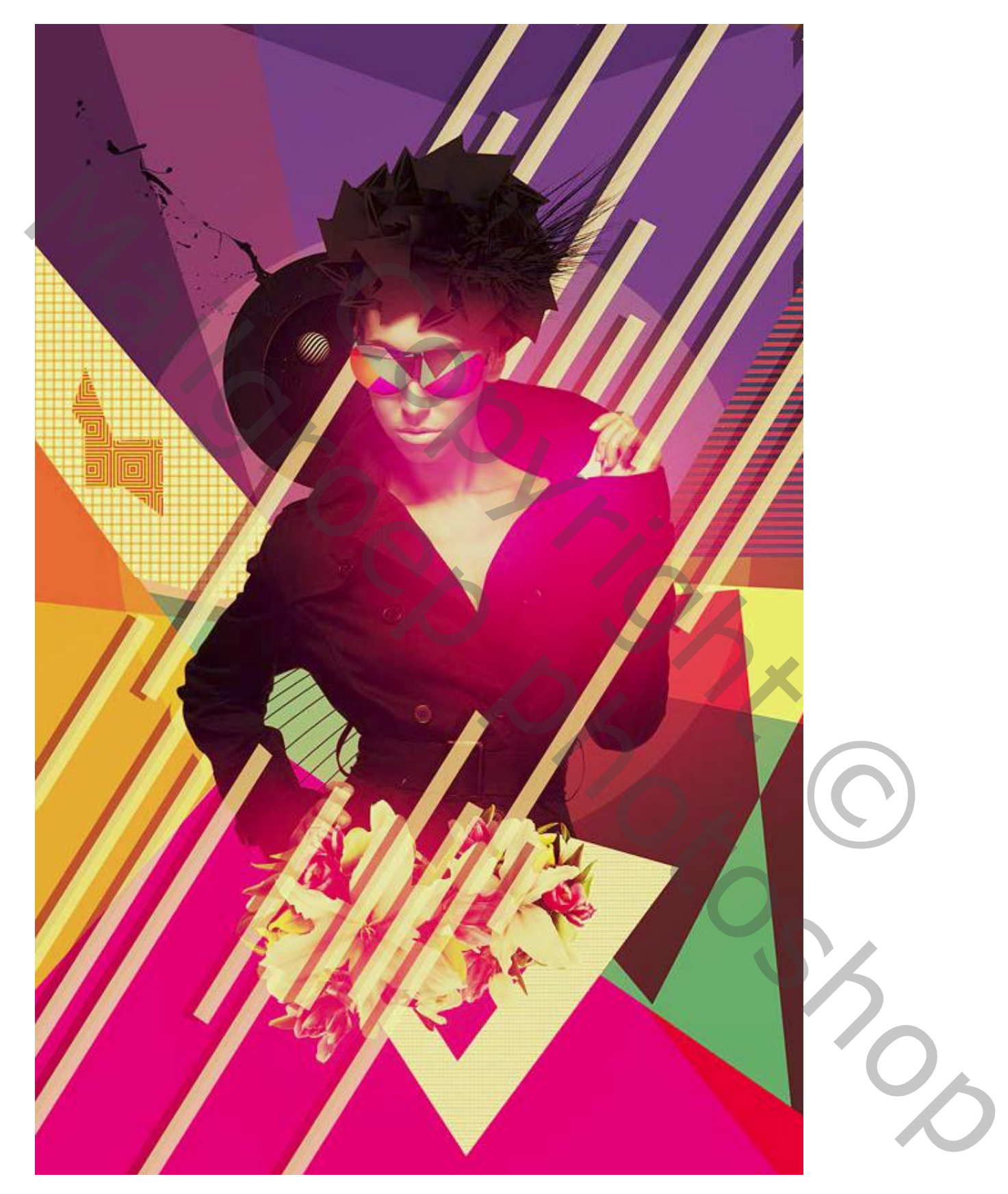

Nodig : model; bloemen; abstracte vormen; sterren; cirkels; splashes

# <u>Stap 1</u>

Open een nieuw document; witte achtergrond; afmetingen : breedte; hoogte; 2/3 Het model uitselecteren en midden het canvas plaatsen:

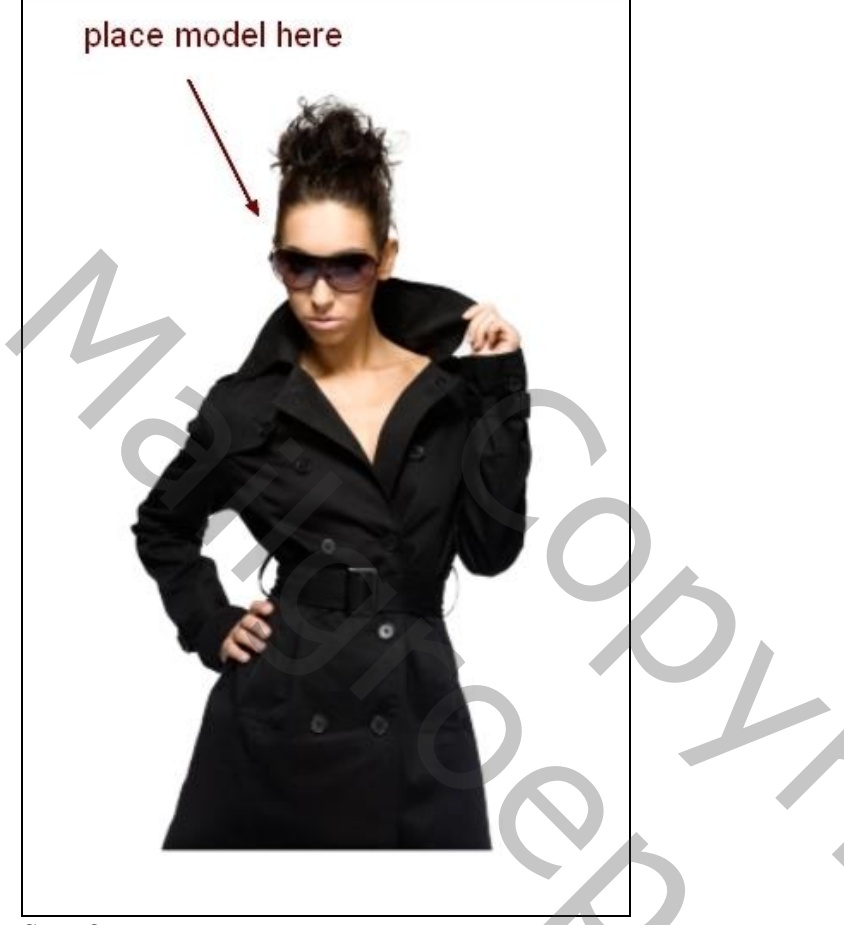

### Stap 2

Voeg aan laag "model" een laagmasker toe; met Lasso een selectie maken onderaan:

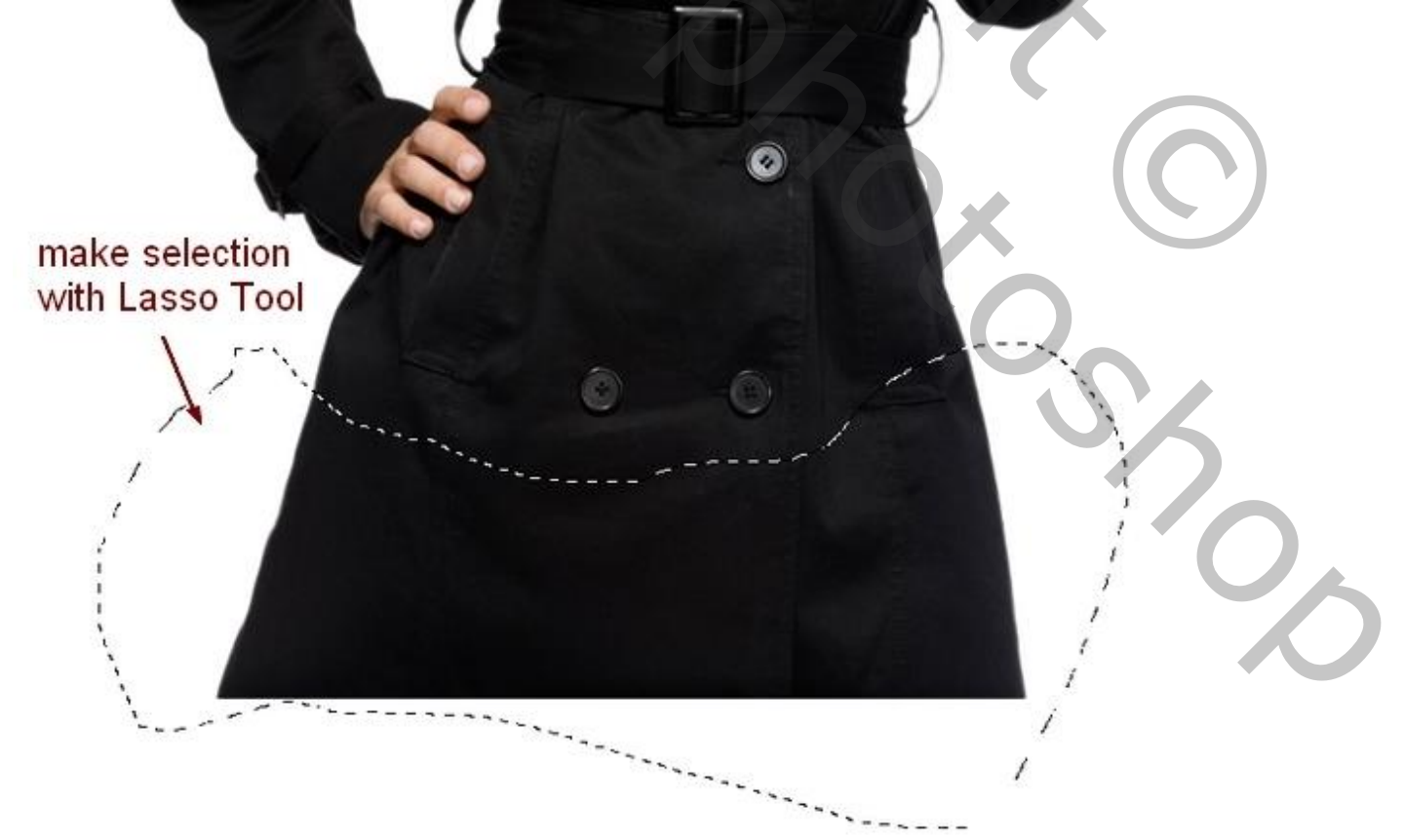

Met hard zwart penseel op laagmasker de selectie beschilderen:

| after macking                                                                                                    |  |
|----------------------------------------------------------------------------------------------------|--|
|                                                                                                    |  |
|                                                                                                    |  |
|                                                                                                    |  |
|                                                                                                    |  |
|                                                                                                    |  |
|                                                                                                    |  |
|                                                                                                    |  |
| And a second second second second second second second second second second second second second second second                                                                                                    |  |
| and a second second sec |  |
|                                                                                                    |  |
| <u>Stap 3</u><br>Nieuwe laag toevoegen: Uitknipmasker boven laag "model":                                                                                                    |  |
| New Laver                                                                                                    |  |
|                                                                                                    |  |
| Name: smudge skin                                                                                                    |  |
| Color: None                                                                                                    |  |
| Mode: Normal                                                                                                    |  |
| (No neutral color exists for Normal mode.)                                                                                                    |  |
|                                                                                                    |  |
|                                                                                                    |  |
|                                                                                                    |  |
|                                                                                                    |  |
|                                                                                                    |  |
|                                                                                                    |  |
|                                                                                                    |  |

Natte Vinger, Sterkte = 16% ; de huid verzachten; volg de details op het gezicht, vooral wangen, neus: Ik heb rechtstreeks op de laag zelf gewerkt met Natte Vinger.

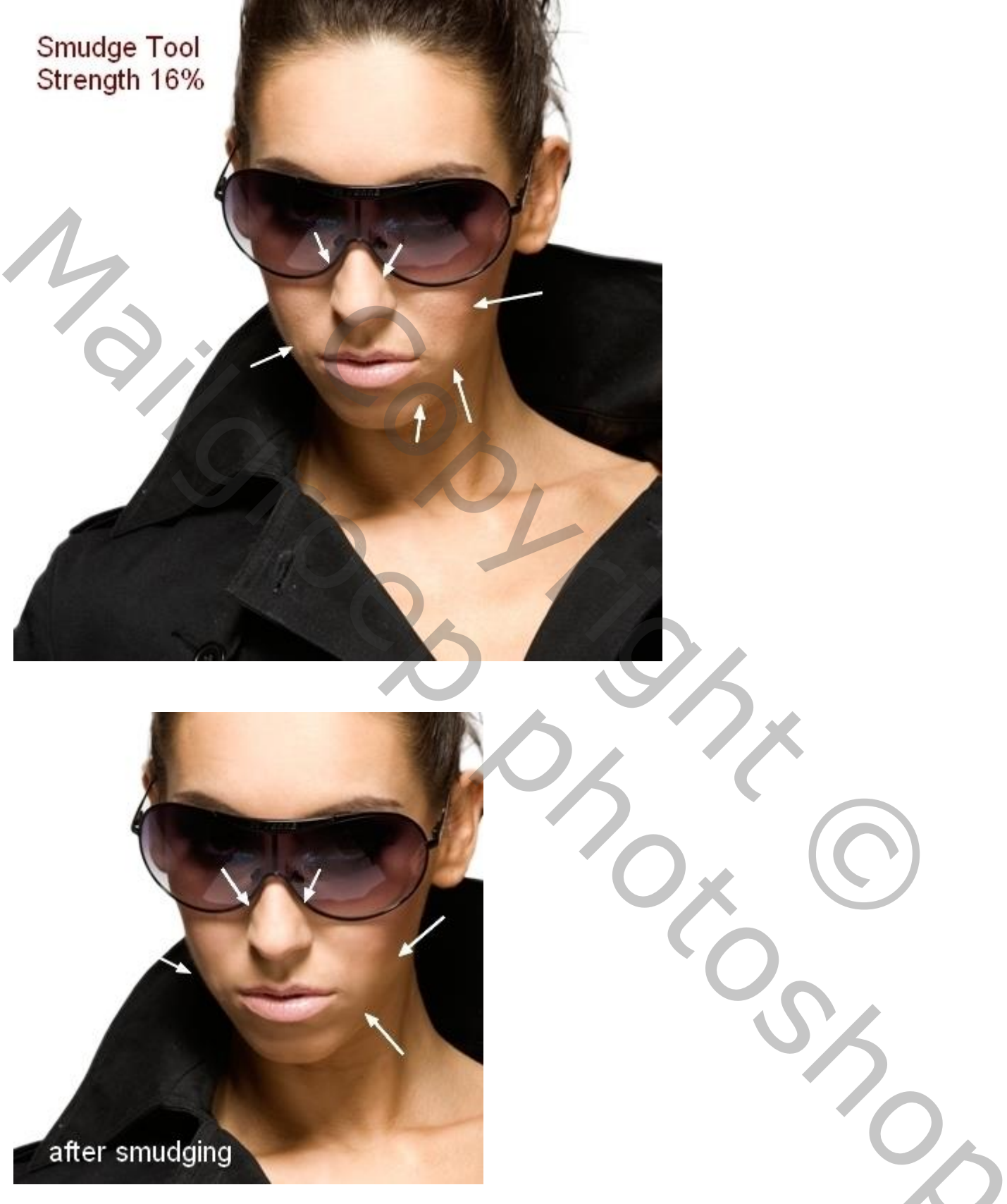

Stap 4

Nieuwe laag; Uitknipmasker; penseel, kleur = # DBA082, dekking en stroom van he penseel = 29-37%; schilder op de rechter (linker) wang van het model om schaduw te verlichten:

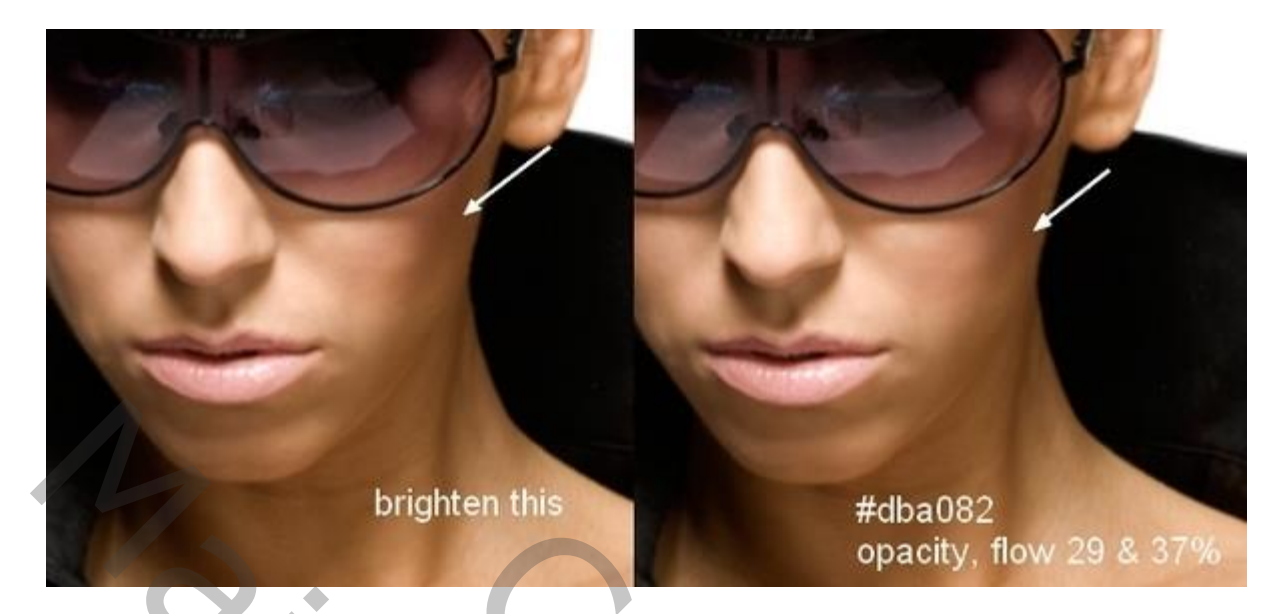

## <u>Stap 5</u>

Nog een nieuwe laag; herhaal vorige met zacht penseel, kleur = # 7B5239 ; dekking en stroom zoals daarnet; schilder verder op neus, wangen, lippen, kin, ...: (hangt af van gebruikte foto!!!)

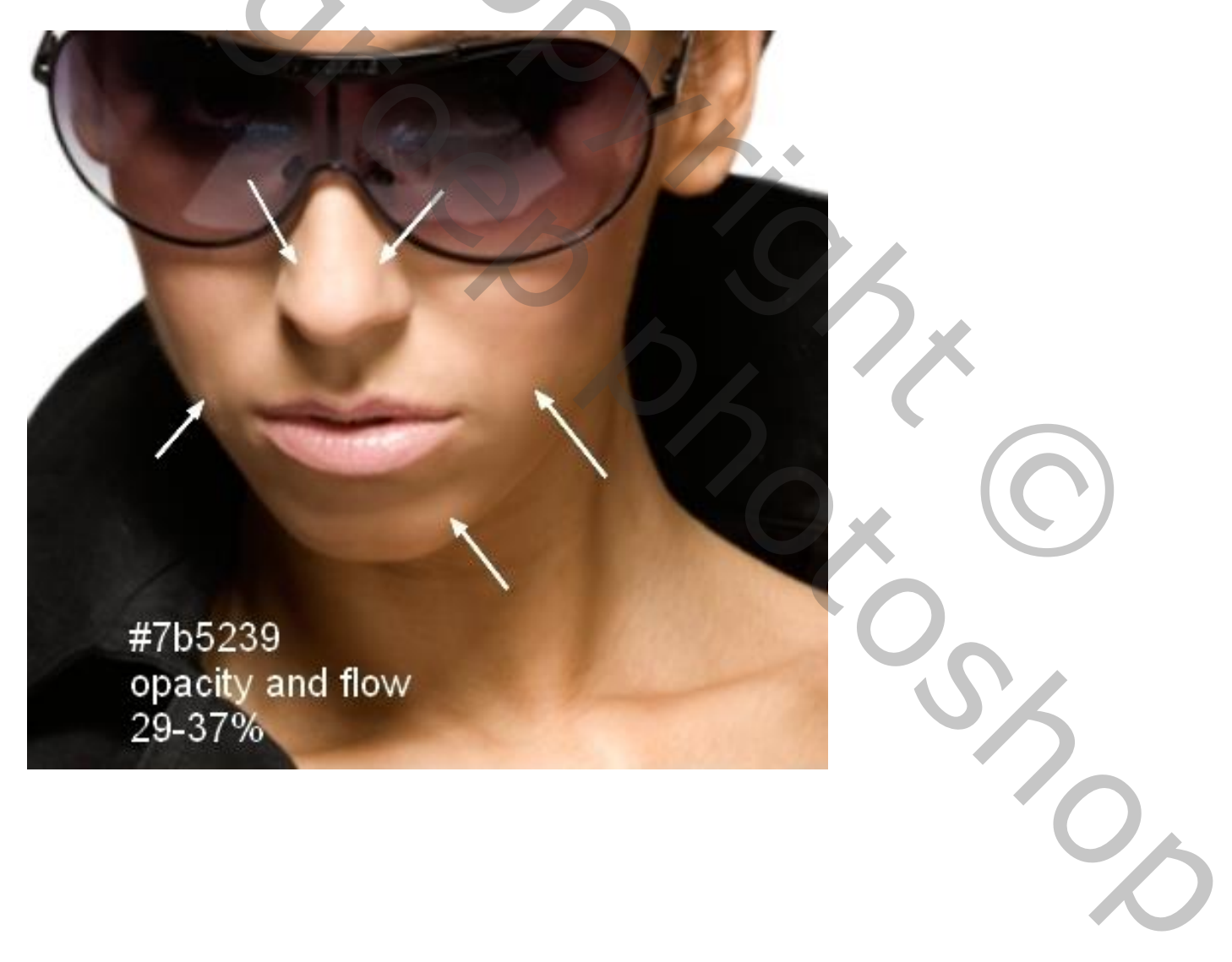

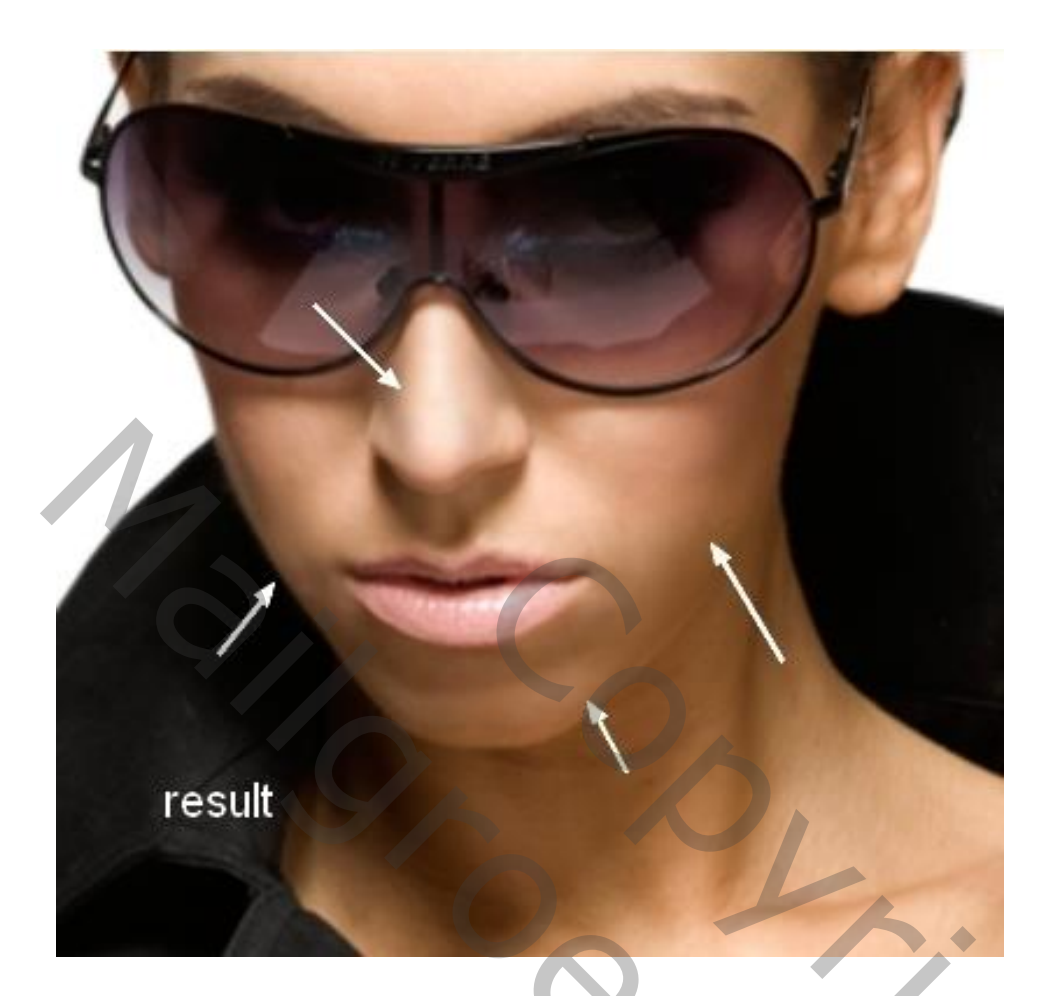

# <u>Stap 6</u>

Aanpassingslaag 'Kleurtoon/Verzadiging, Verzadiging = -87; Uitknipmasker:

| ADJUSTMENTS           | -   |
|-----------------------|-----|
| Hue/Saturation Custom | •   |
| Master 👻              |     |
| Hue:                  | 0   |
| Saturation:           | -87 |
| ∆<br>Lightness:       | 0   |
|                       |     |
| 7 7 7 E Colorize      |     |
|                       |     |
|                       |     |
|                       |     |
|                       |     |
|                       |     |

Alle lagen groeperen in de groep "model"

2

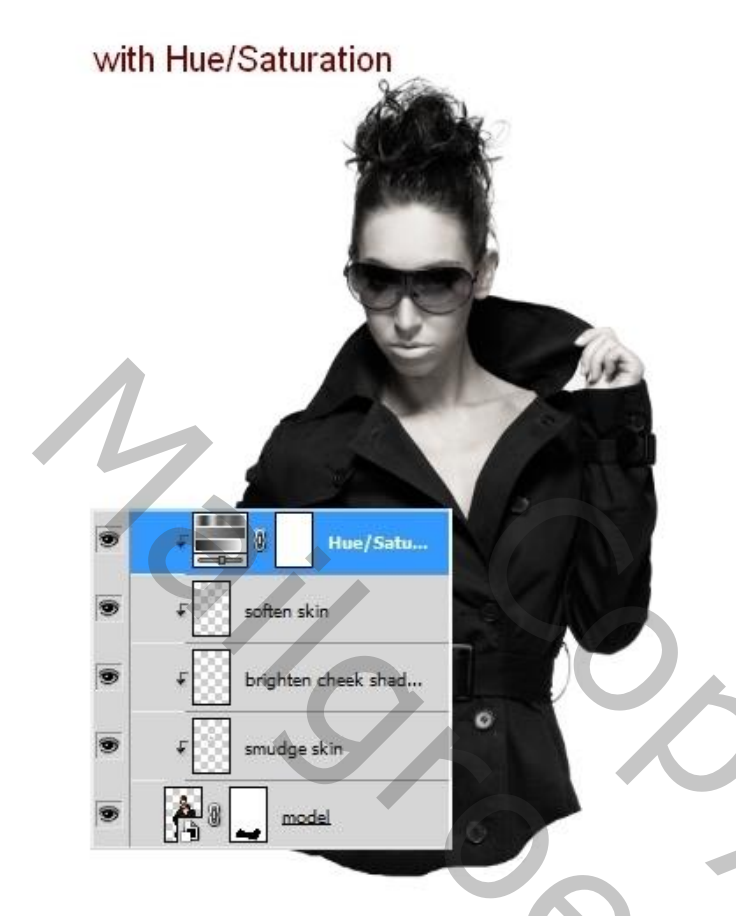

### <u>Stap 7</u>

We maken een kleurig patroon om de witte achtergrond te vervangen. Nieuw document, zelfde grootte als dit werk document; vul met kleuren. Kleurige vormen tekenen met Pen gereedschap (geen paden). Kan geen kwaad als sommige vormen mekaar overlappen. Zie hieronder een mogelijke resultaat:

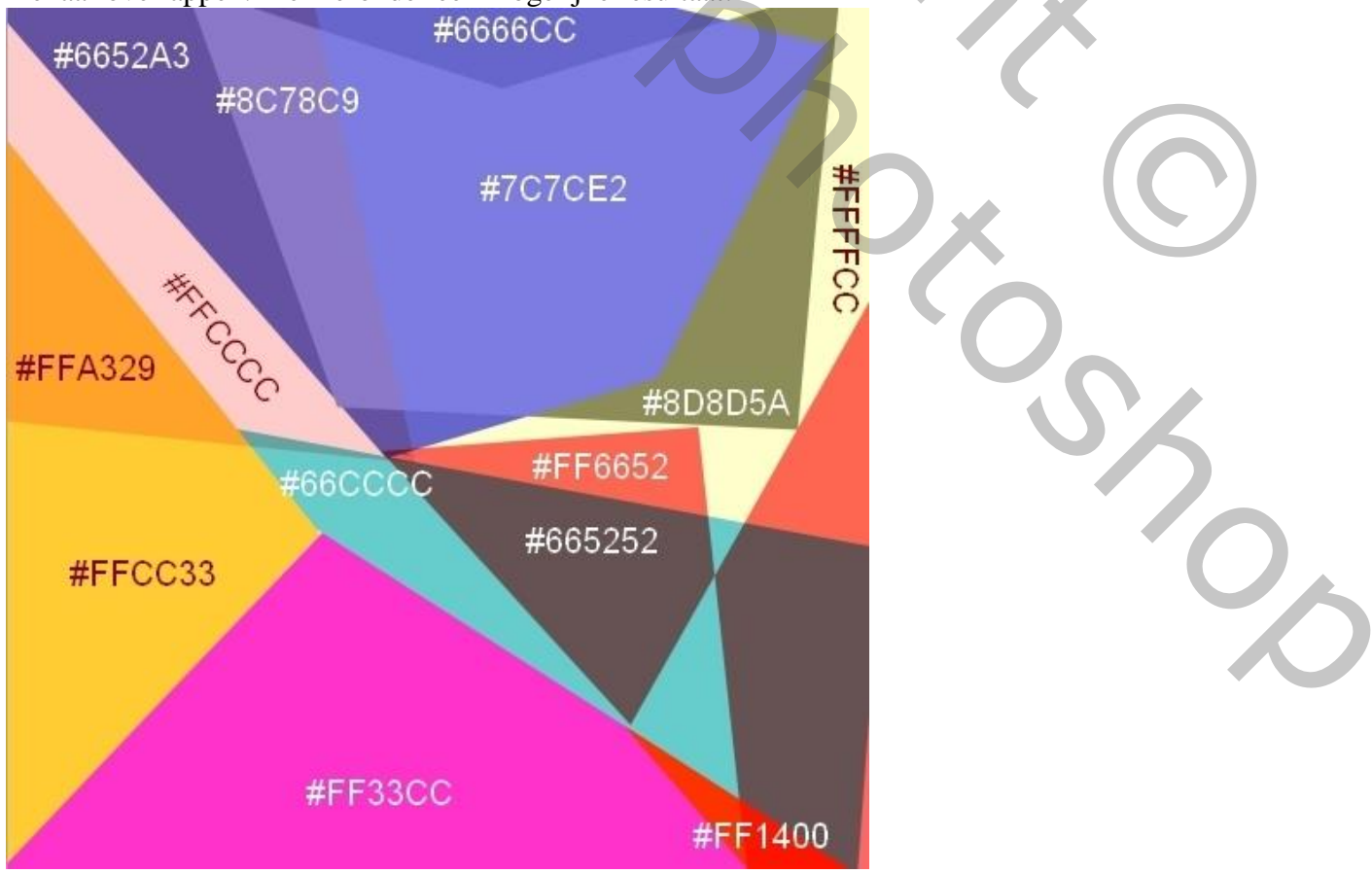

Mixed Media Portret – blz. 7

### Stap 8

Voeg alle lagen samen; bekomen laag sleep je naar het hoofd document onder groep "model". Noem de laag "patroon" of naam naar keuze.

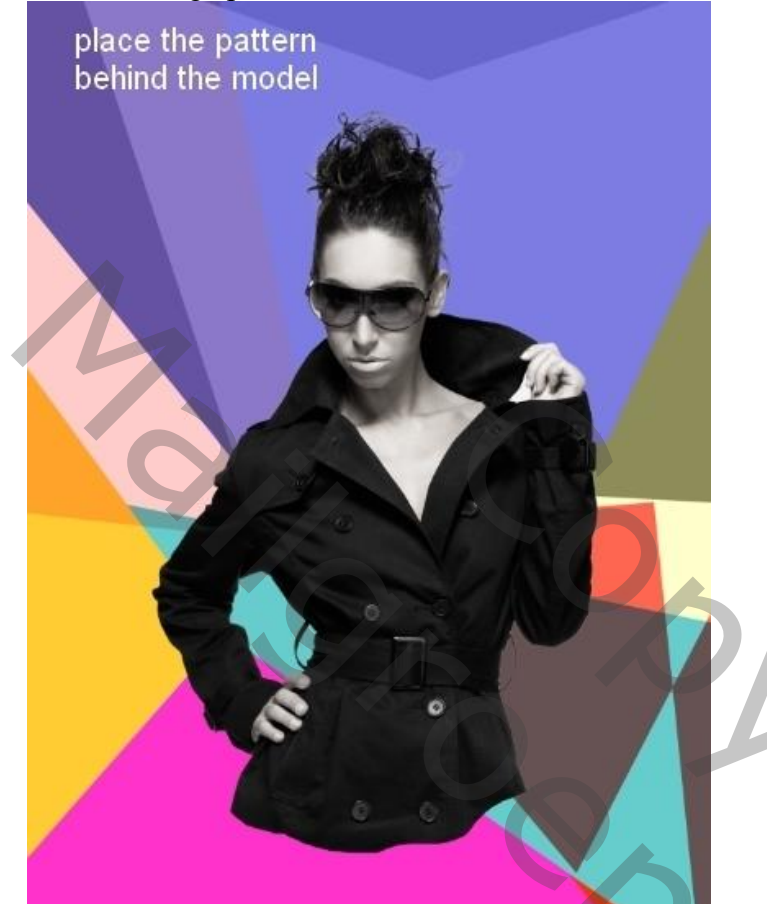

## Stap 9

Nieuwe laag boven vorige; cirkelvorm tekenen, kleur = # C3C3C3; modus = Bedekken, dekking = 50%:

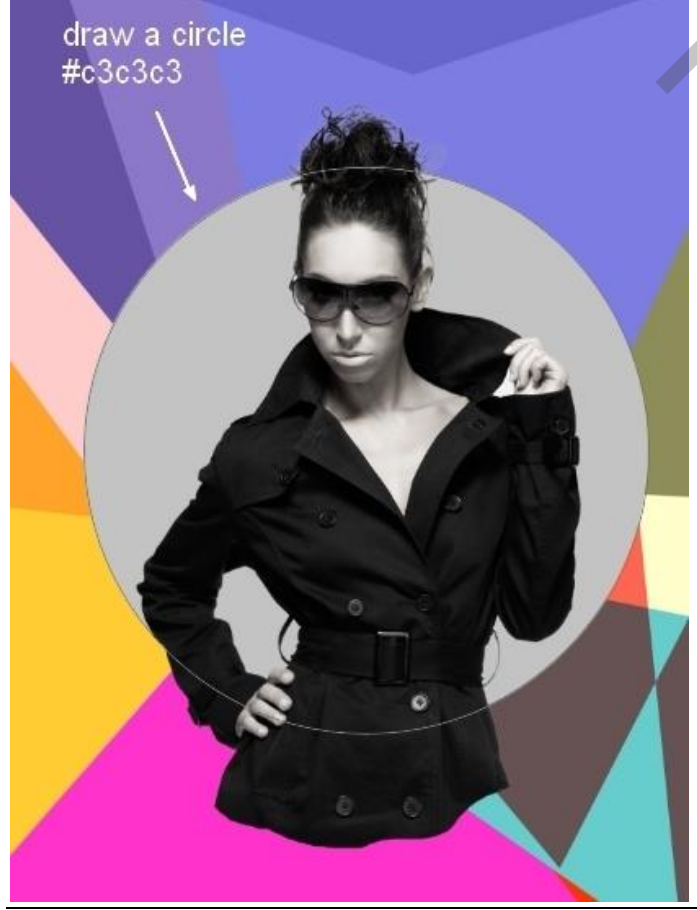

Mixed Media Portret - blz. 8

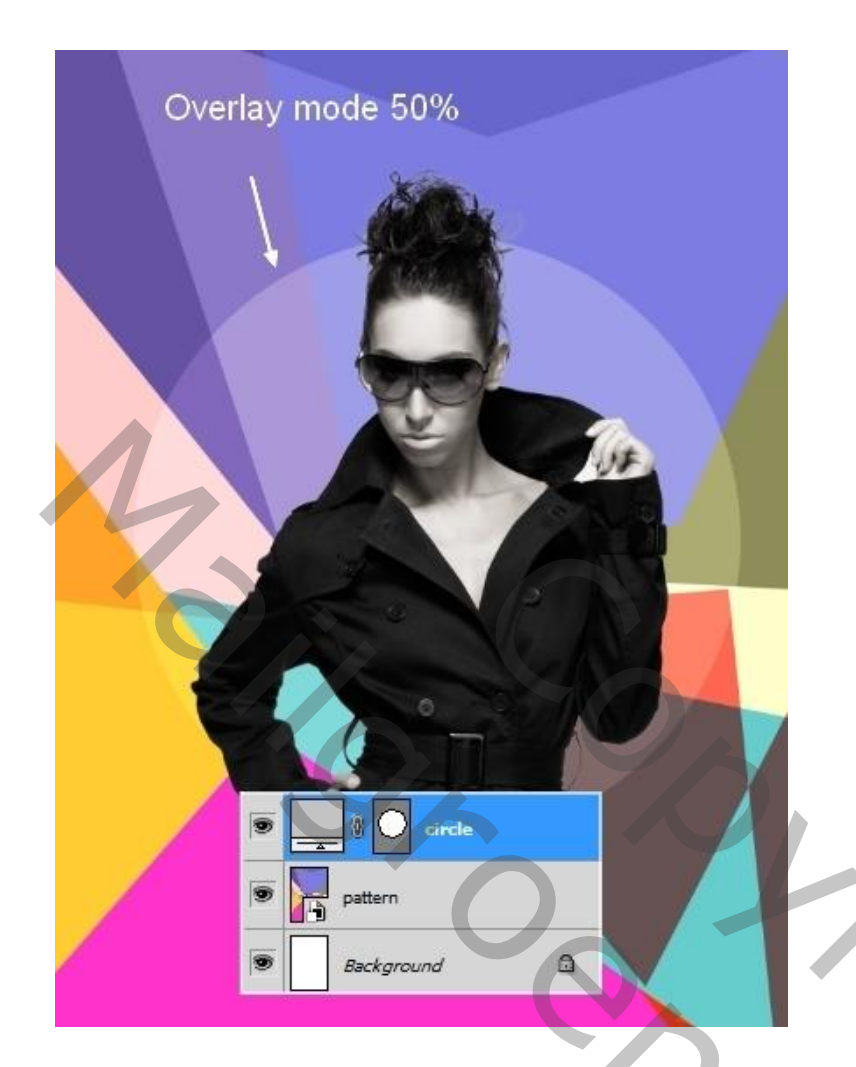

### <u>Stap 10</u>

Nieuwe laag boven de "cirkel" laag; voorgrondkleur = # DB829D, achtergrondkleur = # 2E82C3. Met Veelhoeklasso volgende driehoekige selectie maken rechts op het canvas:

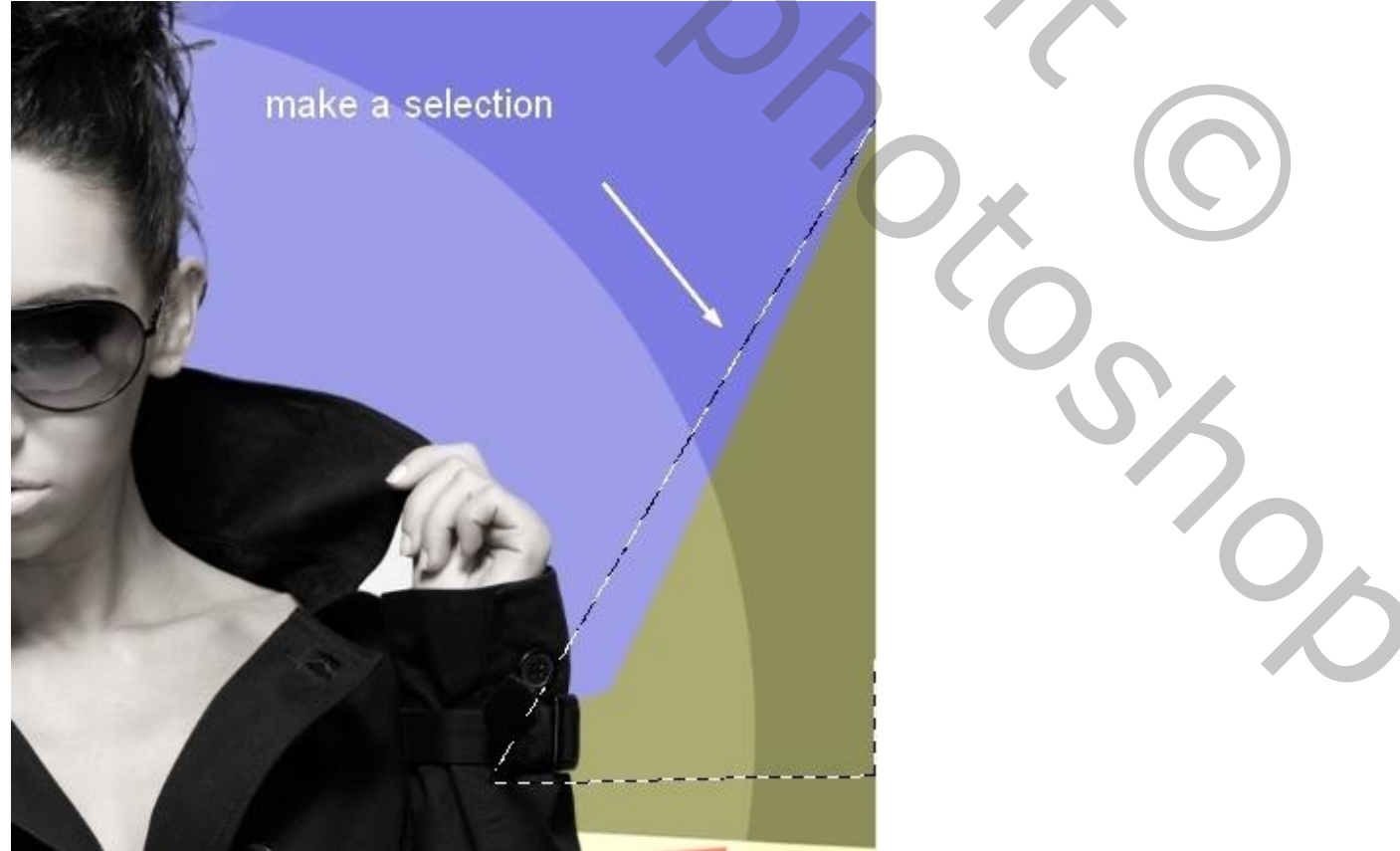

## Ga naar Filter $\rightarrow$ Rendering $\rightarrow$ Wolken:

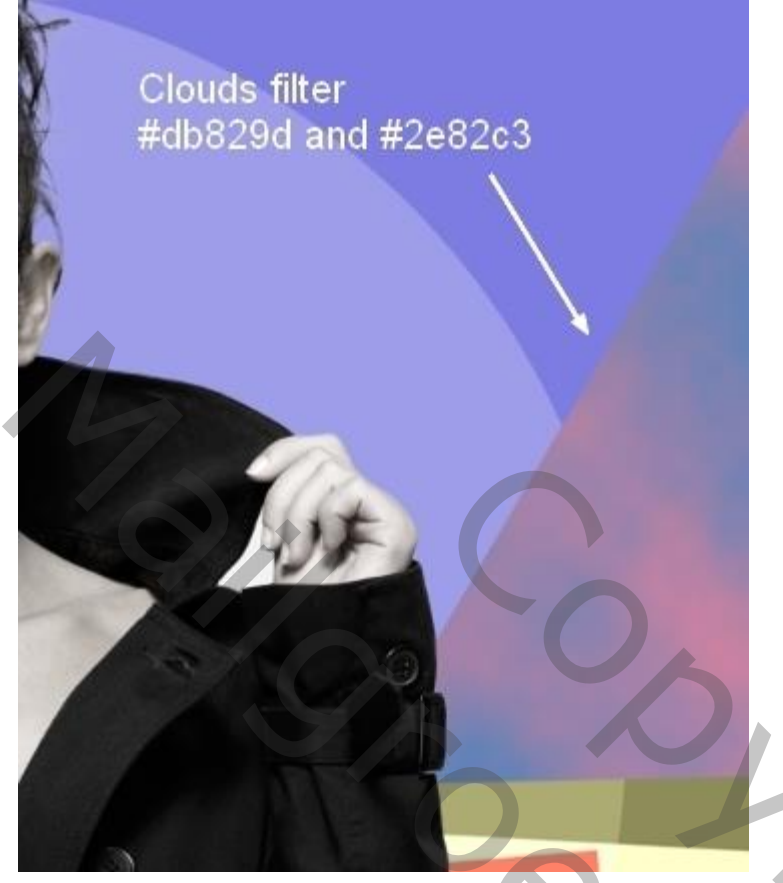

# Daarna Filter $\rightarrow$ Schets $\rightarrow$ Halftoonraster: 3 ; 50 ; lijn

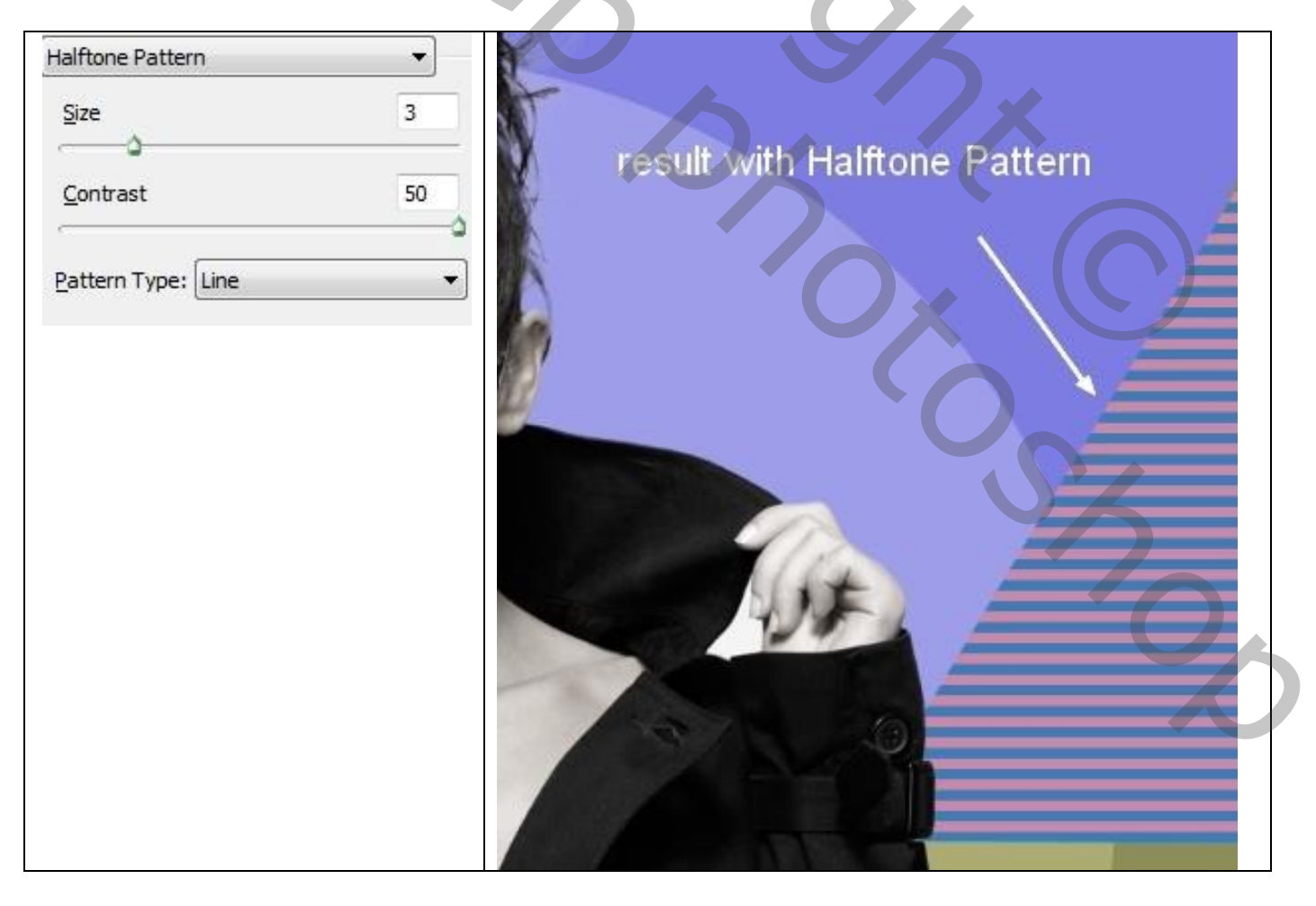

## <u>Stap 11</u>

Nieuwe laag; selectie links op het document, vul selectie met kleur = # FFA329:

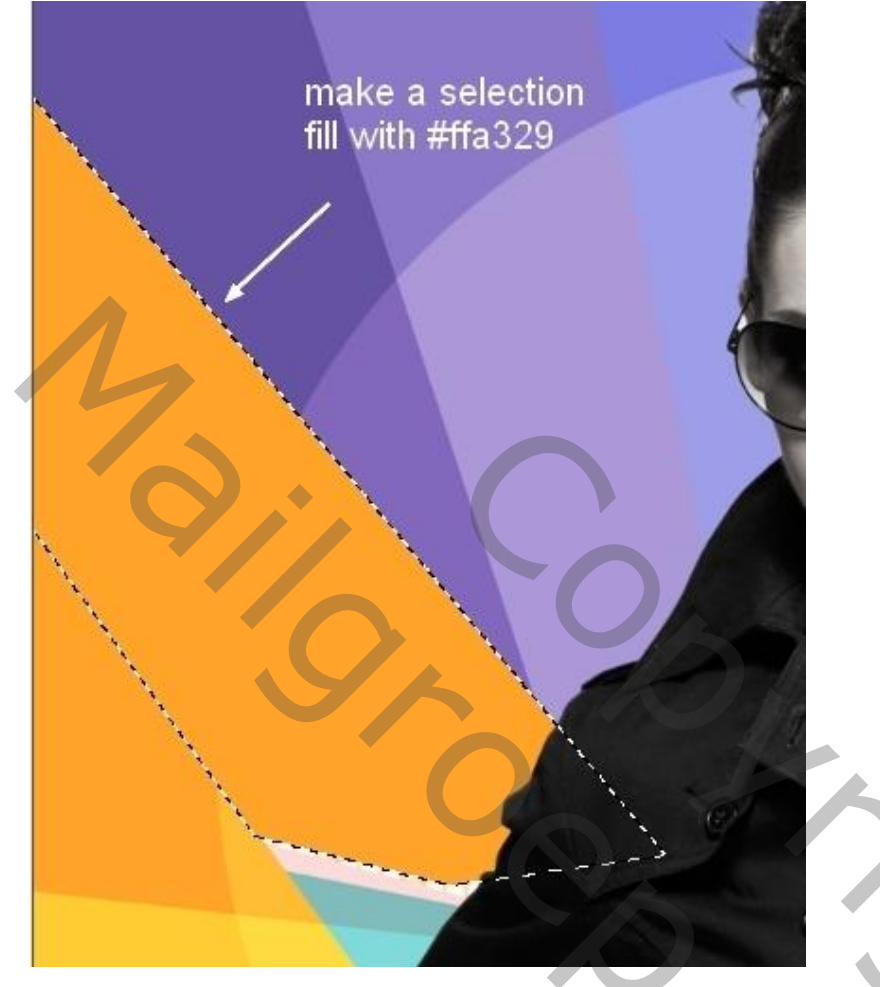

Geef de laag volgende Patroonbedekking: modus = Fel licht, patroon = Tegels uit de set Patronen aver Style

| Styles                    | Pattern Overlay                                  |
|---------------------------|--------------------------------------------------|
| Blending Options: Default | Blend Mode: Hard Linht                           |
| Drop Shadow               | Opacity:                                         |
| Inner Shadow              |                                                  |
| Outer Glow                | Pattern:                                         |
| Inner Glow                |                                                  |
| Bevel and Emboss          |                                                  |
| Contour                   |                                                  |
| Texture                   |                                                  |
| Satin                     |                                                  |
| Color Overlay             | Tiles-Smooth (128 by 128 pixels, Grayscale mode) |
| Gradient Overlay          |                                                  |
| Pattern Overlay           |                                                  |
| Stroke                    |                                                  |
|                           | Pattern:                                         |
|                           |                                                  |
|                           | Scale: 47 %                                      |
|                           | Link with Layer                                  |

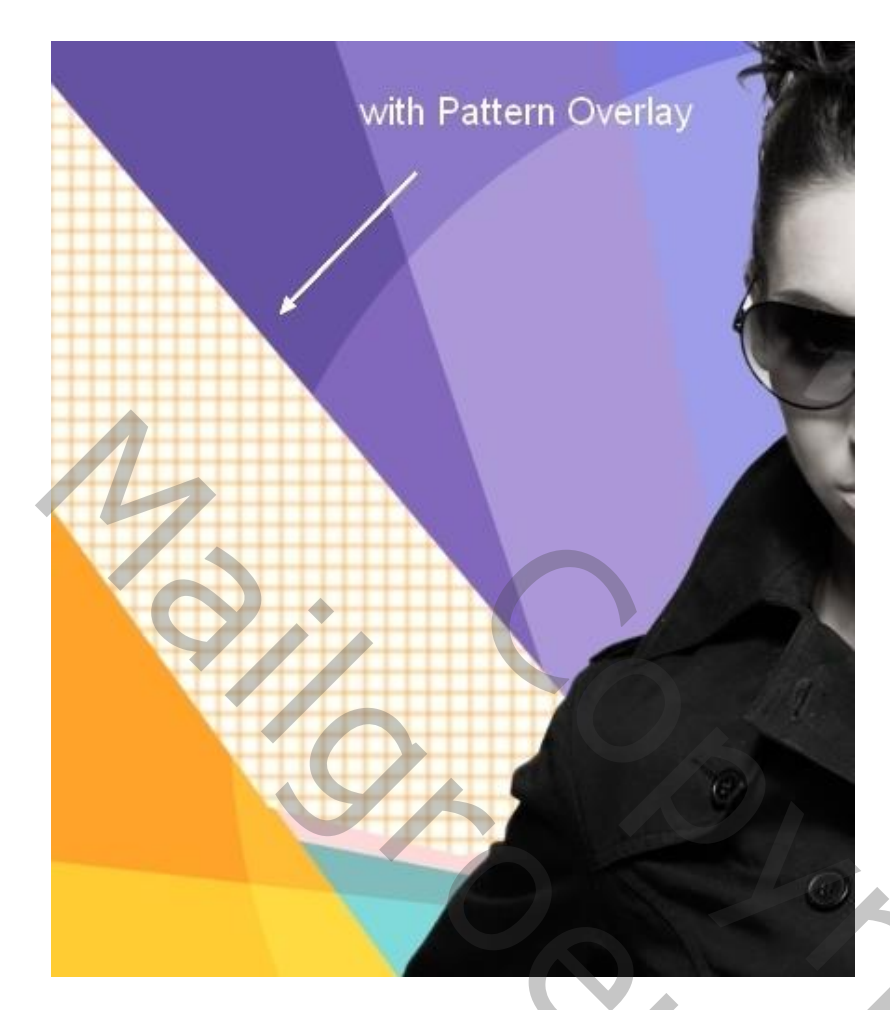

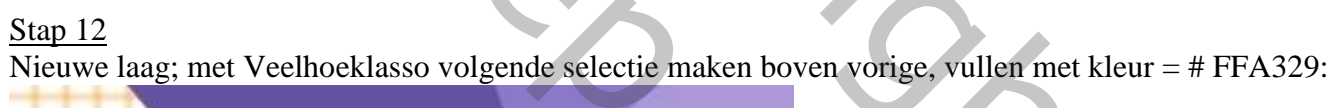

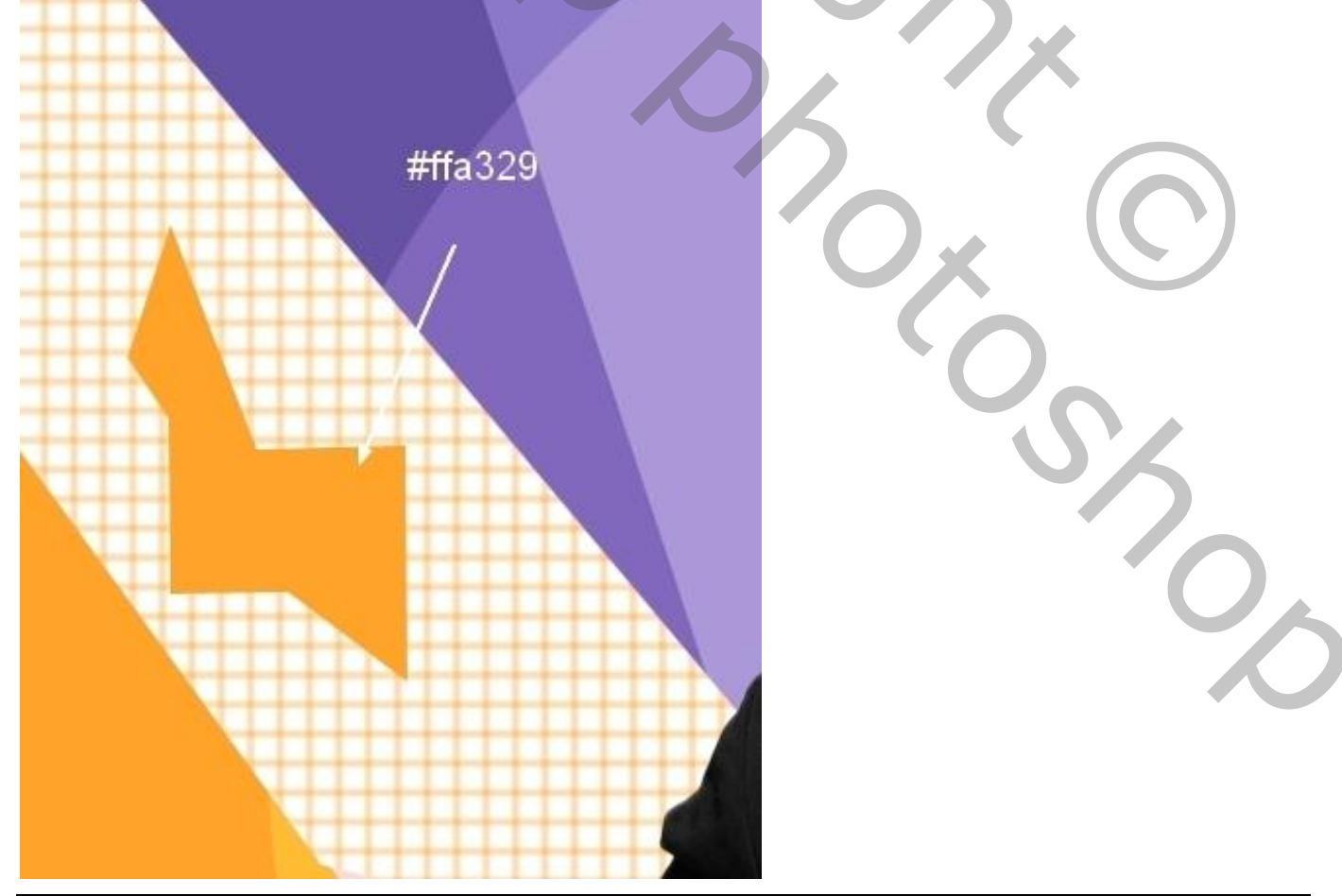

Mixed Media Portret - blz. 12

Patroonbedekking : modus = Bedekken, patroon = optische vierkanten (zelfde set): \_ayer style

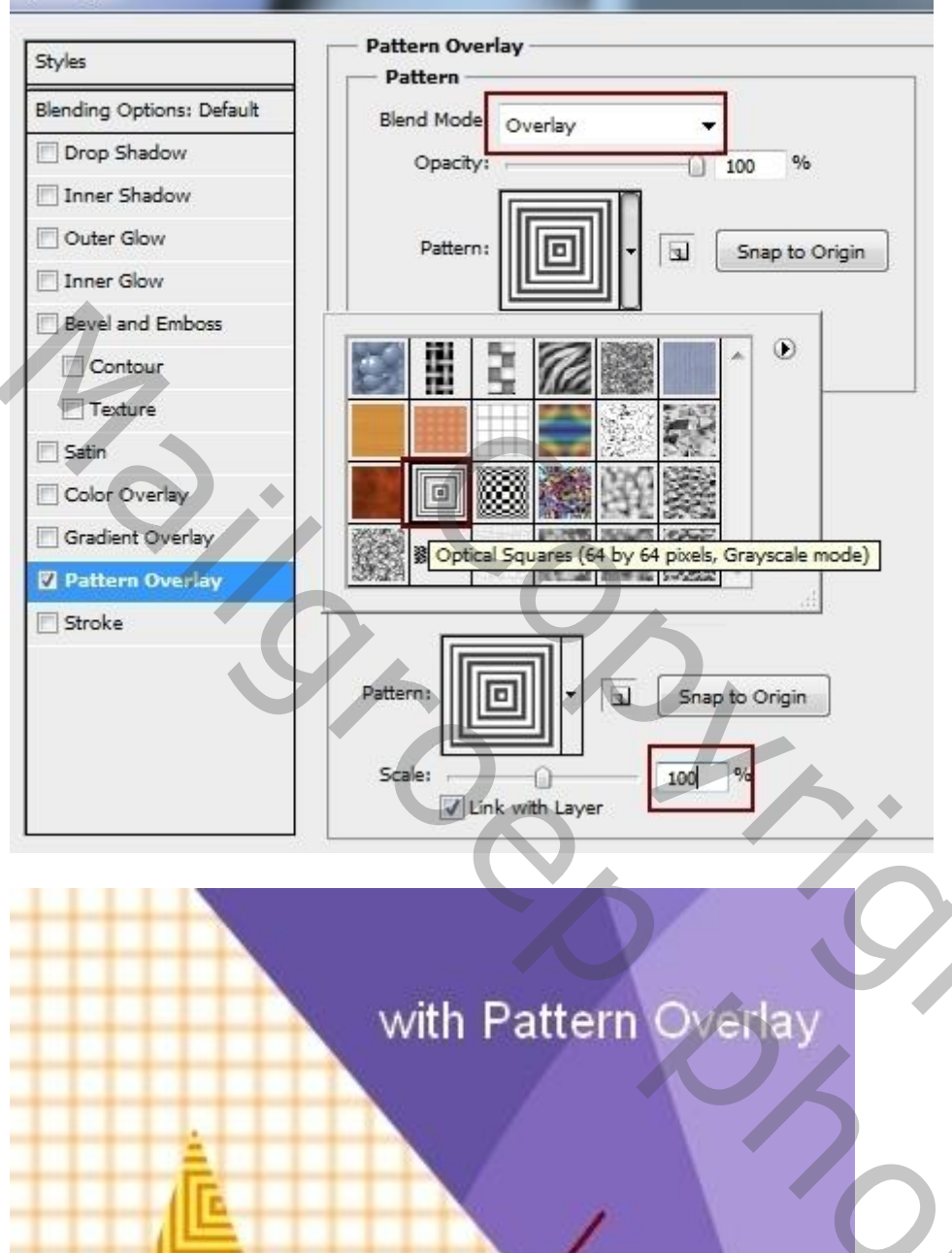

20c

### <u>Stap 13</u>

Wat lijnen, hier getekend in Illustrator : nieuw document, witte achtergrond, geen vulling, lijn = 1 pt. Verdraaien : boog; probeer het ook in Photoshop!!!

hold Tilde key while dragging Arc Tool

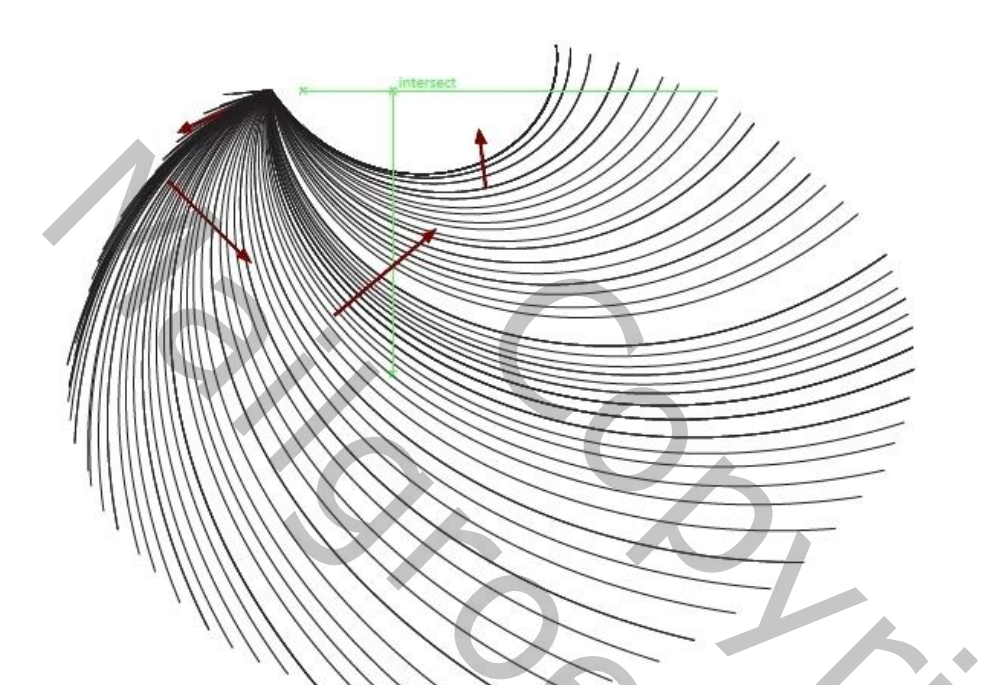

### <u>Stap 14</u>

Alles selecteren (Ctrl+A), kopiëren (Ctrl+C); plakken (Ctrl+V) op je Photoshop document als Slim Object. Roteer, schaal ... (Ctrl+T) :

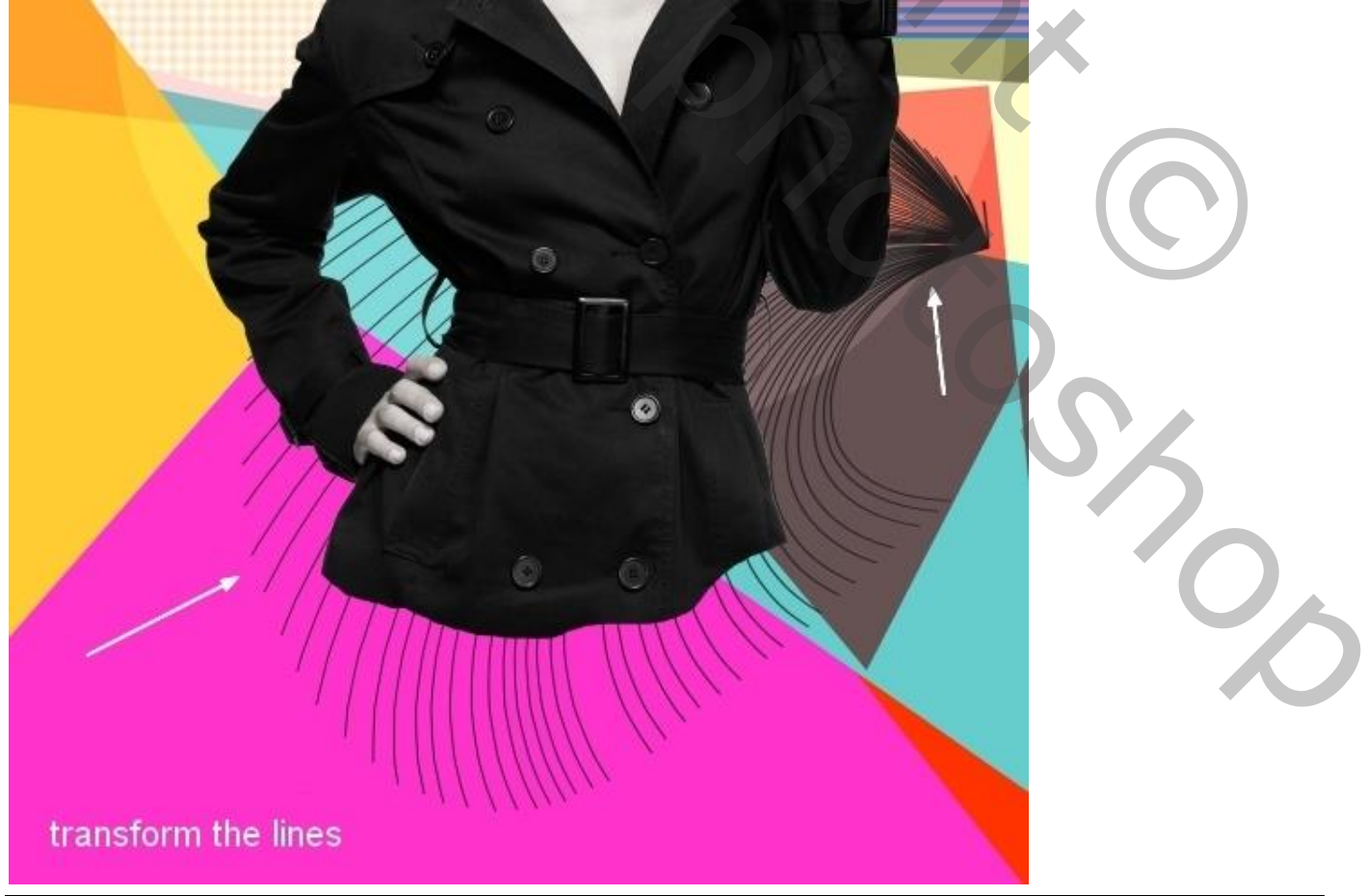

Met laagmasker ongewenste lijnen verwijderen:

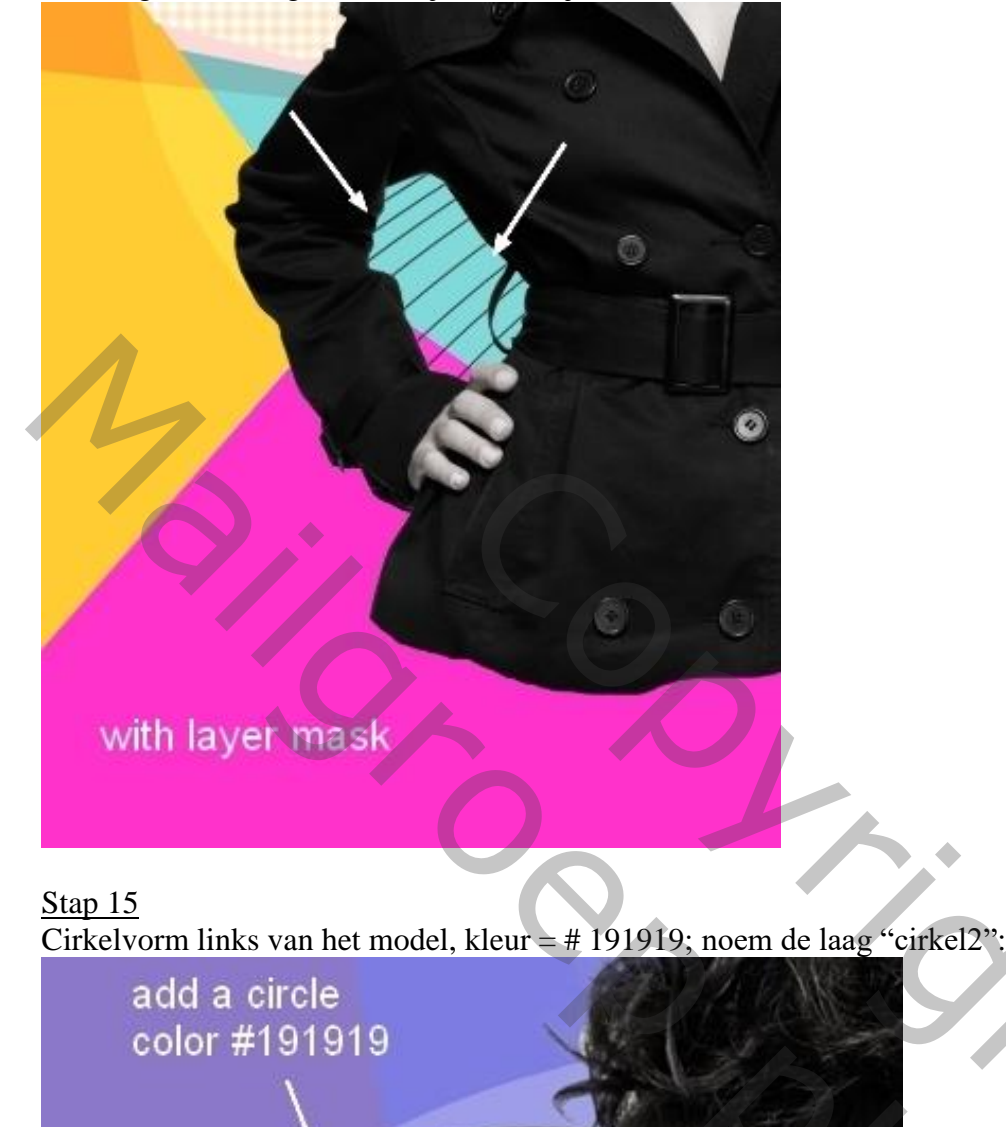

### <u>Stap 16</u>

Nog een kleinere cirkel binnen vorige cirkel; kleur = zwart; noem de laag "cirkel3".

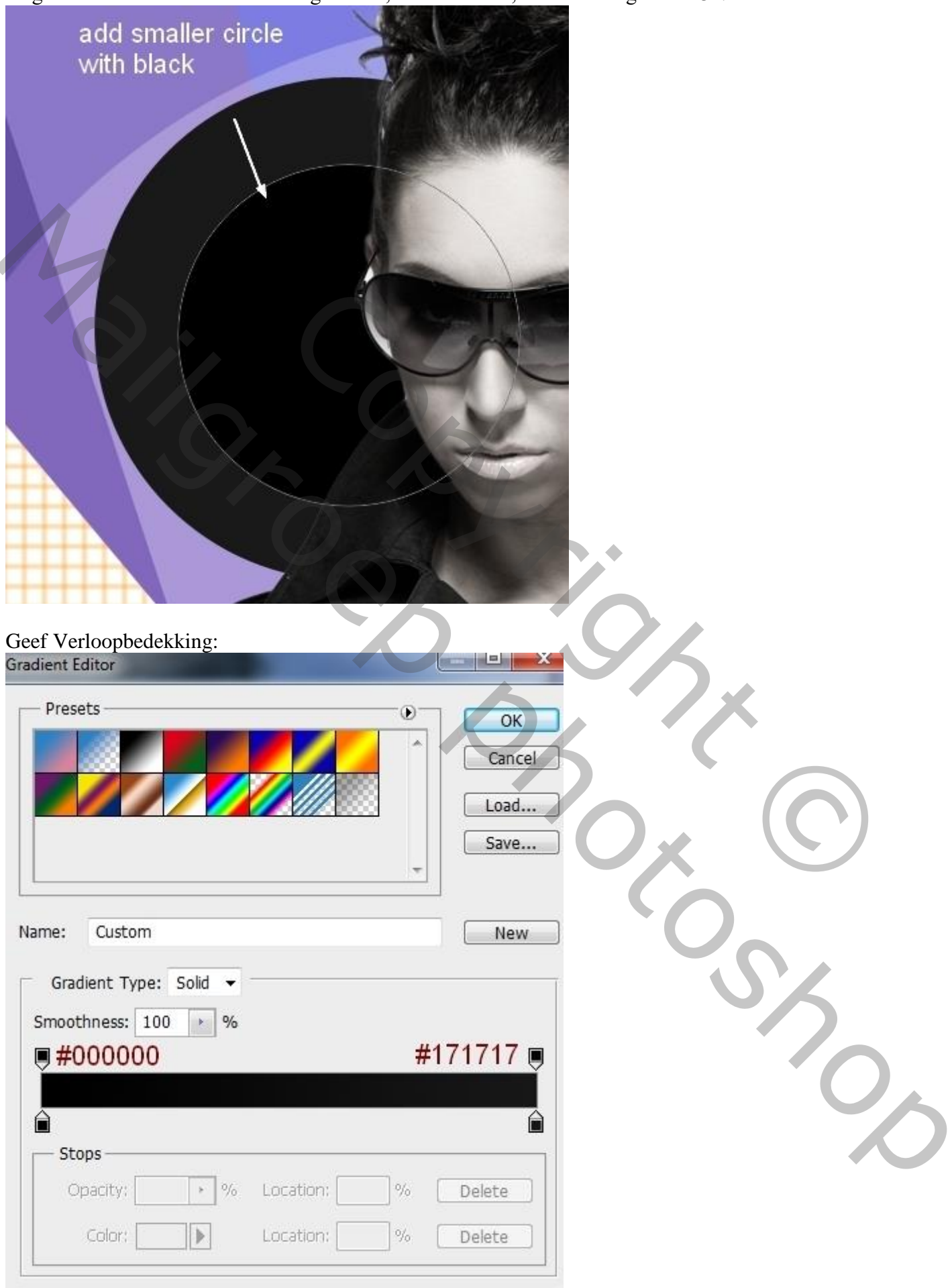

|                     | Gradient Overlay           | ОК              |
|---------------------|----------------------------|-----------------|
| ng Options: Default | Pland Model                | Cancel          |
| op Shadow           | ormal Victor               |                 |
| or Chadau           | Opacity:                   | New Style       |
| s Shadow            | Gradient:                  | Reverse Preview |
| r Glow              | Style: Radial 👻 🔽 Align wi | th Layer        |
| Glow                |                            |                 |
| l and Emboss        | Angle: -16 °               |                 |
| ntour               | Scale:                     | 50 %            |
| xture               |                            |                 |
|                     | Make Default Reset to De   | efault          |
| Overlav             |                            |                 |
|                     |                            |                 |
| ent overlay         |                            |                 |
| n Overlay           |                            |                 |
|                     |                            |                 |
|                     |                            |                 |
|                     |                            |                 |
|                     |                            |                 |
|                     |                            |                 |
|                     |                            |                 |
|                     |                            |                 |
| men resultaat       |                            |                 |
|                     |                            |                 |
|                     |                            |                 |

Mixed Media Portret – blz. 17

<u>Stap 17</u> Open het "sterren structuur" pakket; voeg "starry 1" toe boven de twee donkere cirkels:

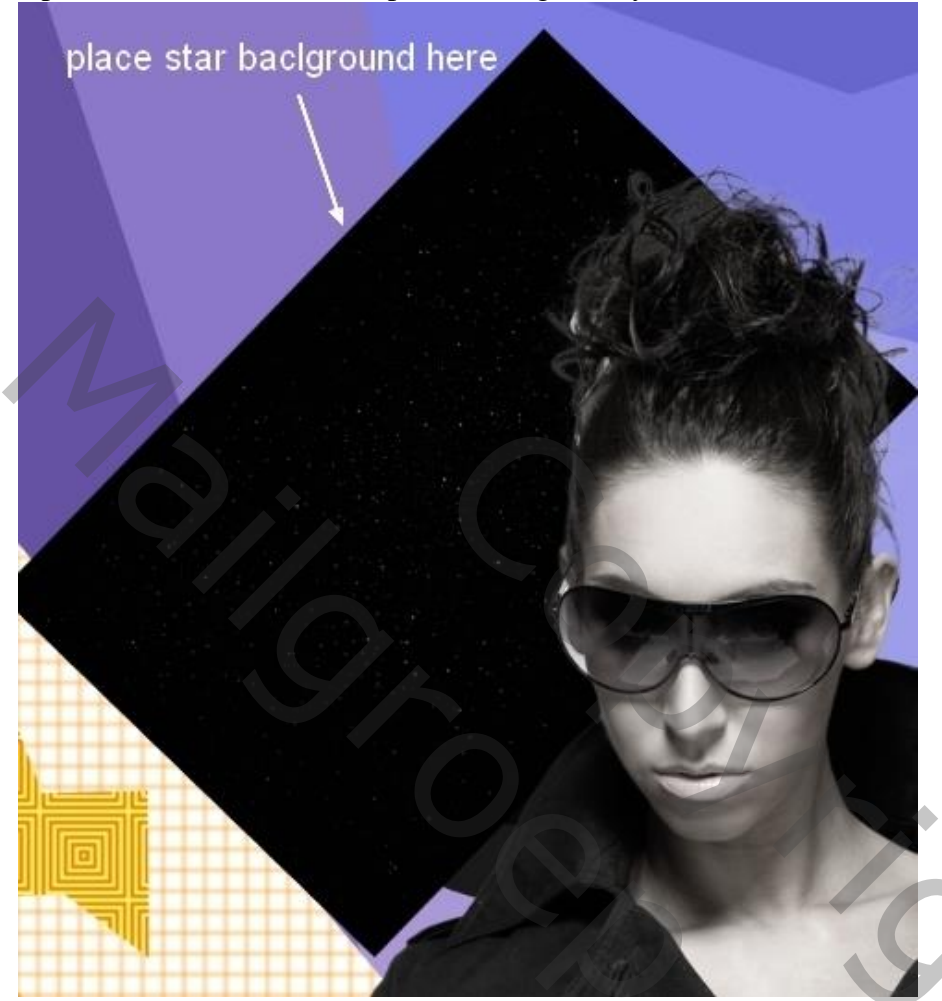

Laagmodus = Lineair Tegenhouden, 100%; laagmasker, wat buiten de cirkels valt weg vegen: Linear Dodge mode 100%

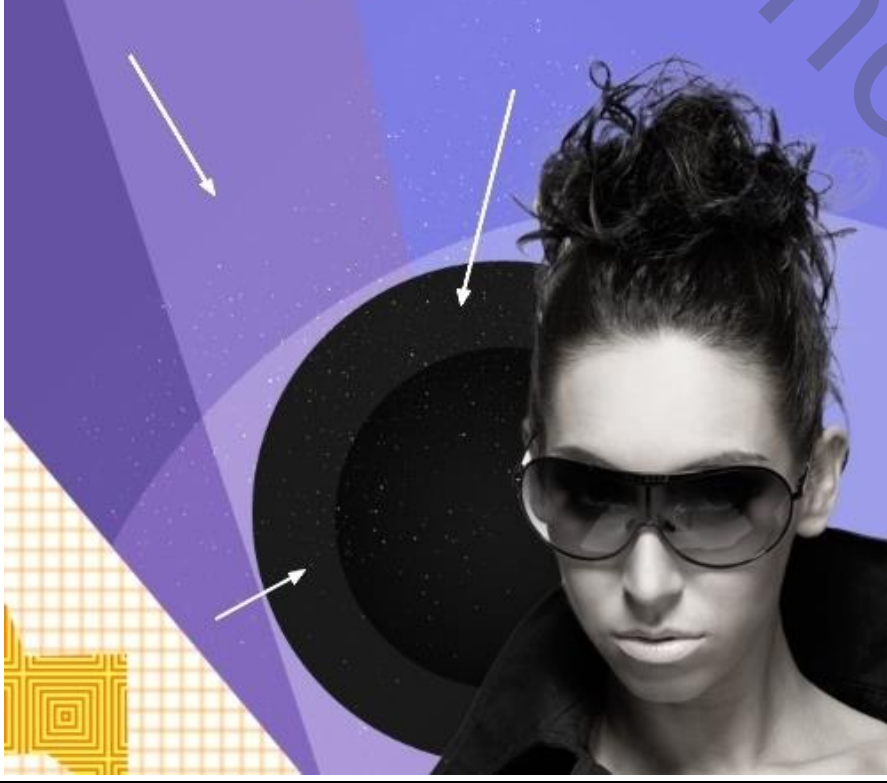

Mixed Media Portret - blz. 18

2,

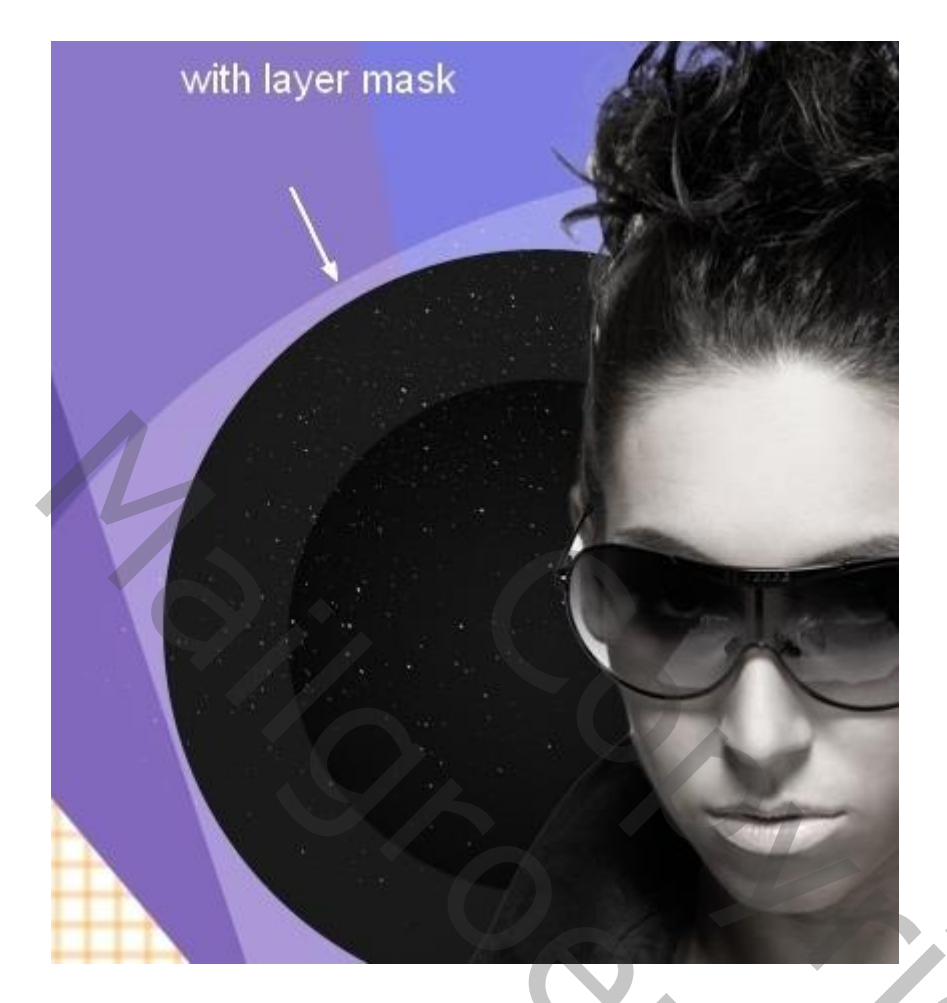

# <u>Stap 18</u>

Voeg boven laag "sterren structuur" een Aanpassingslaag 'Niveaus' toe als Uitknipmasker:

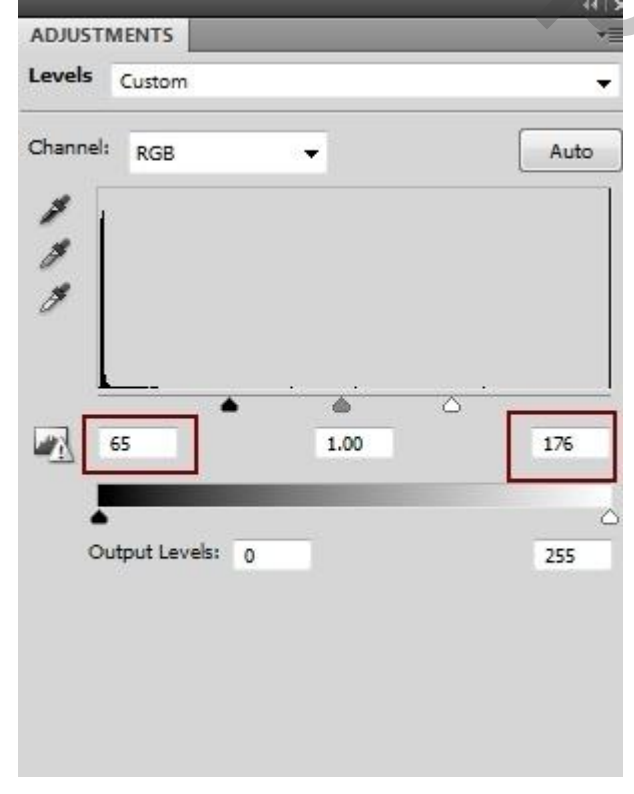

20,

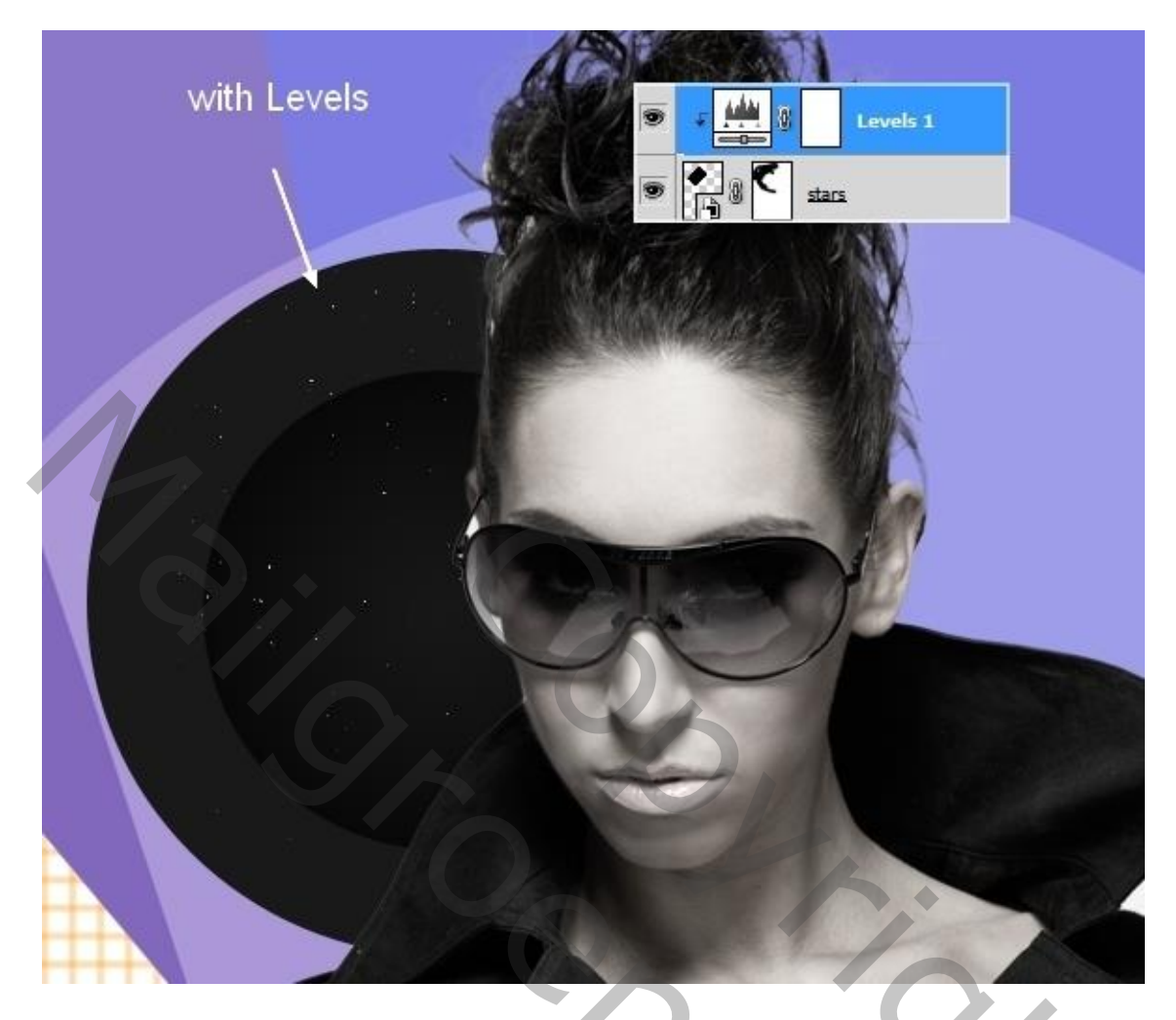

### <u>Stap 19</u>

Nieuwe laag, Ctrl + klik op laagicoon van laag "cirkel3" (groep "model" onzichtbaar gemaakt):

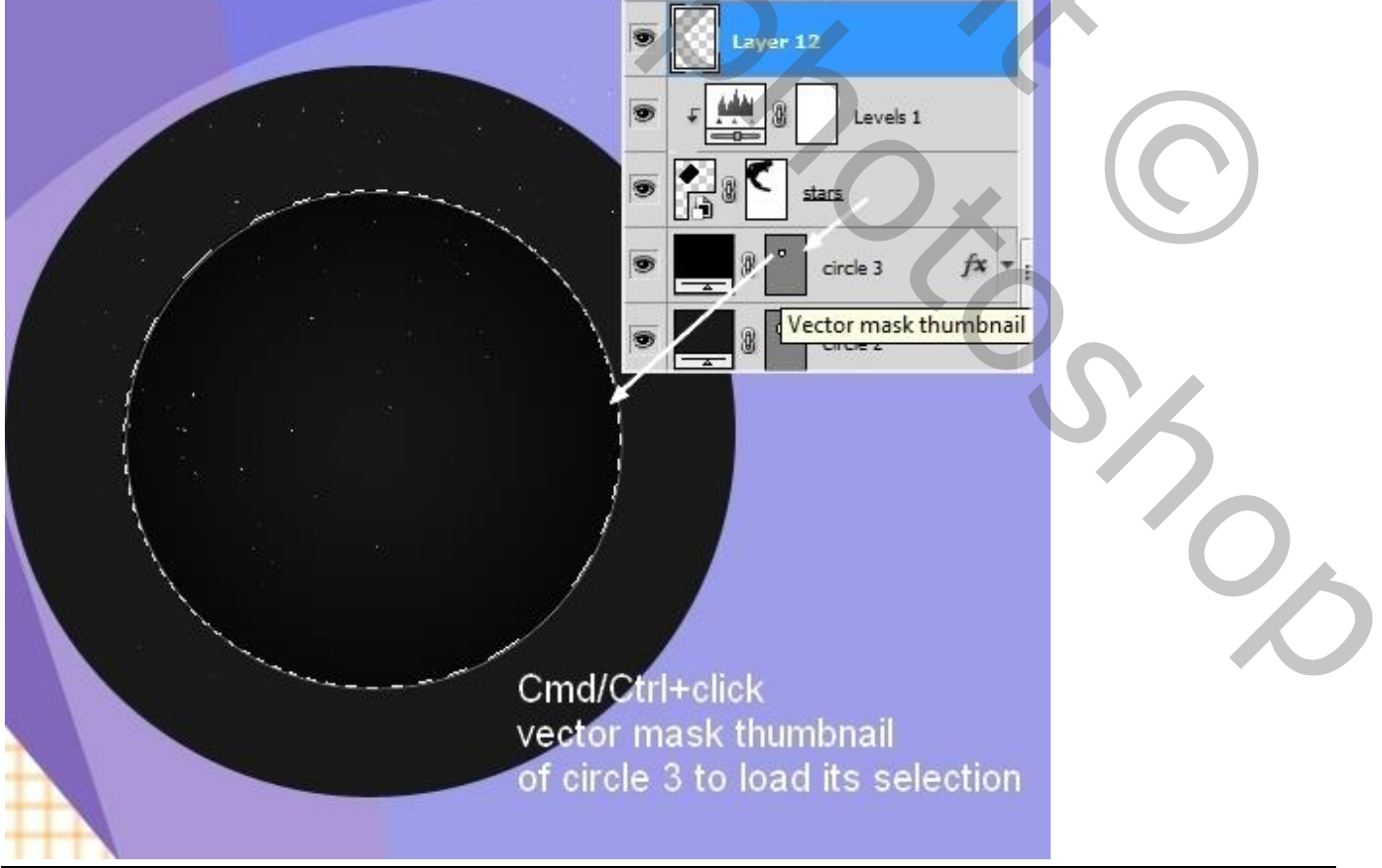

Mixed Media Portret - blz. 20

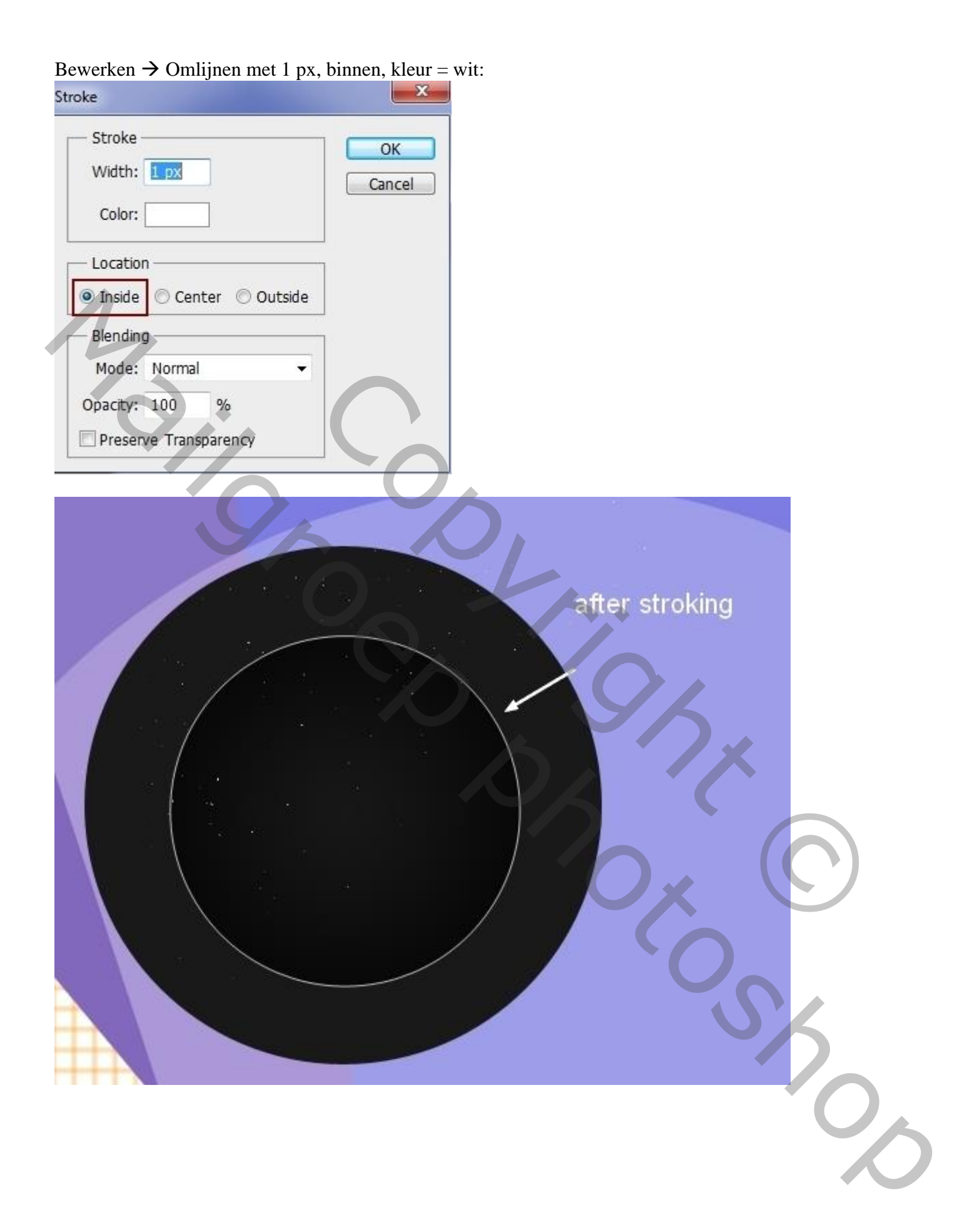

# Stap 20 Op die laag : Filter → Vervagen → Gaussiaans Vervagen met 0,5 px (lijn wat verzachten):

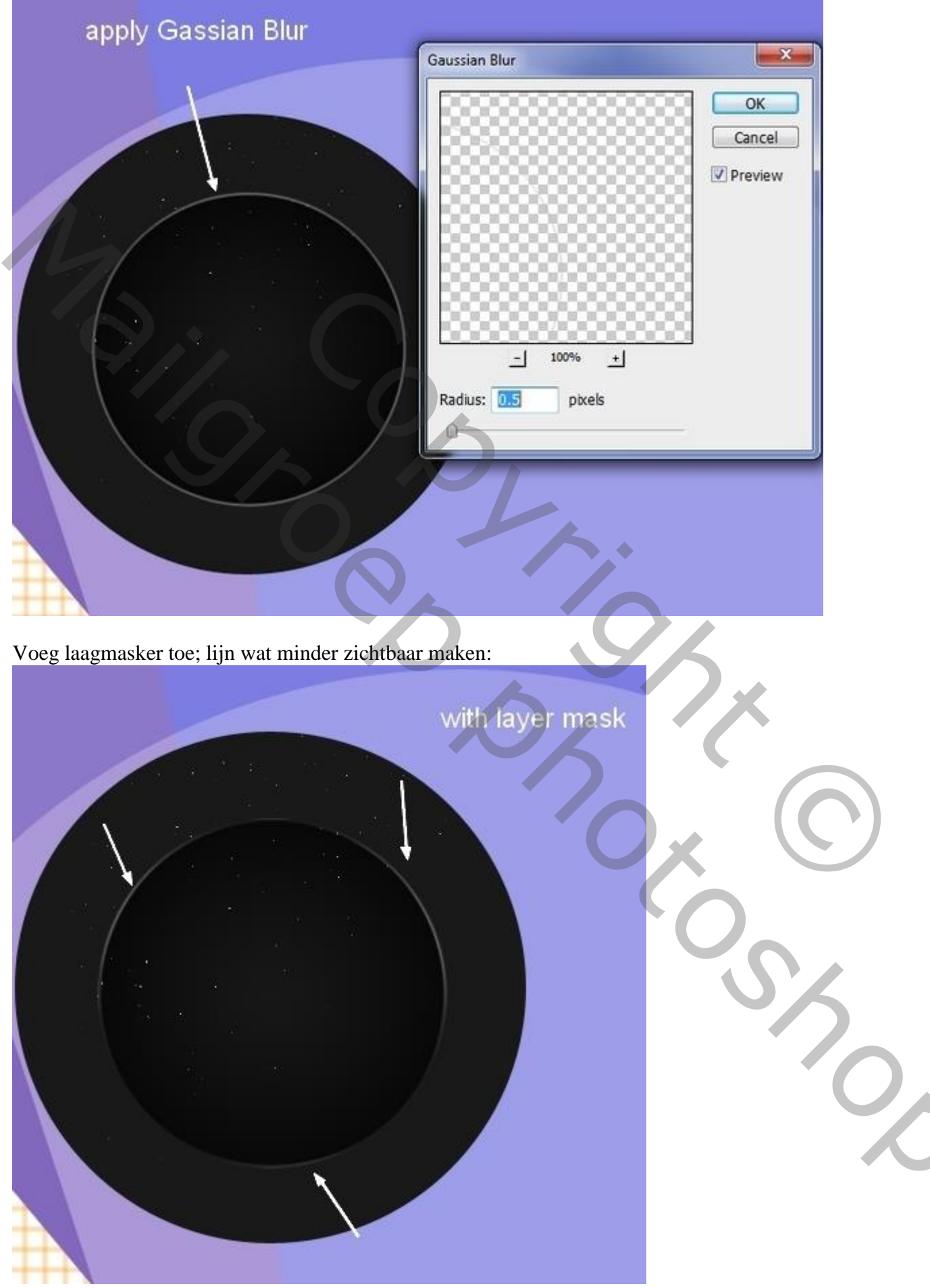

# <u>Stap 21</u>

Kies een bol; plaats binnen de cirkel3; pas grootte aan:

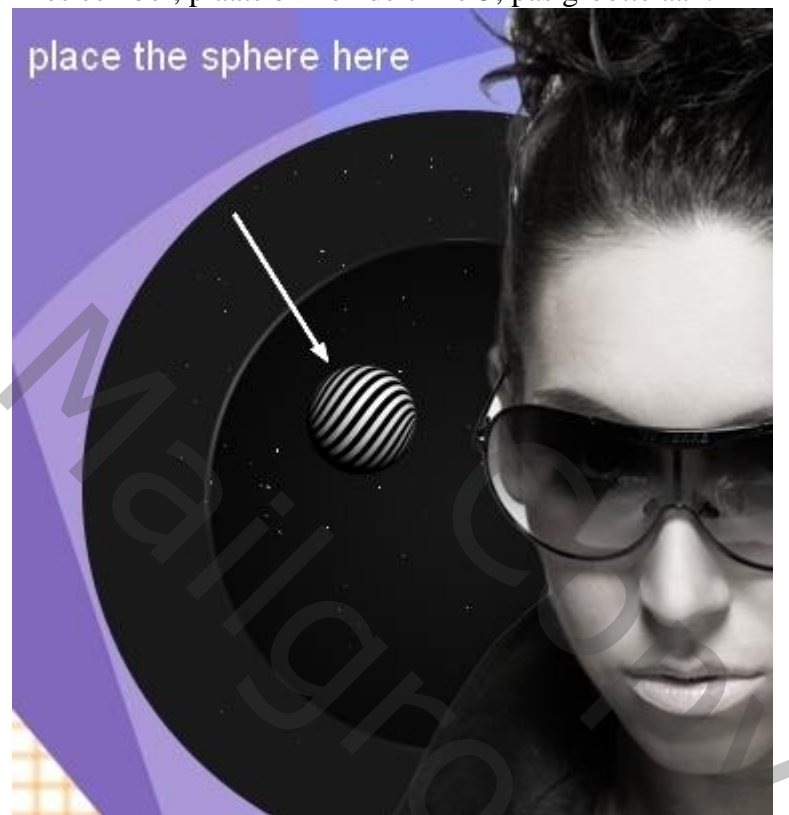

<u>Stap 22</u> Kies een groene splash ; uitselecteren; plaats boven de cirkels:

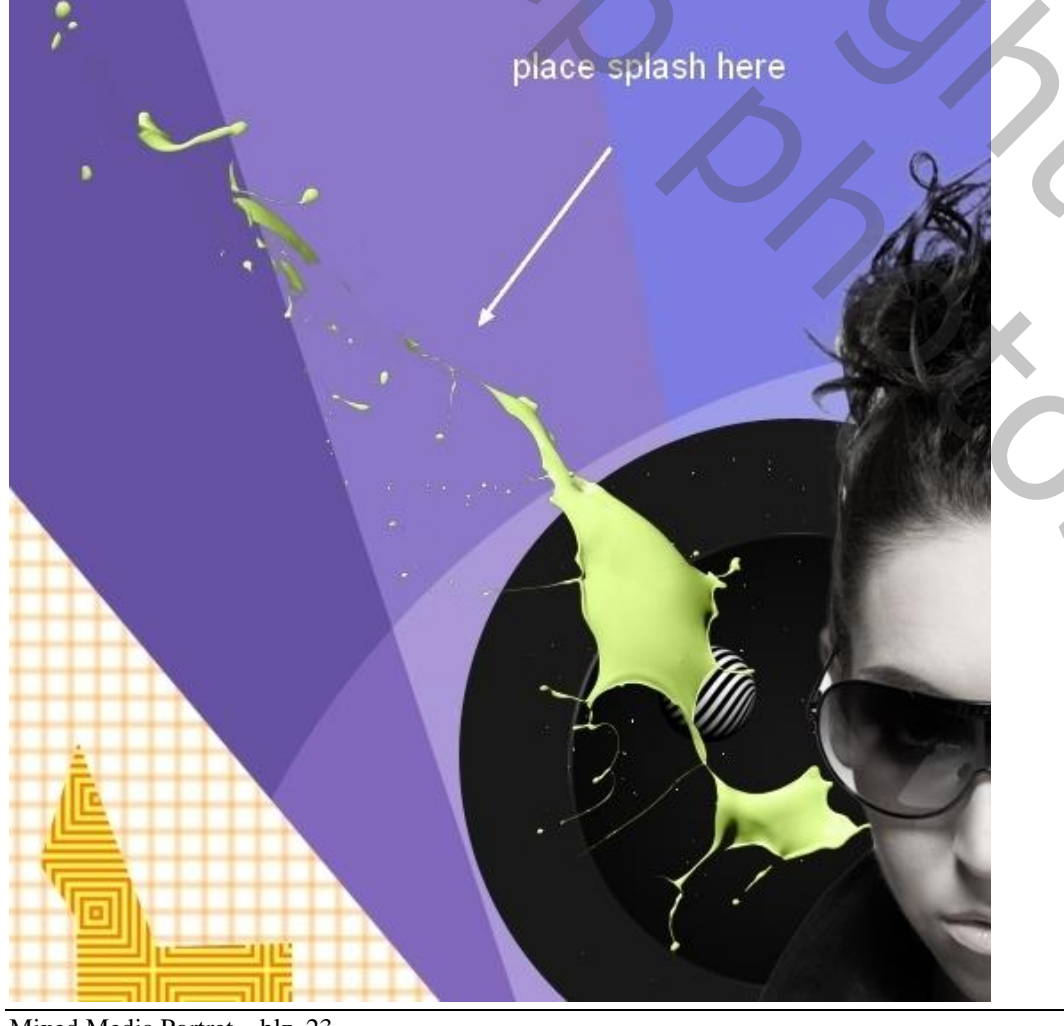

Met laagmasker delen verwijderen/delen onzichtbaar maken boven die cirkels:

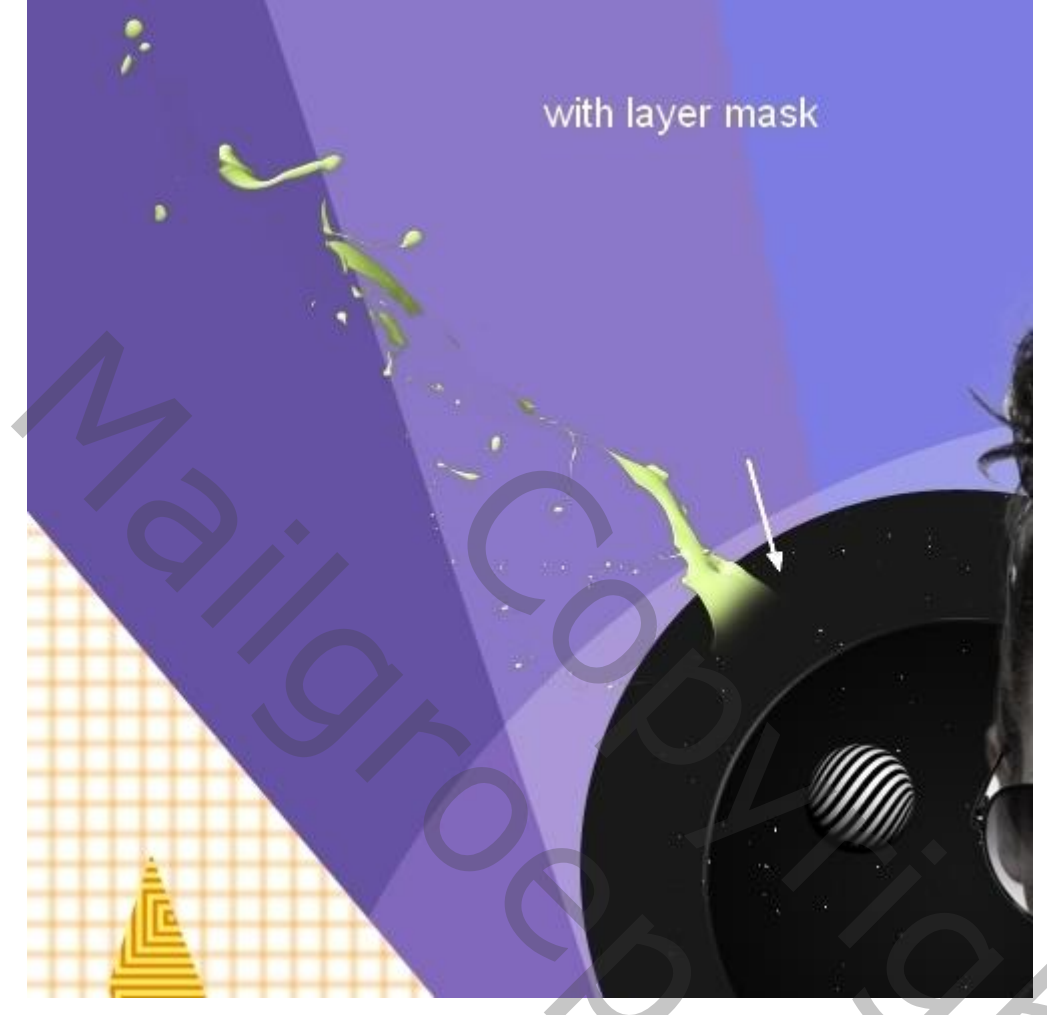

# <u>Stap 23</u> Boven laag "splash" een Aanpassingslaag 'Kleurtoon/Verzadiging, Verzadiging = -100; Uitknipmasker:

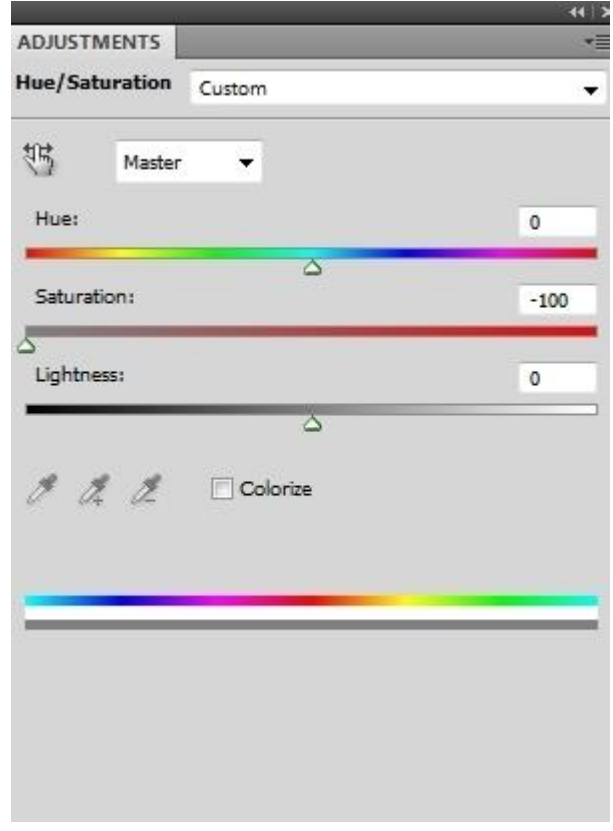

20c

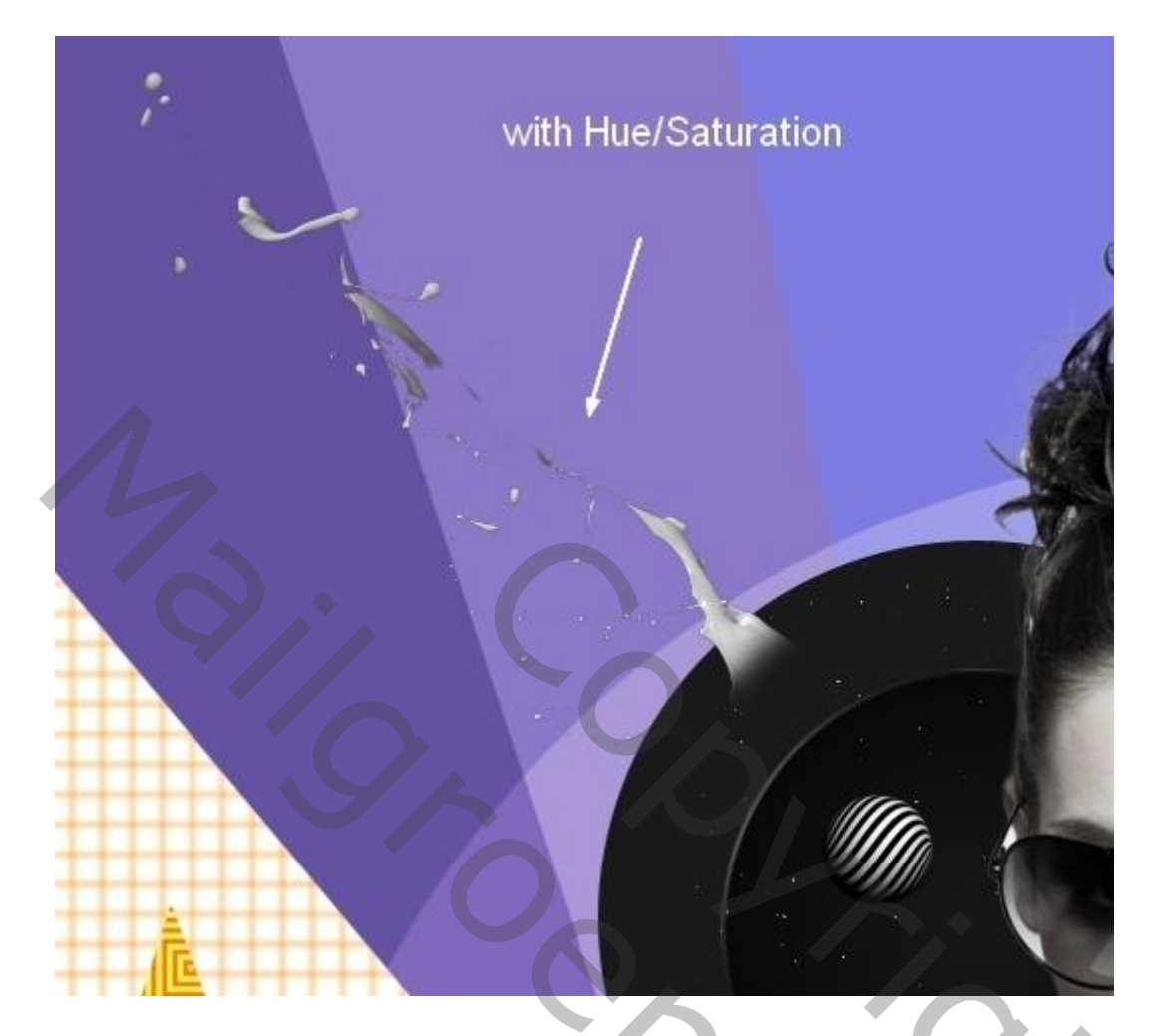

## <u>Stap 24</u>

Aanpassingslaag 'Curven' op de Splash donkerder te maken; Uitknipmasker:

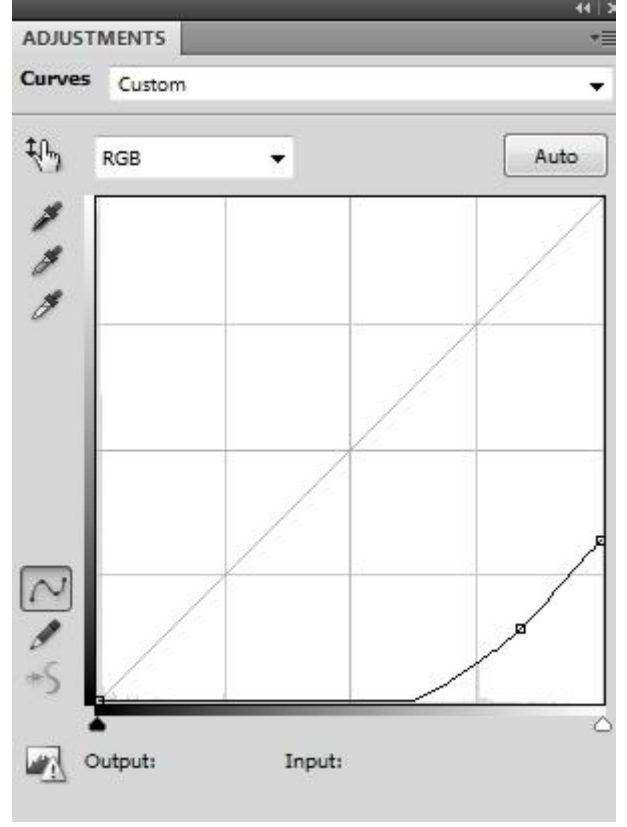

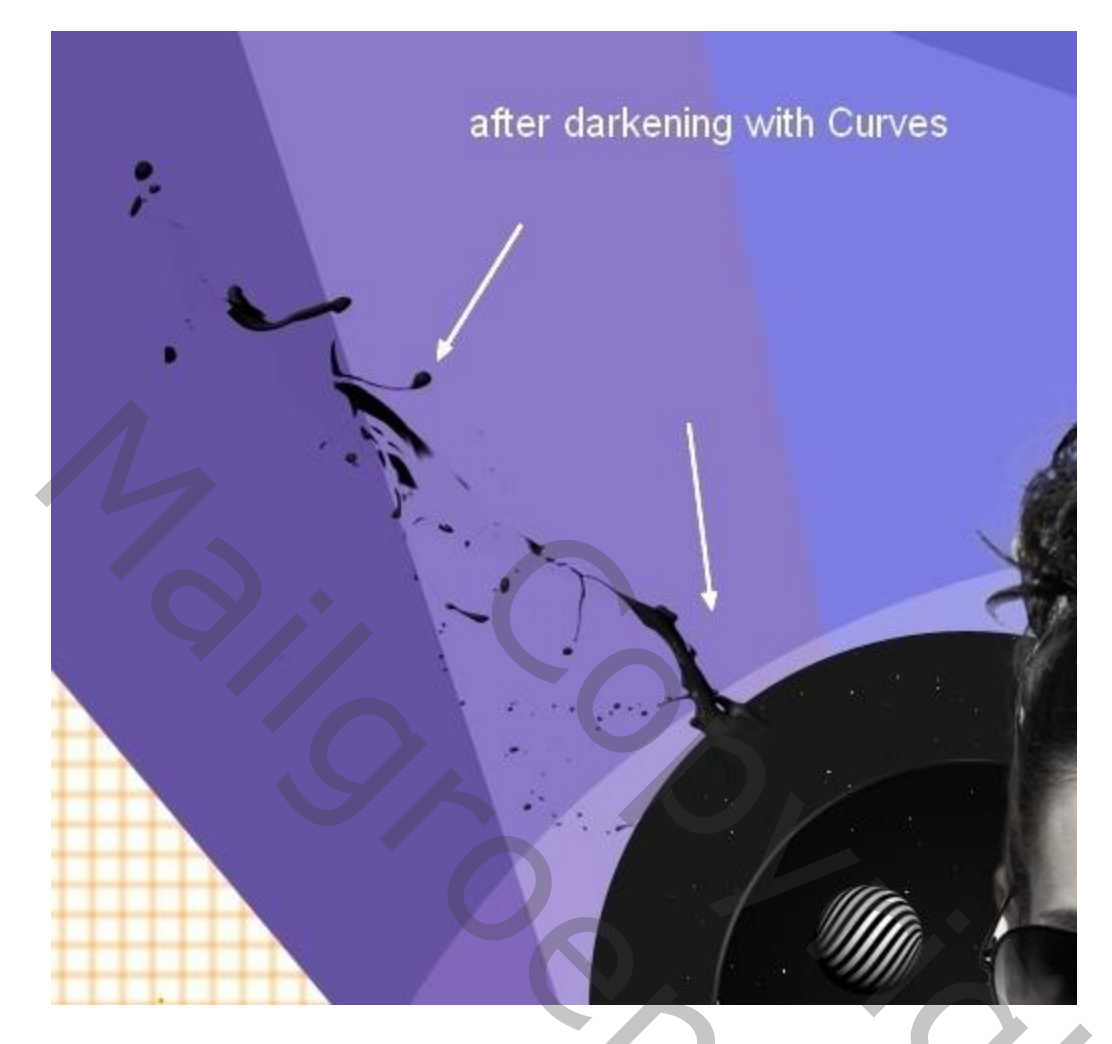

Stap 25 Wat bloemen uitselecteren; plaats onderaan op het model. Laag boven de groep "model" plaatsen.

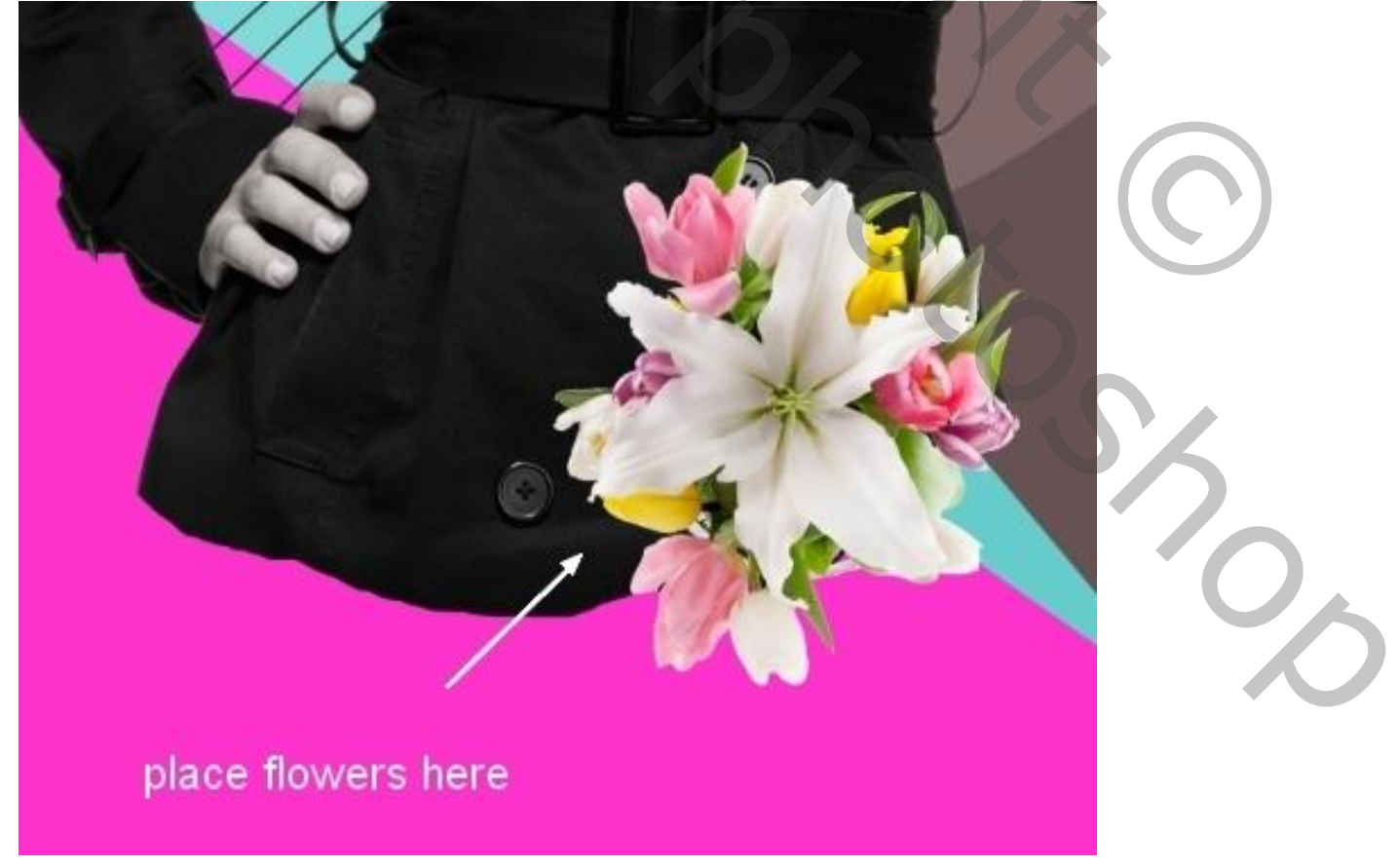

Dupliceer het boeket; maak groter; roteer; bedek de jas van het model:

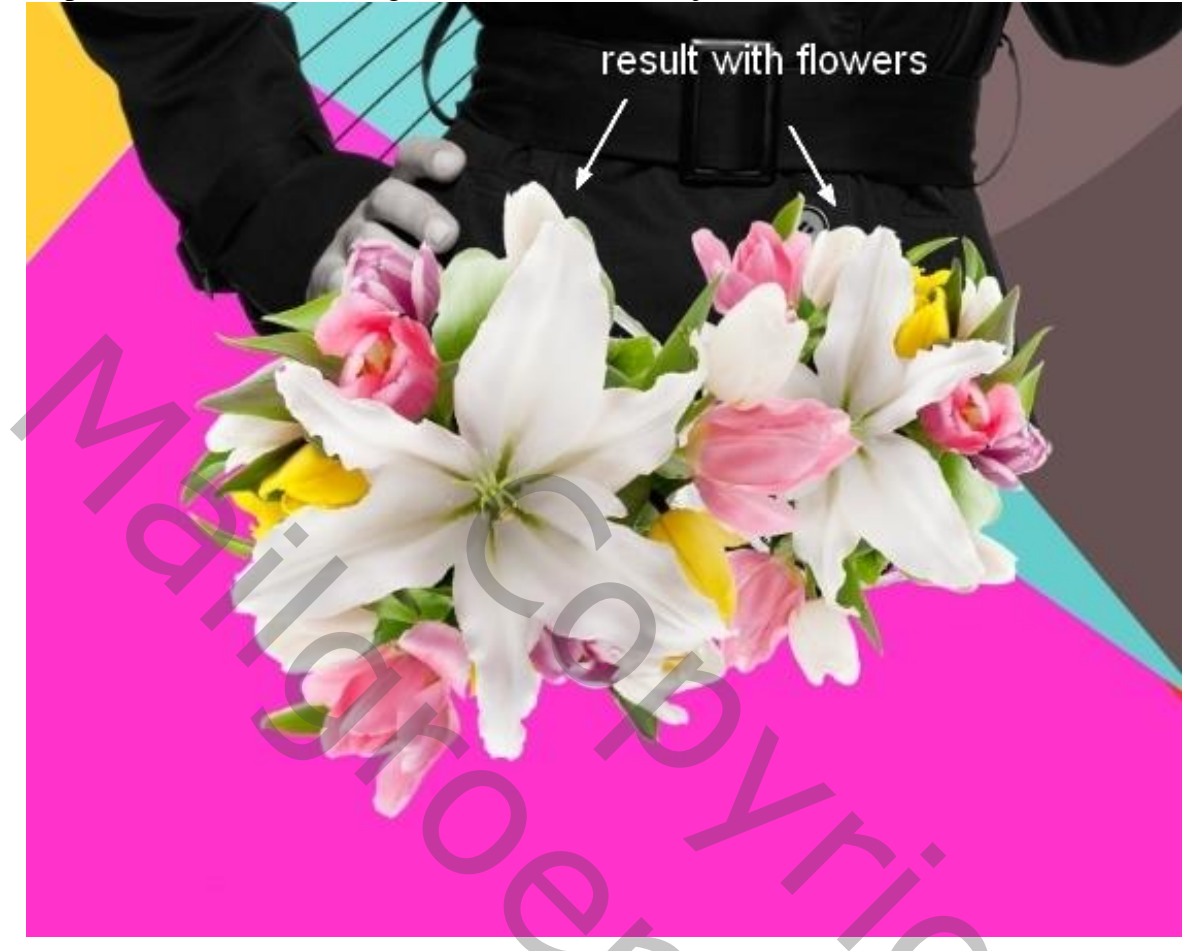

### Stap 26

Groepeer de bloemen lagen; wijzig de modus van de groep in Normaal 100%. Binnen de groep een Aanpassingslaag 'Curven':

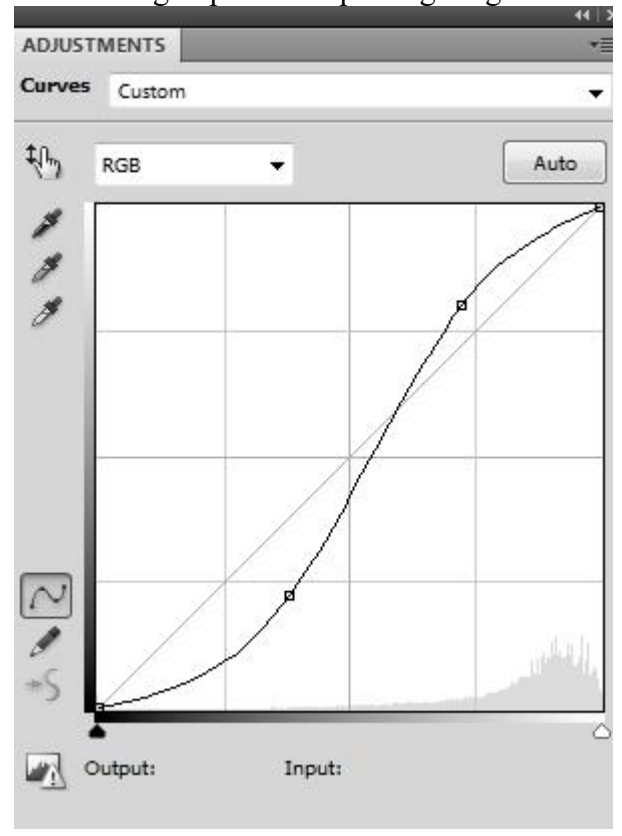

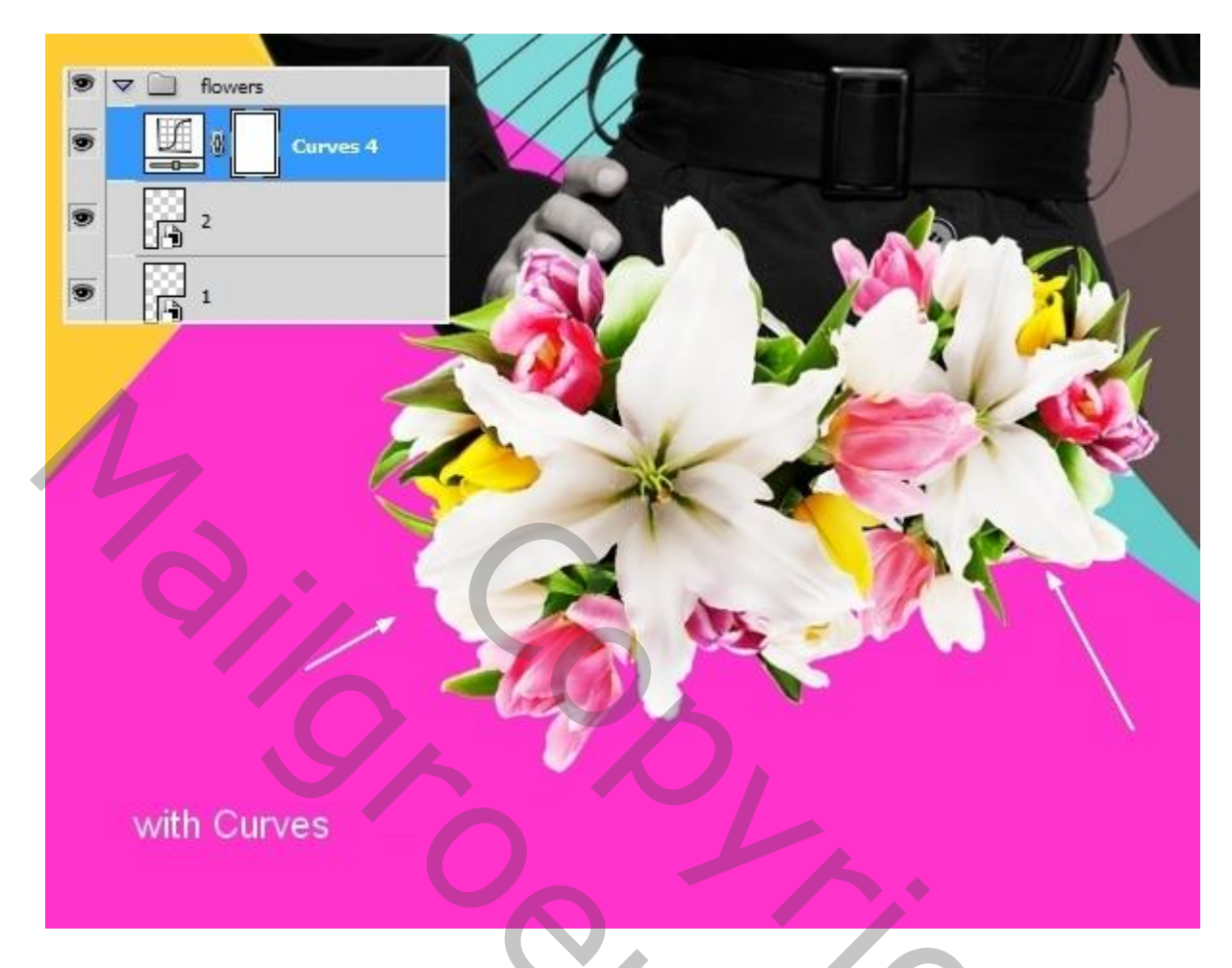

# <u>Stap 27</u>

Nieuwe laag onder de groep "bloemen"; teken een driehoek kader onderaan het model; kleur = wit:

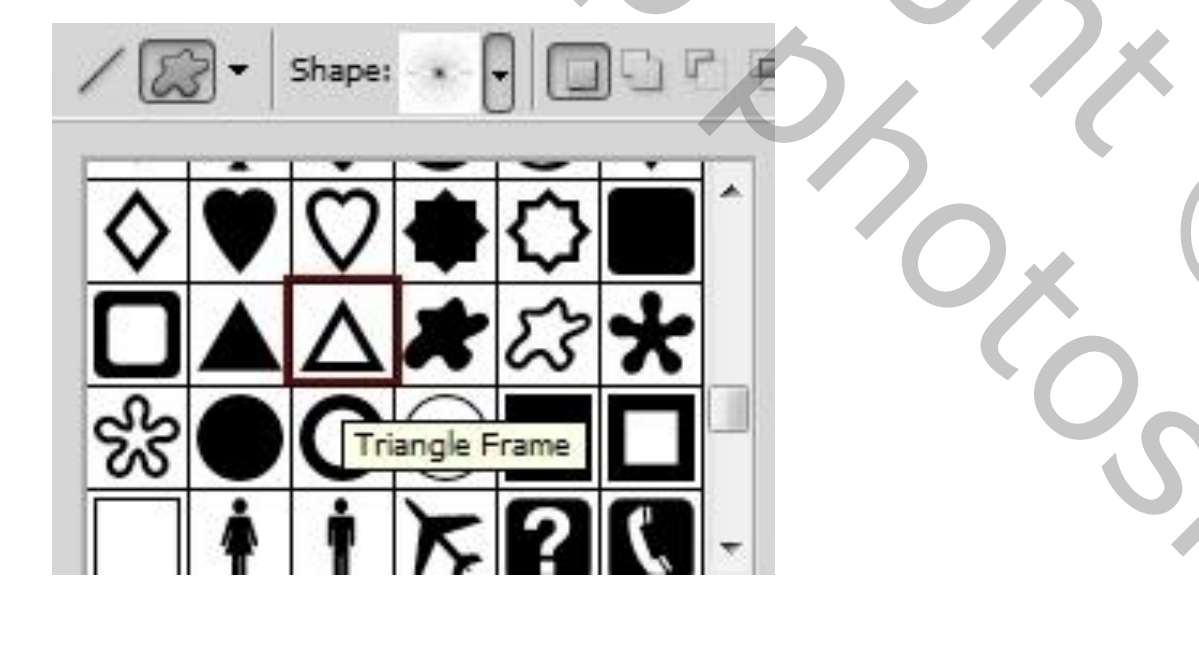

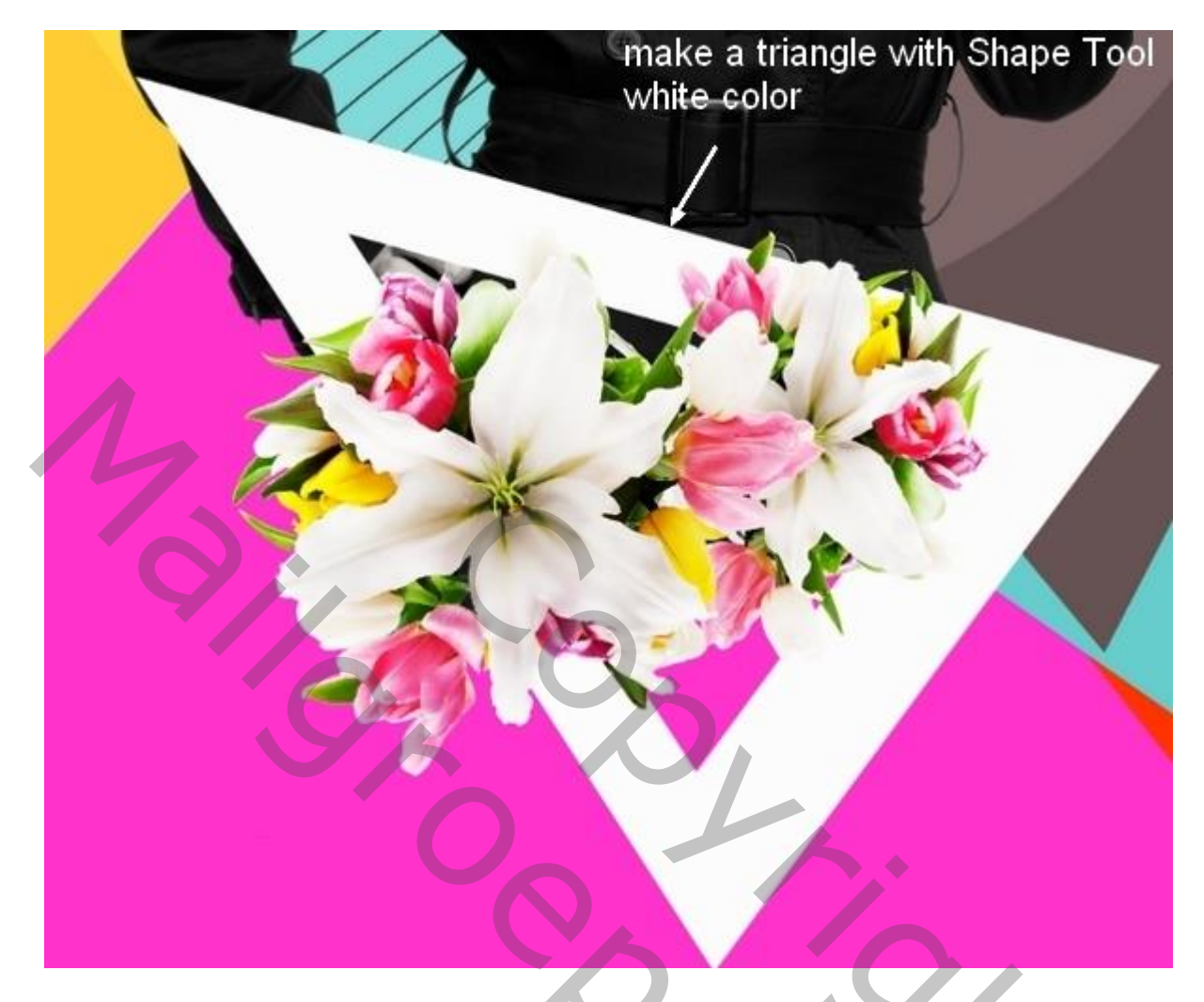

Met Laagmasker een deel van de driehoek verwijderen:

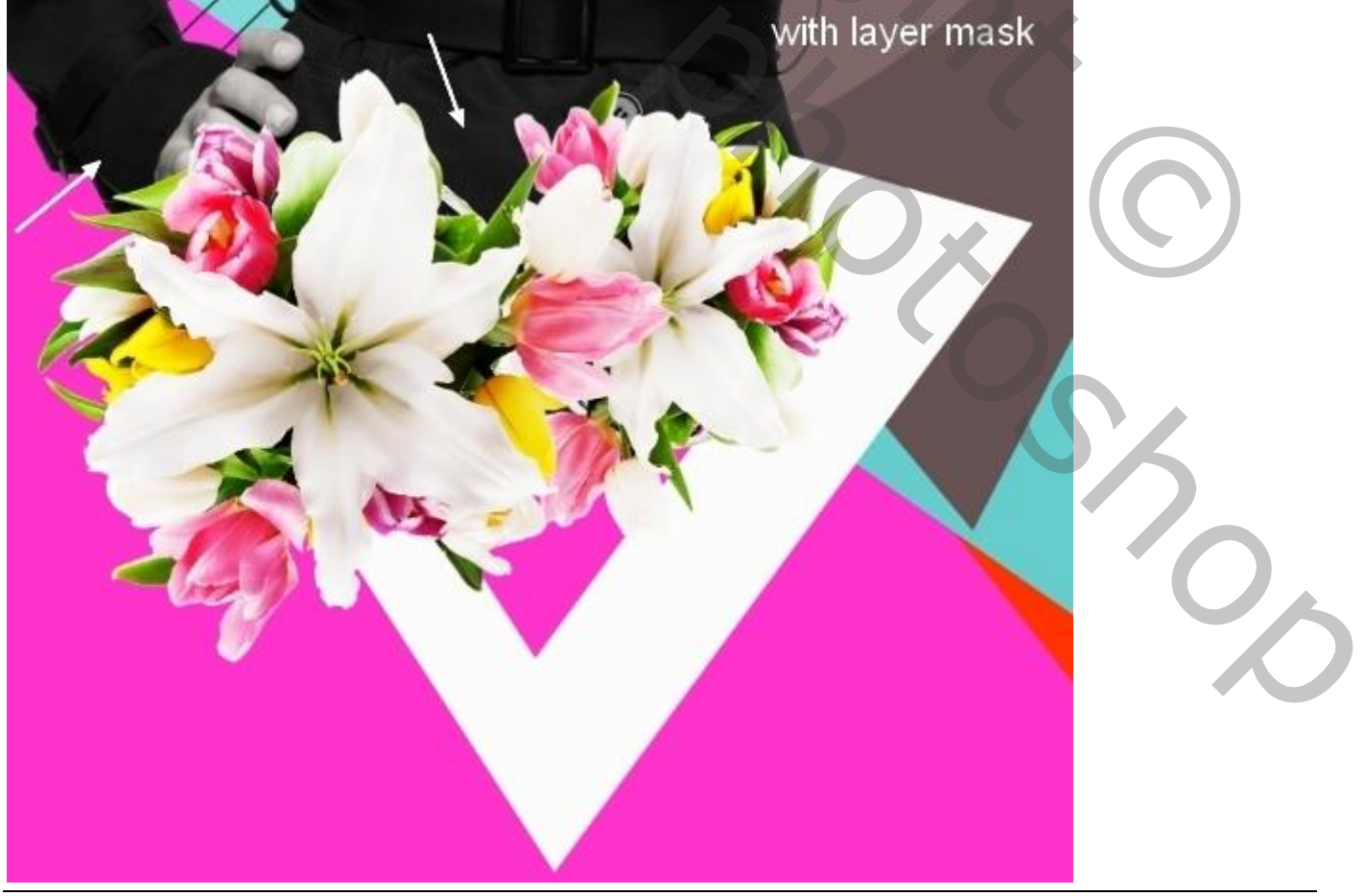

### <u>Stap 28</u> Geef Patroonbedekking, modus = Fel licht; patroon = Geweven breed

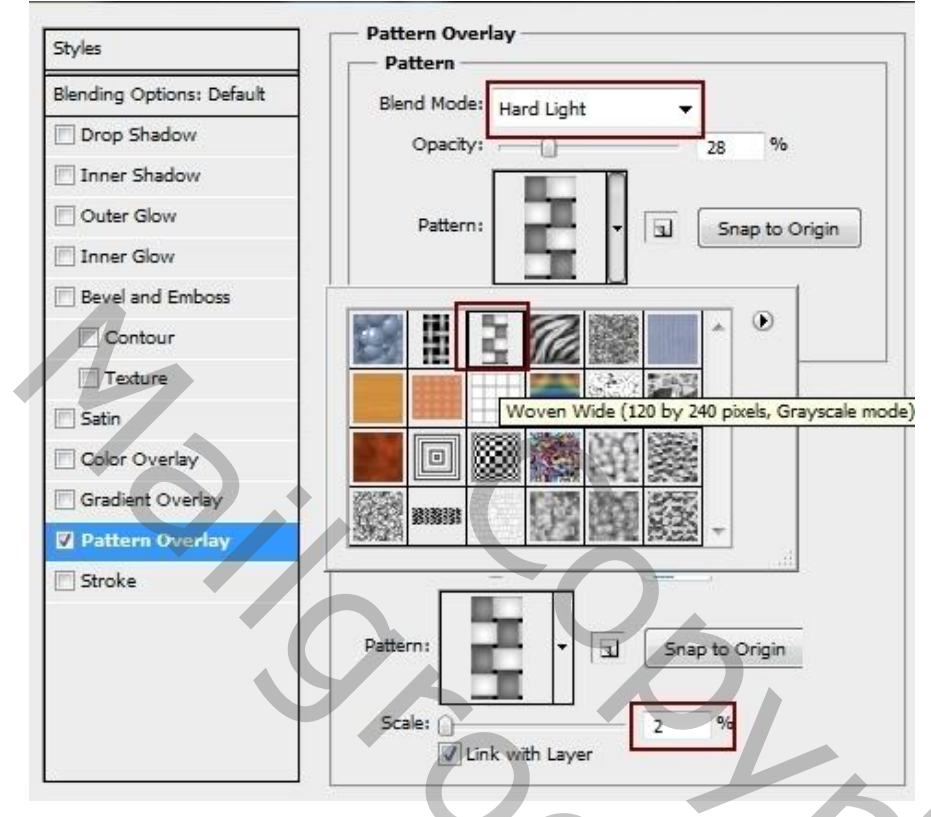

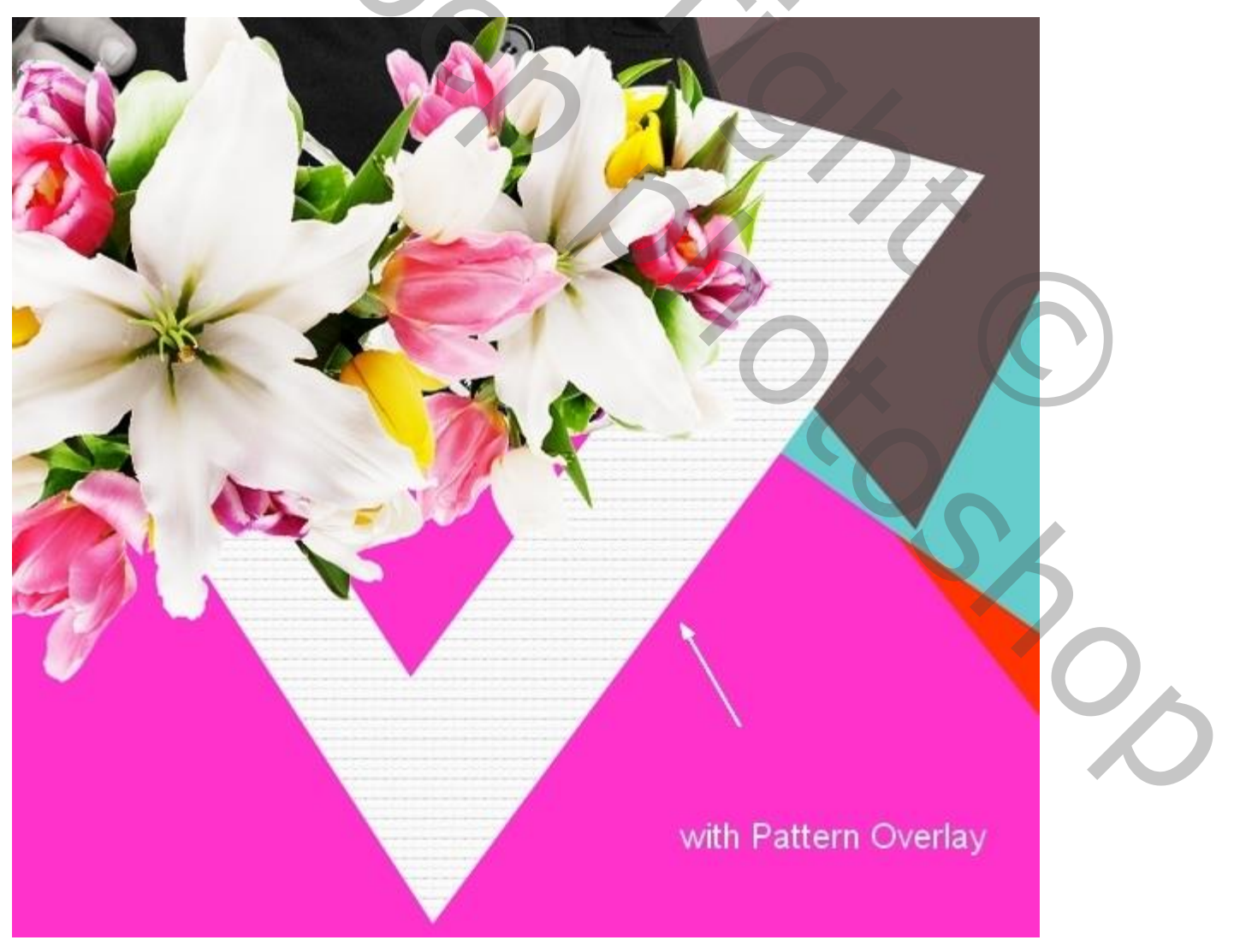

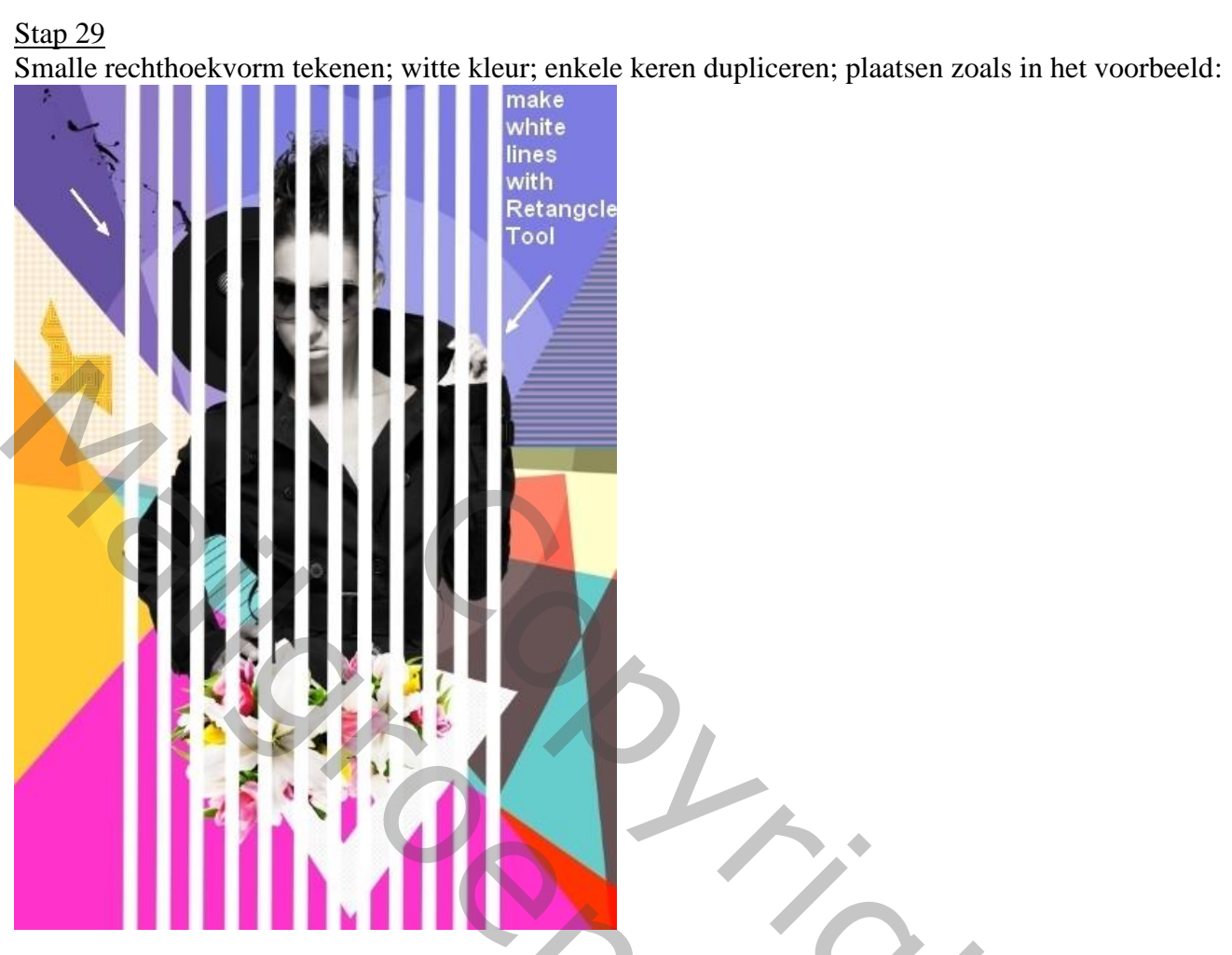

<u>Stap 30</u> Groepeer alle lijnen; roteer de groep:

rotate the lines

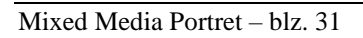

Laagmasker; hard zwart penseel; lijnen breken; zie voorbeeld:

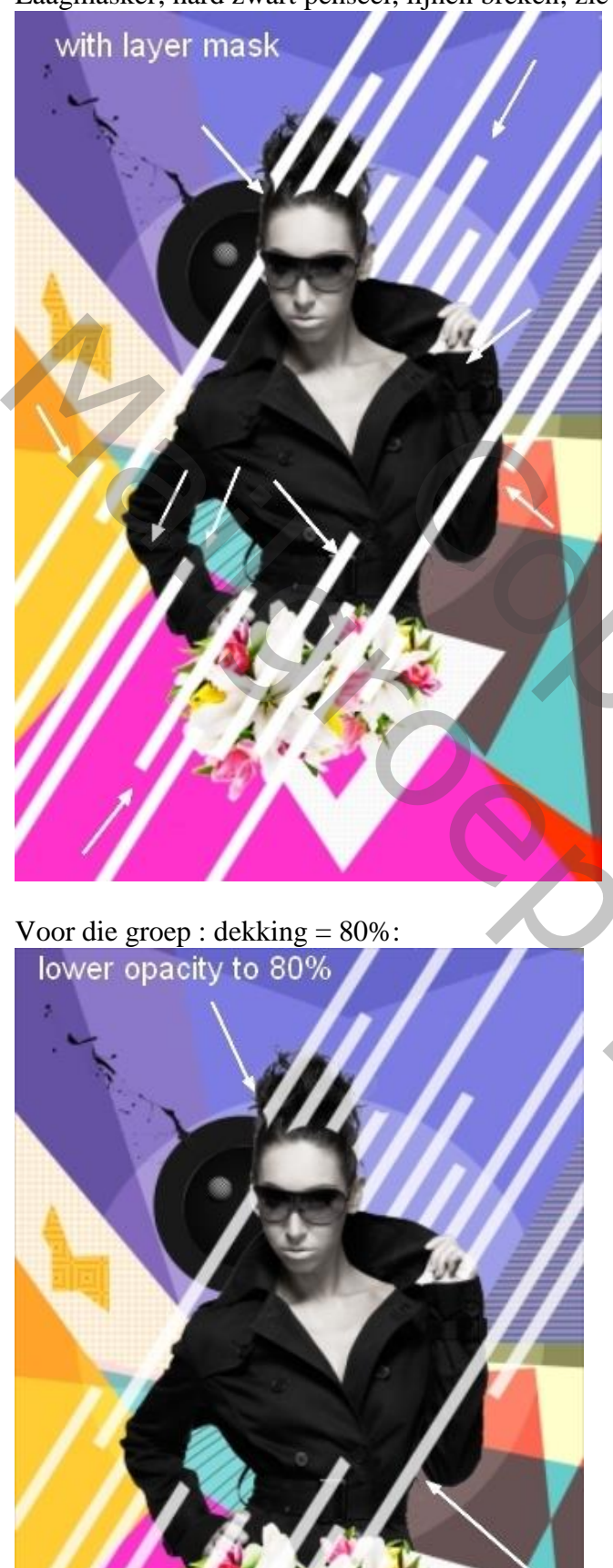

Mixed Media Portret - blz. 32

<u>Stap 31</u> Dupliceer de Groep. Voor de originele groep: samenvoegen, beetje naar links verplaatsen:

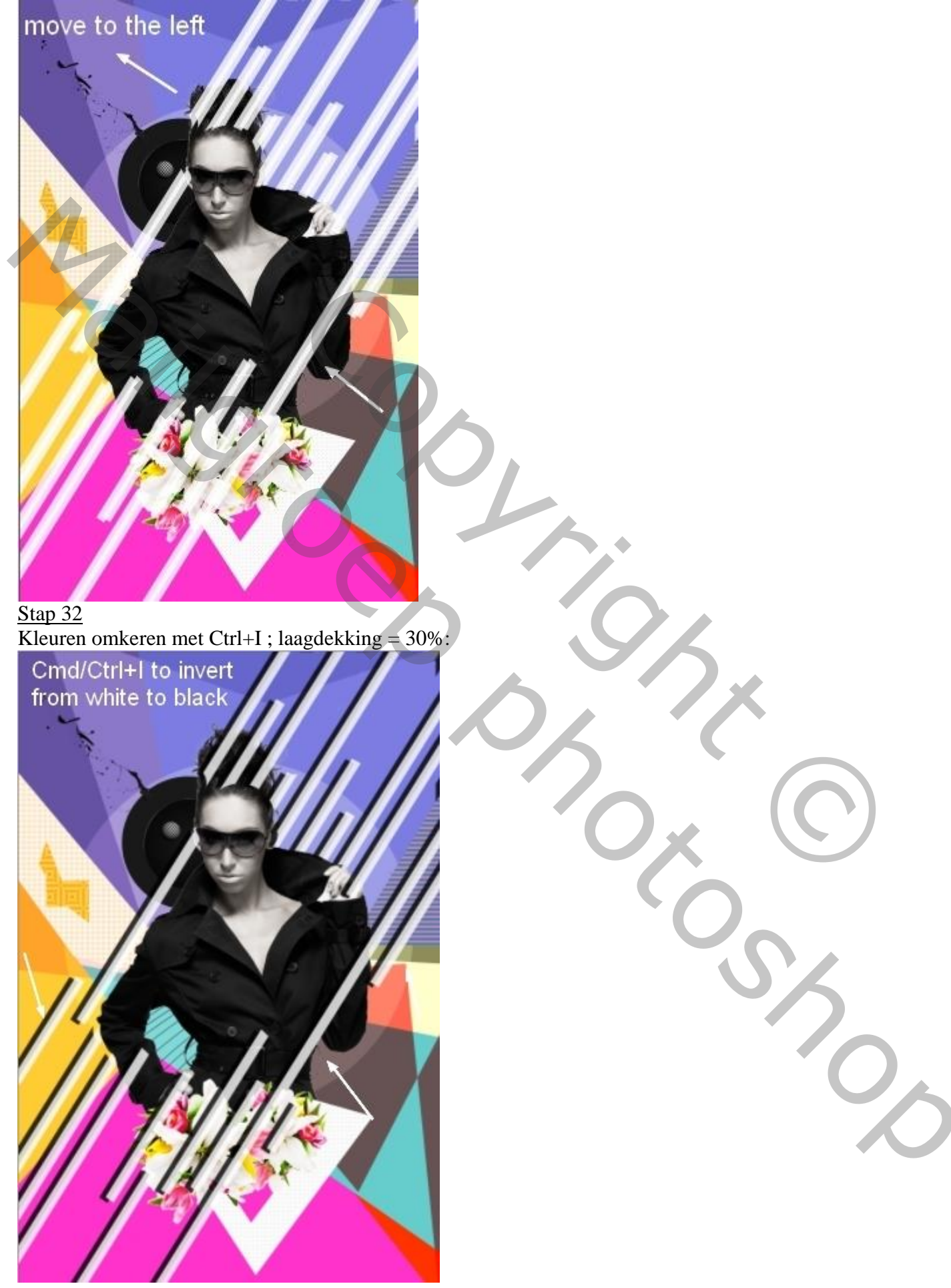

Mixed Media Portret - blz. 33

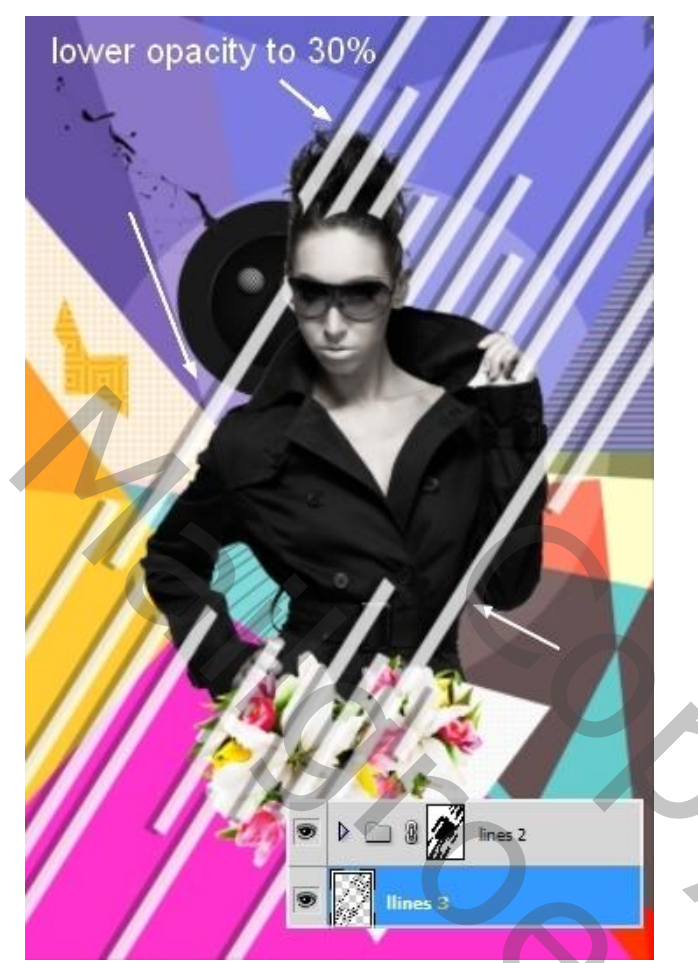

<u>Stap 33</u> Maak een Rechthoekige selectie op de kleurige achtergrond; kopieer en plak boven de bril van het model:

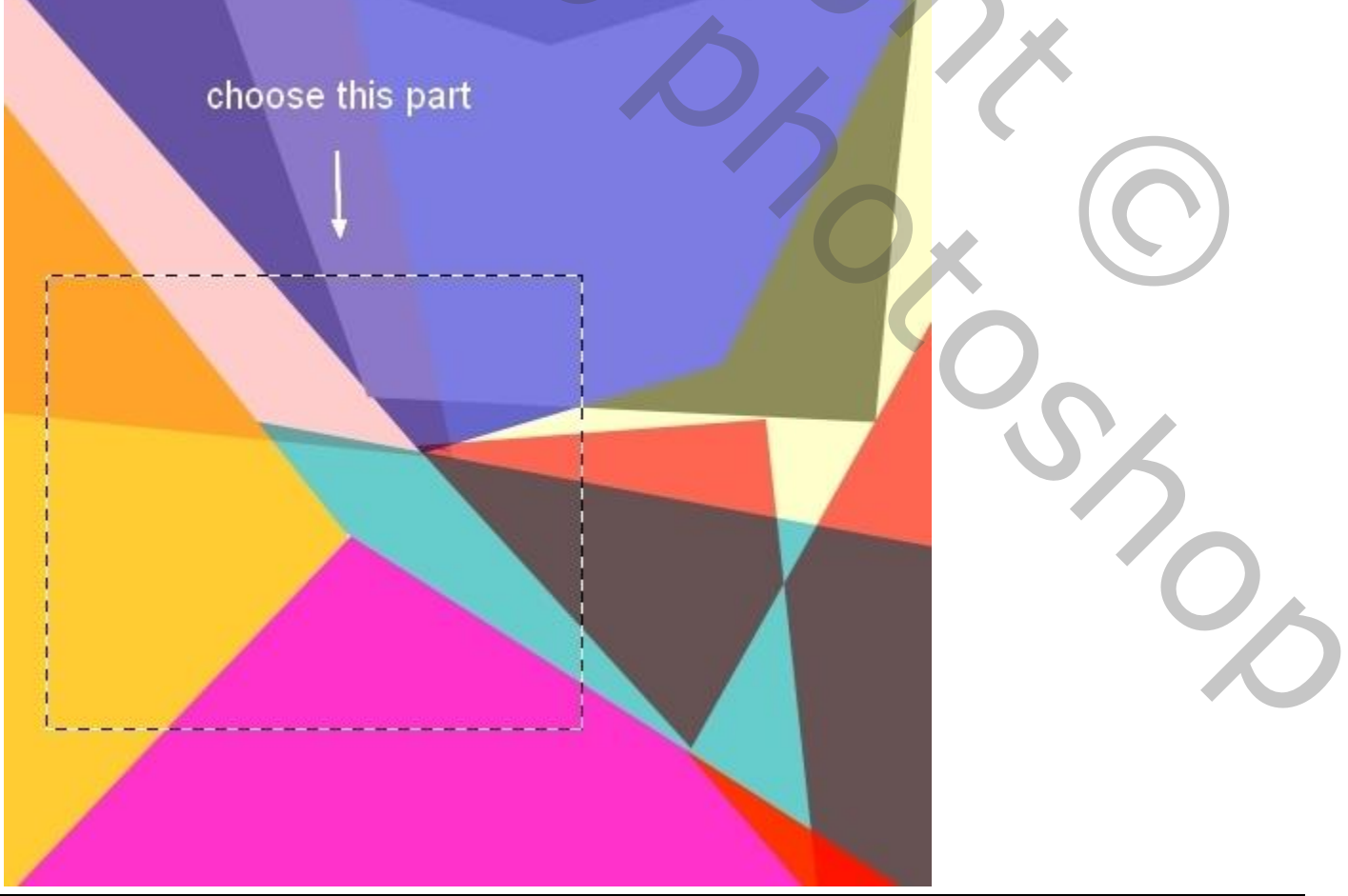

Mixed Media Portret - blz. 34

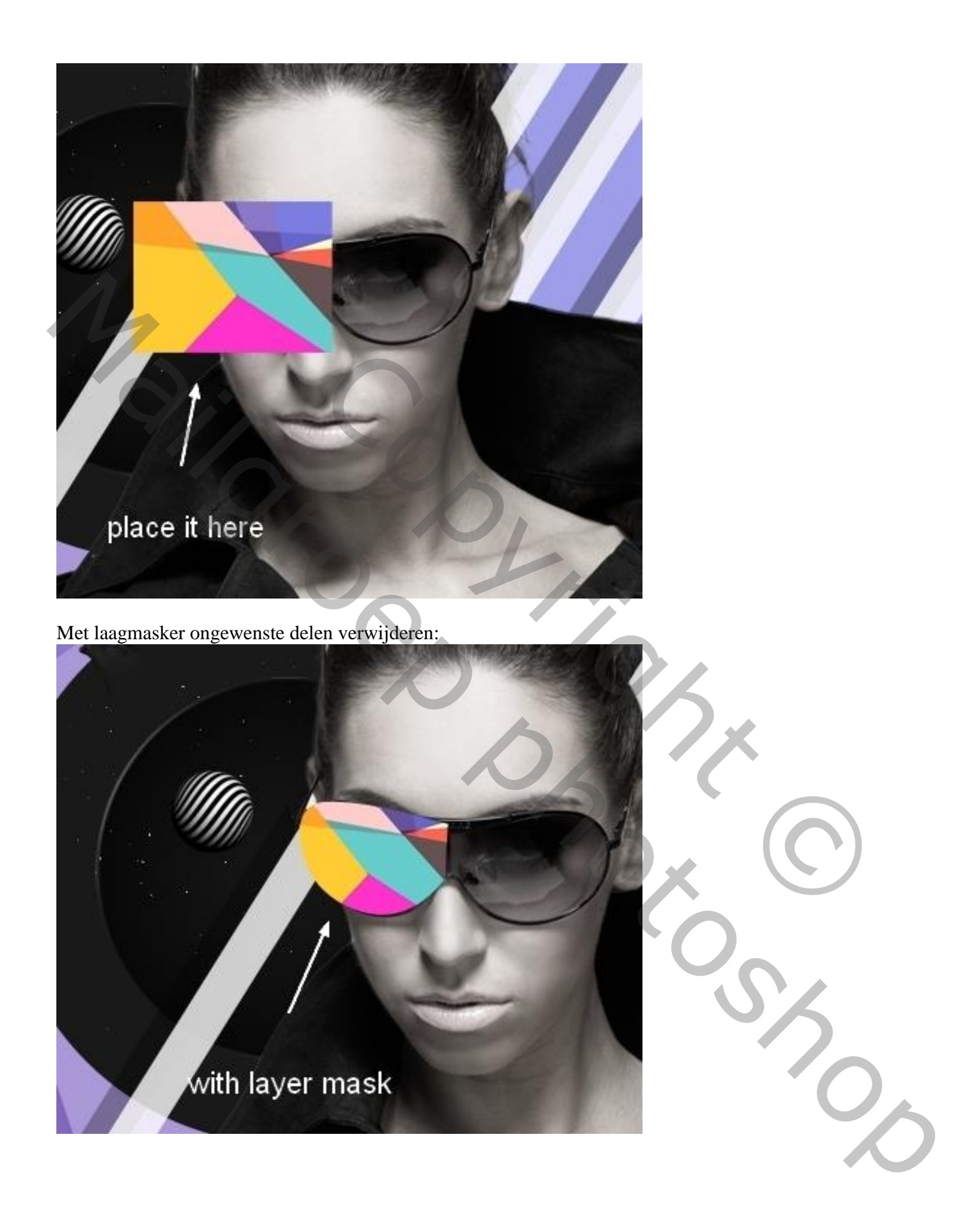

# <u>Stap 34</u> Kleur wijzigen met Afbeelding $\rightarrow$ Aanpassingen $\rightarrow$ Kleurtoon/Verzadiging:

| - N. Substitute                             | ADJUSTMENTS            | (× )×    |              |
|---------------------------------------------|------------------------|----------|--------------|
|                                             | Hue/Saturation Custom  | <b>*</b> |              |
|                                             | ₩ Master ▼             |          |              |
| 1                                           | Hue:                   | -5       |              |
|                                             | Saturation:            | Ø        |              |
|                                             | <br>Lightness:         | 0        |              |
|                                             | <u>۵</u>               |          |              |
|                                             | I I I Colorize         |          |              |
|                                             |                        |          |              |
| An                                          |                        |          |              |
|                                             |                        |          |              |
|                                             |                        |          |              |
| with Hue/Saturation                         |                        |          |              |
|                                             |                        |          |              |
| <u>Stap 35</u><br>Herbaal vorige op het and | lere brillen glas:     |          |              |
| Hernaal vonge op het and                    | lere brillen glas.     |          |              |
|                                             |                        |          |              |
| X                                           |                        |          |              |
|                                             |                        |          | $(\bigcirc)$ |
|                                             |                        |          |              |
|                                             |                        |          |              |
|                                             |                        |          |              |
|                                             |                        |          |              |
|                                             | add more               | pottorp  |              |
|                                             | add more               | pattern  |              |
| 1                                           | States and Provide and | 100      |              |
|                                             |                        |          |              |
|                                             |                        |          |              |
| - Mark                                      |                        |          |              |
| - Al Her                                    |                        | 1. 1. 1. |              |

# <u>Stap 36</u> Hier gewerkt met Afbeelding $\rightarrow$ Aanpassingen $\rightarrow$ Kleurbalans:

| 1.17                                                         |                             |                 |     |
|--------------------------------------------------------------|-----------------------------|-----------------|-----|
|                                                              | ×   >>                      | ALL             |     |
| Tone: O Shadows                                              |                             | with Color Bala | nce |
| Midtones Highlights                                          |                             |                 |     |
| Cyan                                                         | Red                         |                 |     |
|                                                              | -24                         |                 |     |
| Magenta                                                      | ereen +91                   |                 |     |
| Yellow                                                       | Blue                        |                 |     |
| ✓ Preserve Luminosity                                        |                             | -               |     |
|                                                              |                             |                 |     |
| 4                                                            |                             |                 |     |
| - 4 - 5 - 6                                                  | C.                          |                 |     |
| Q 23 0 2                                                     | Ca. O. A.                   |                 |     |
| Stap <u>37</u>                                               |                             | 5.7             | X   |
| Selectie maken van die kleurige<br>Aanpassingslaag 'Curven': | lagen (Ctrl + Shift + klik) | 5               |     |
|                                                              |                             |                 | ()  |
|                                                              |                             |                 |     |
|                                                              |                             |                 |     |
|                                                              |                             |                 | 0   |
|                                                              |                             |                 | 5   |
|                                                              |                             |                 | 0   |
|                                                              |                             |                 |     |
|                                                              | -//1                        |                 |     |
|                                                              |                             |                 |     |
| make glasses sel                                             | lection                     |                 |     |

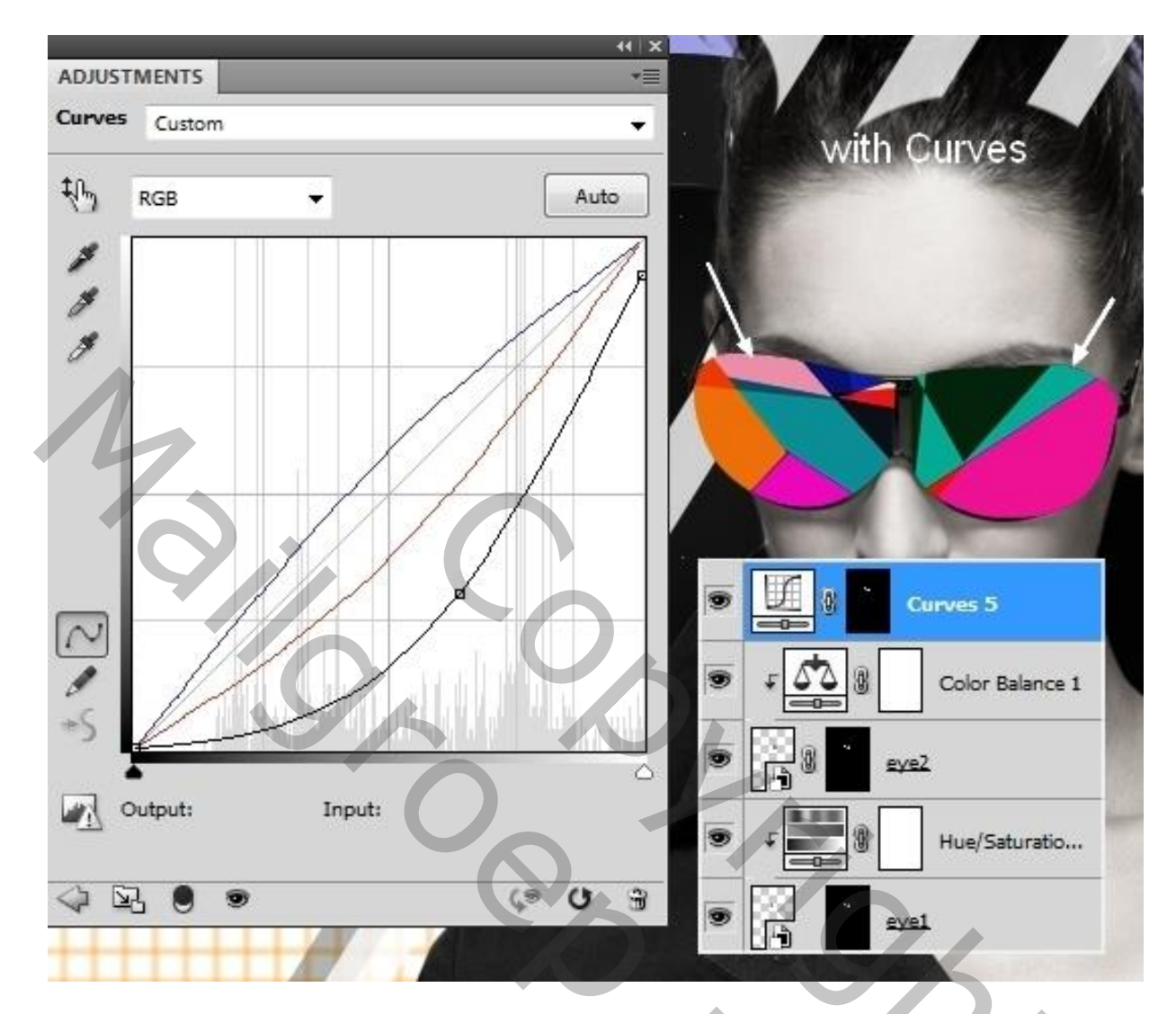

Zacht zwart penseel, dekking = 20%; op laagmasker schilderen midden die kleurige vormen om het effect van de 'Curven' wat te verminderen:

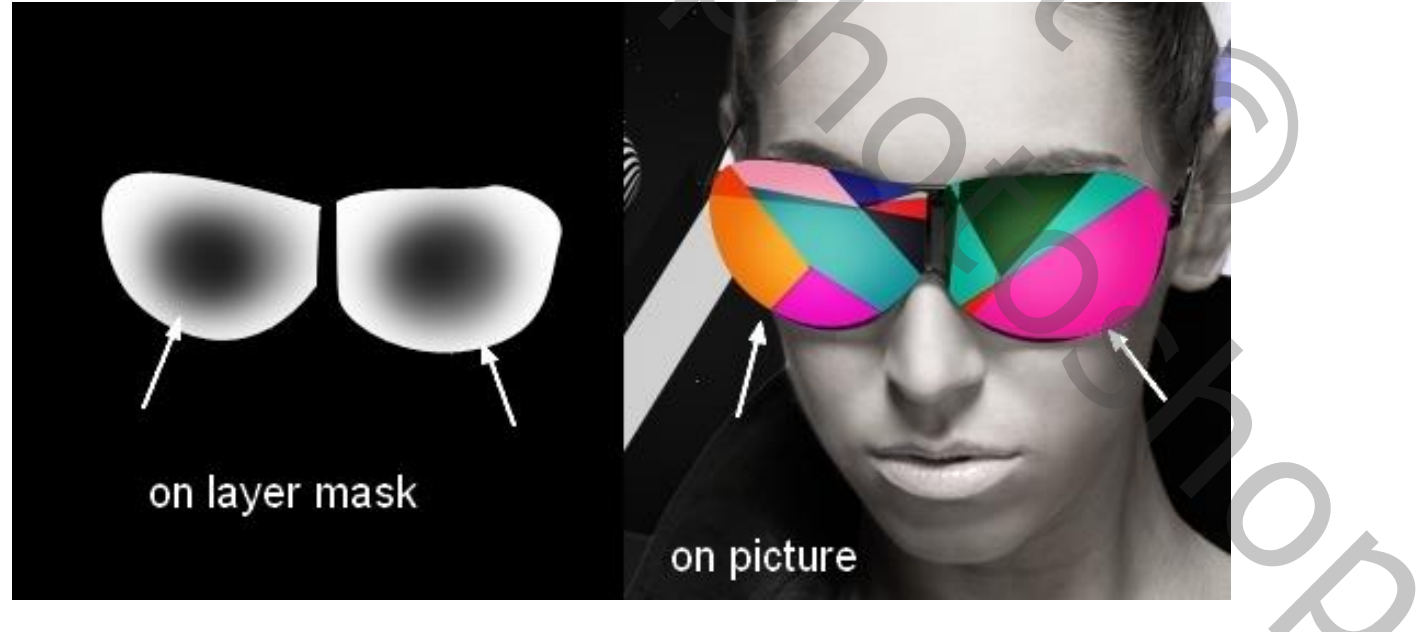

# <u>Stap 38</u>

Deze abstracte vorm toevoegen op het hoofd van het model:

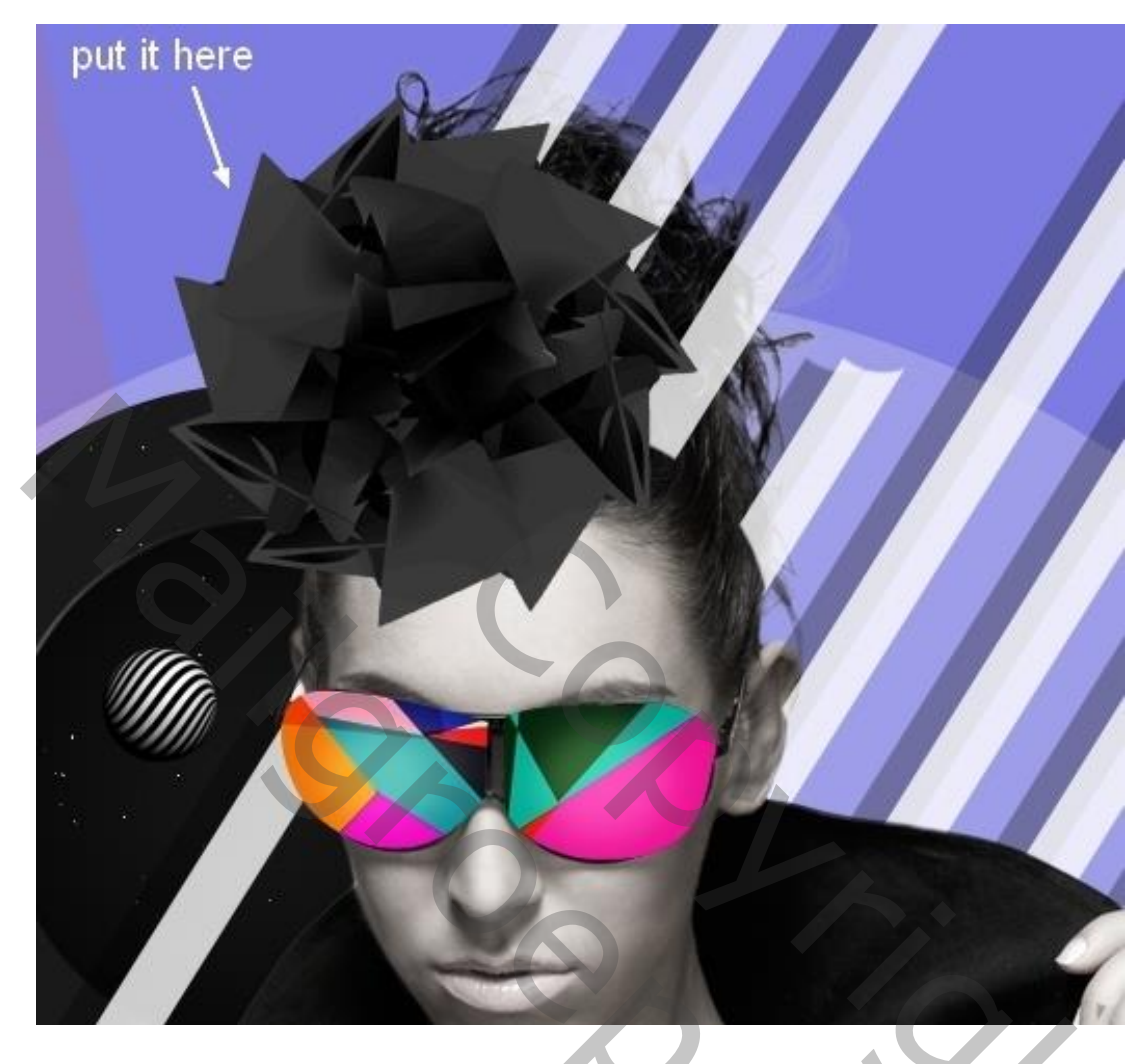

Dupliceer twee keren; mooi ordenen op het hoofd:

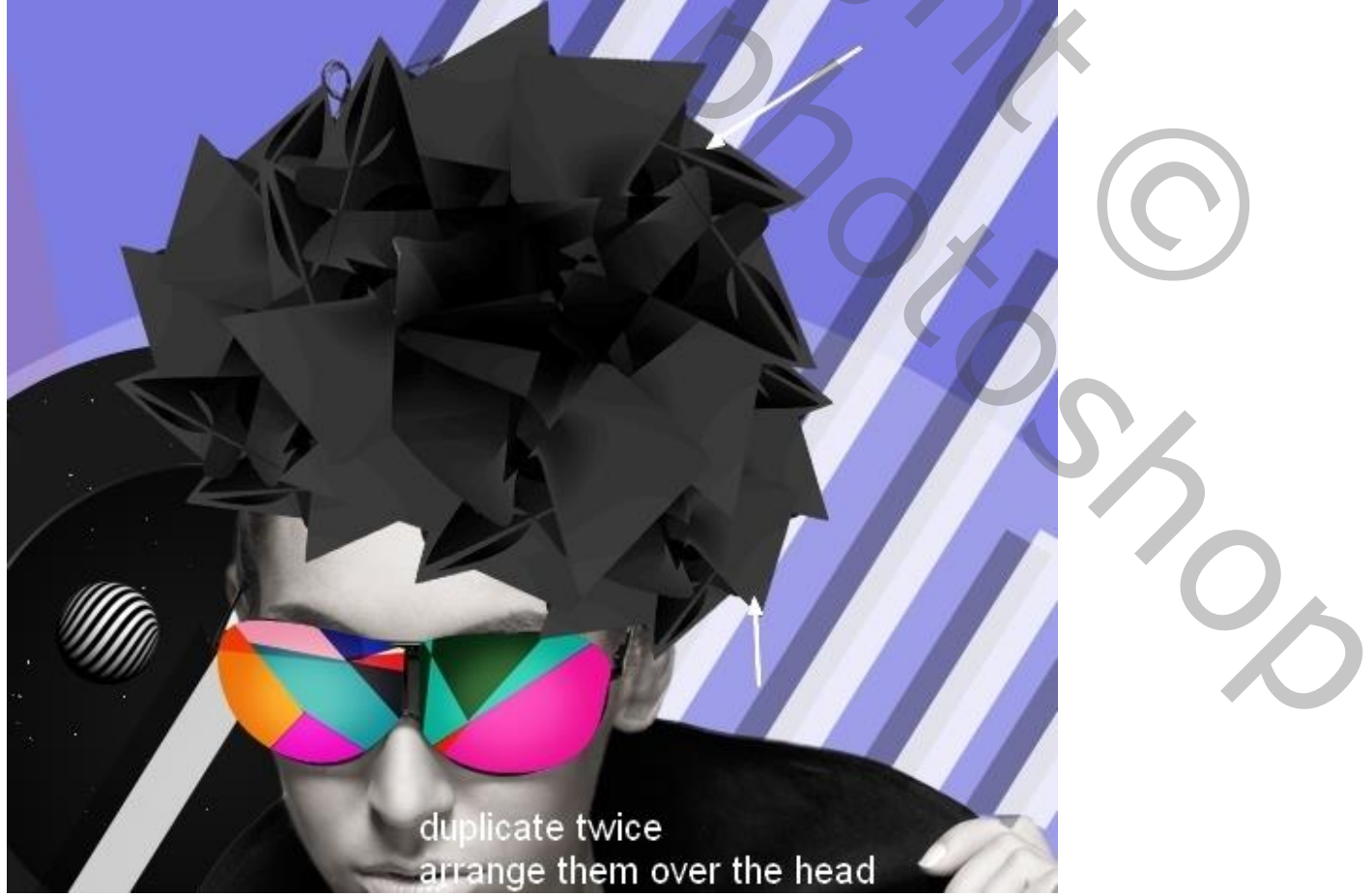

Mixed Media Portret – blz. 39

Vertaling T

# <u>Stap 39</u> Op laagmasker van laag "model" ongewenste haar verwijderen:

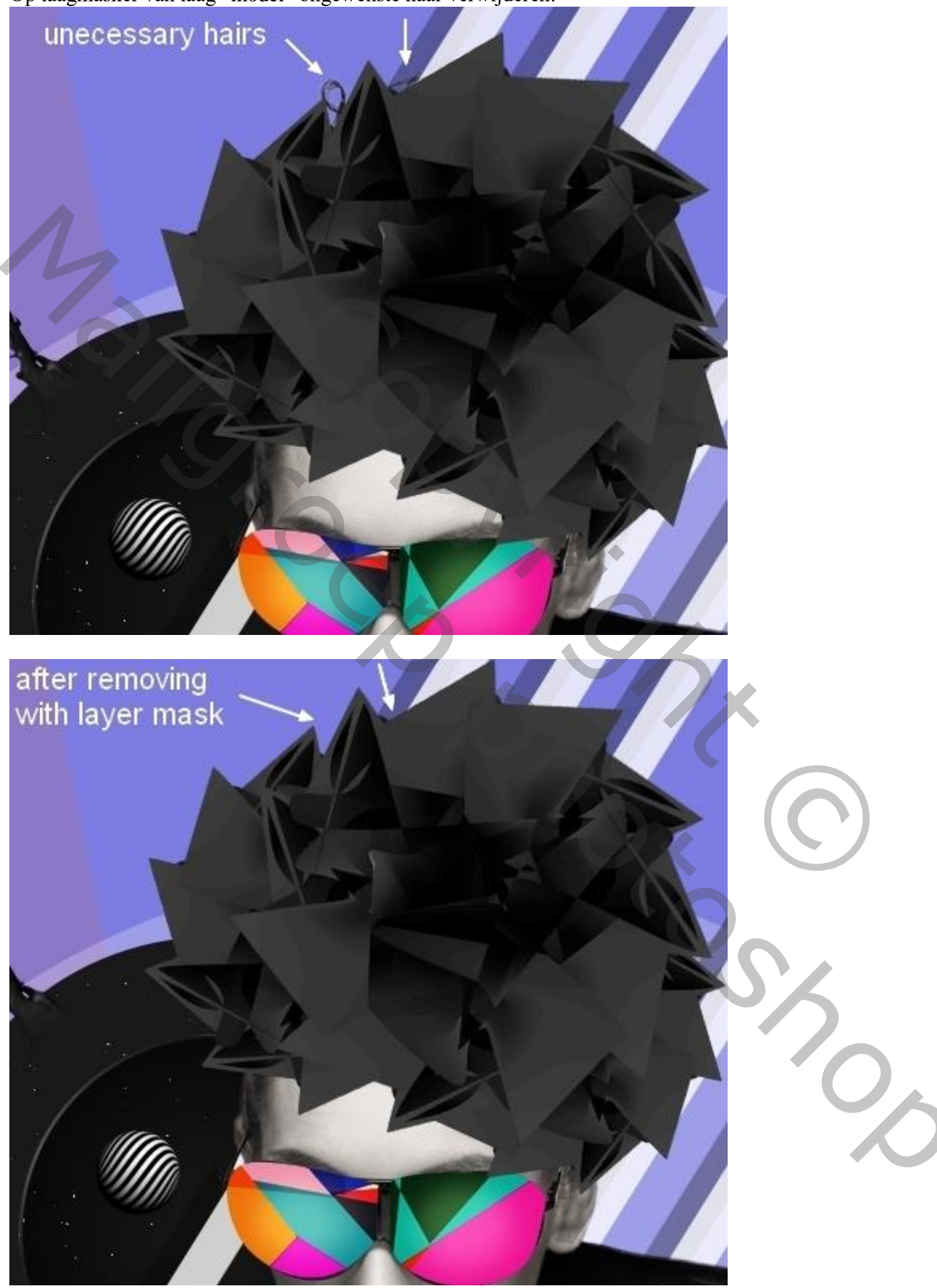

### <u>Stap 40</u>

Nieuwe laag onder die abstracte vormen; zacht zwart penseel, dekking = 30-35% ; schaduwen schilderen op het voorhoofd van het model:

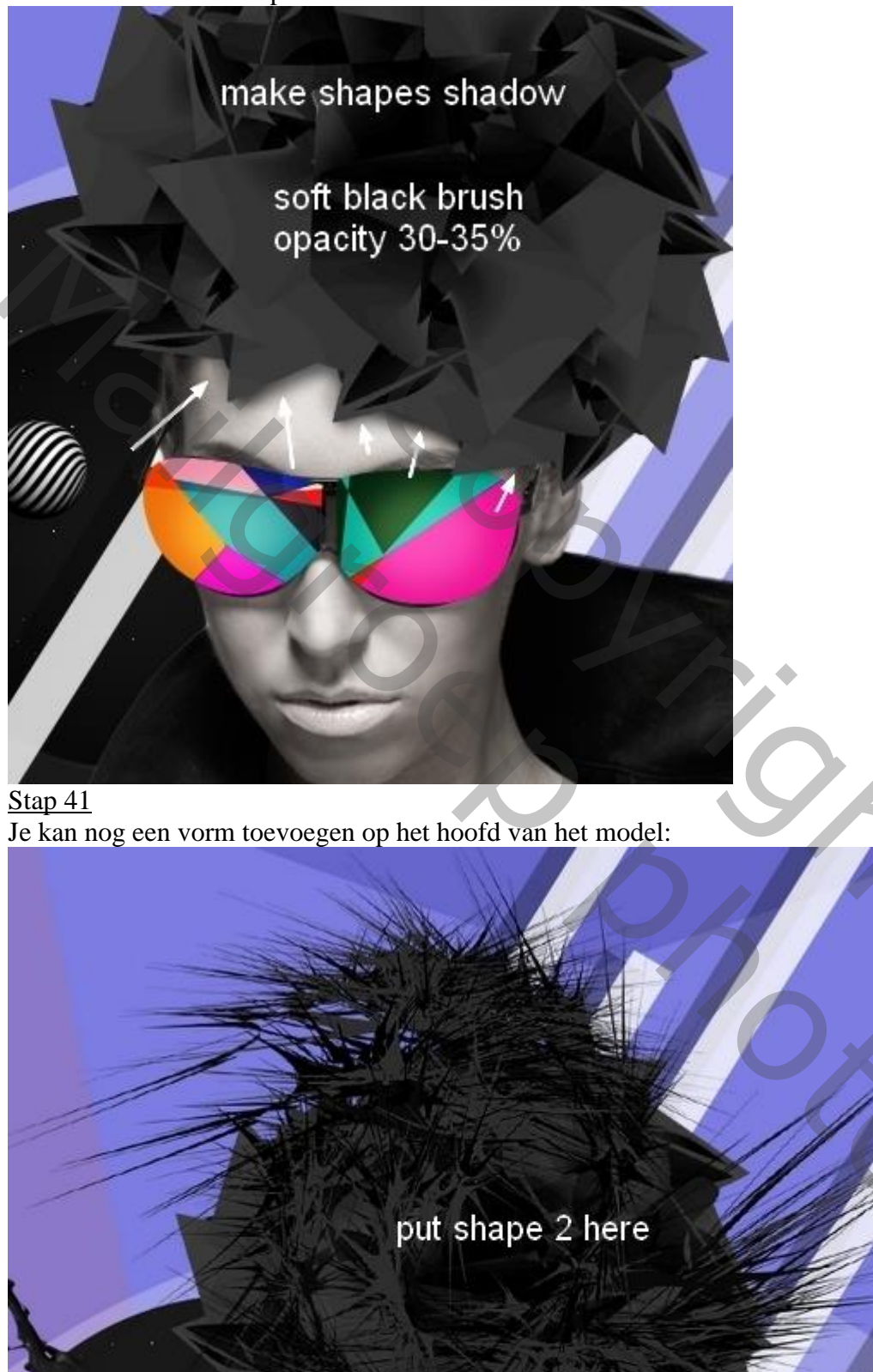

Mixed Media Portret - blz. 41

Vertaling T

Met laagmasker deel links verwijderen:

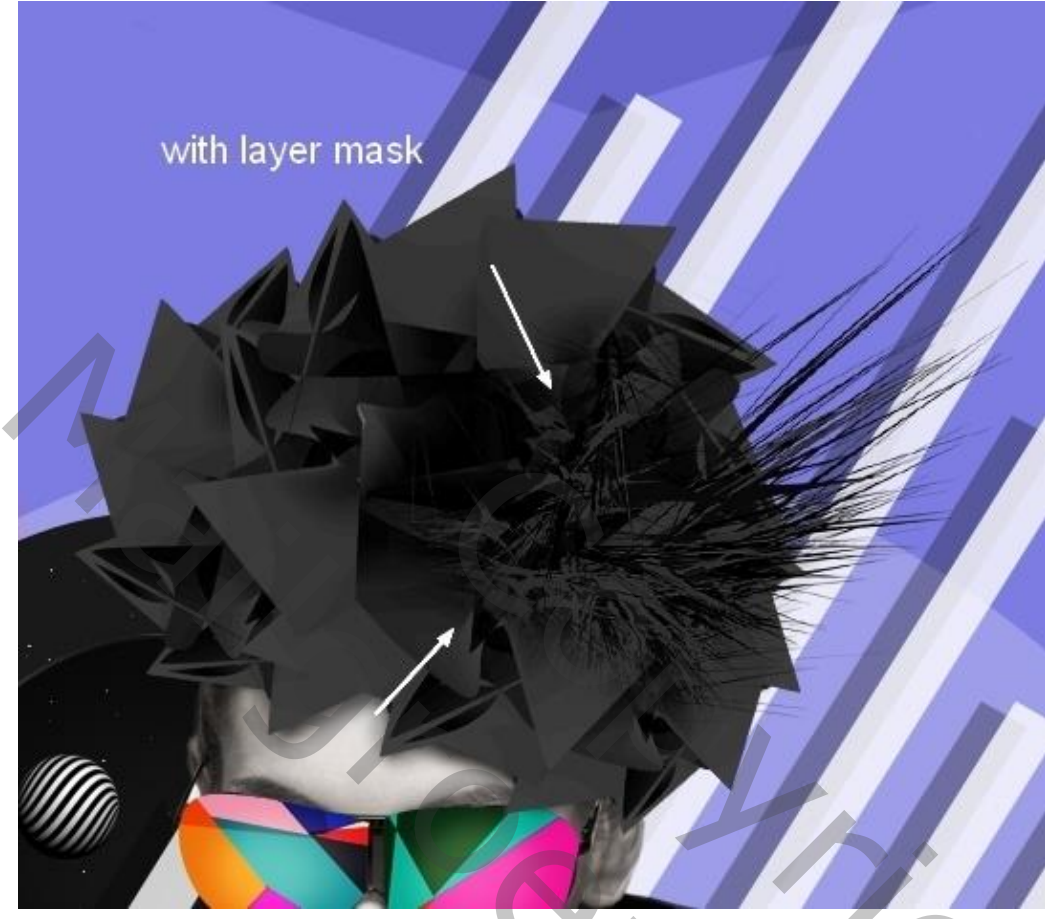

# <u>Stap 42</u>

Nieuwe bovenste laag; zacht penseel, kleur = # F600B9; boven de bloemen schilderen; Laagmodus = Lichter, 100%:

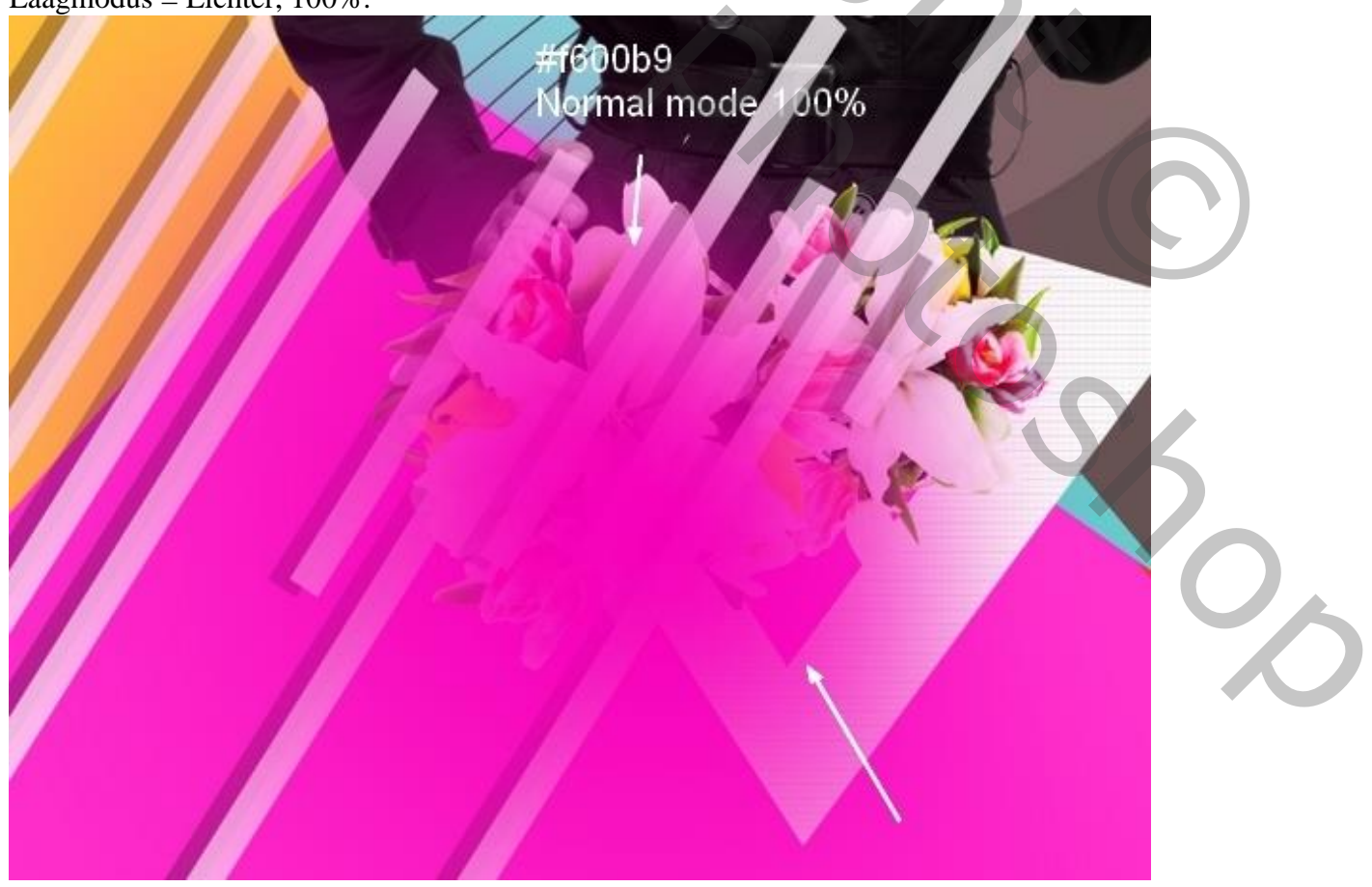

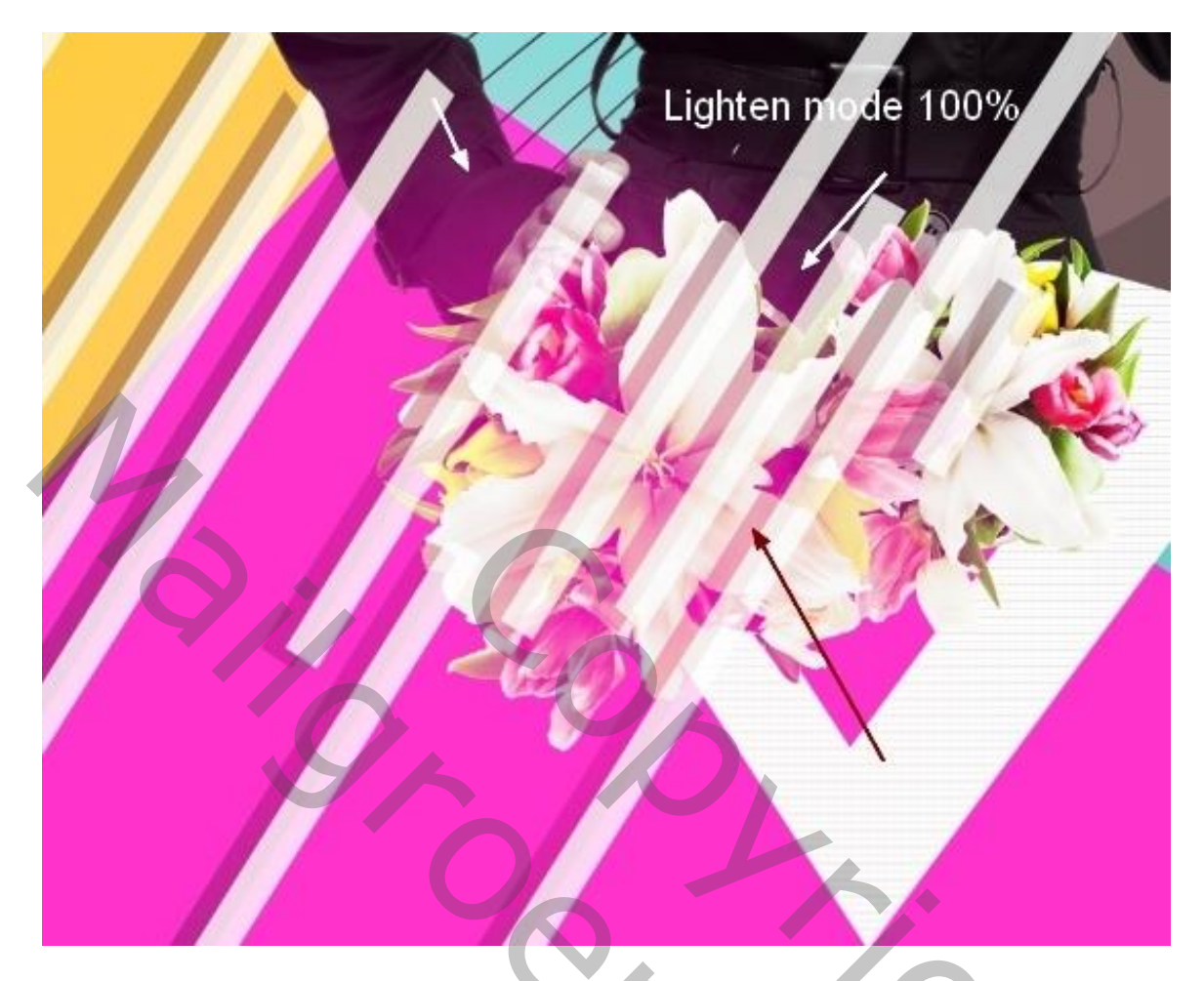

## <u>Stap 43</u> Nog een nieuwe laag; kleur penseel = # F759A7 ; schilder weer op de Bloemen; modus = Lichter, 100%:

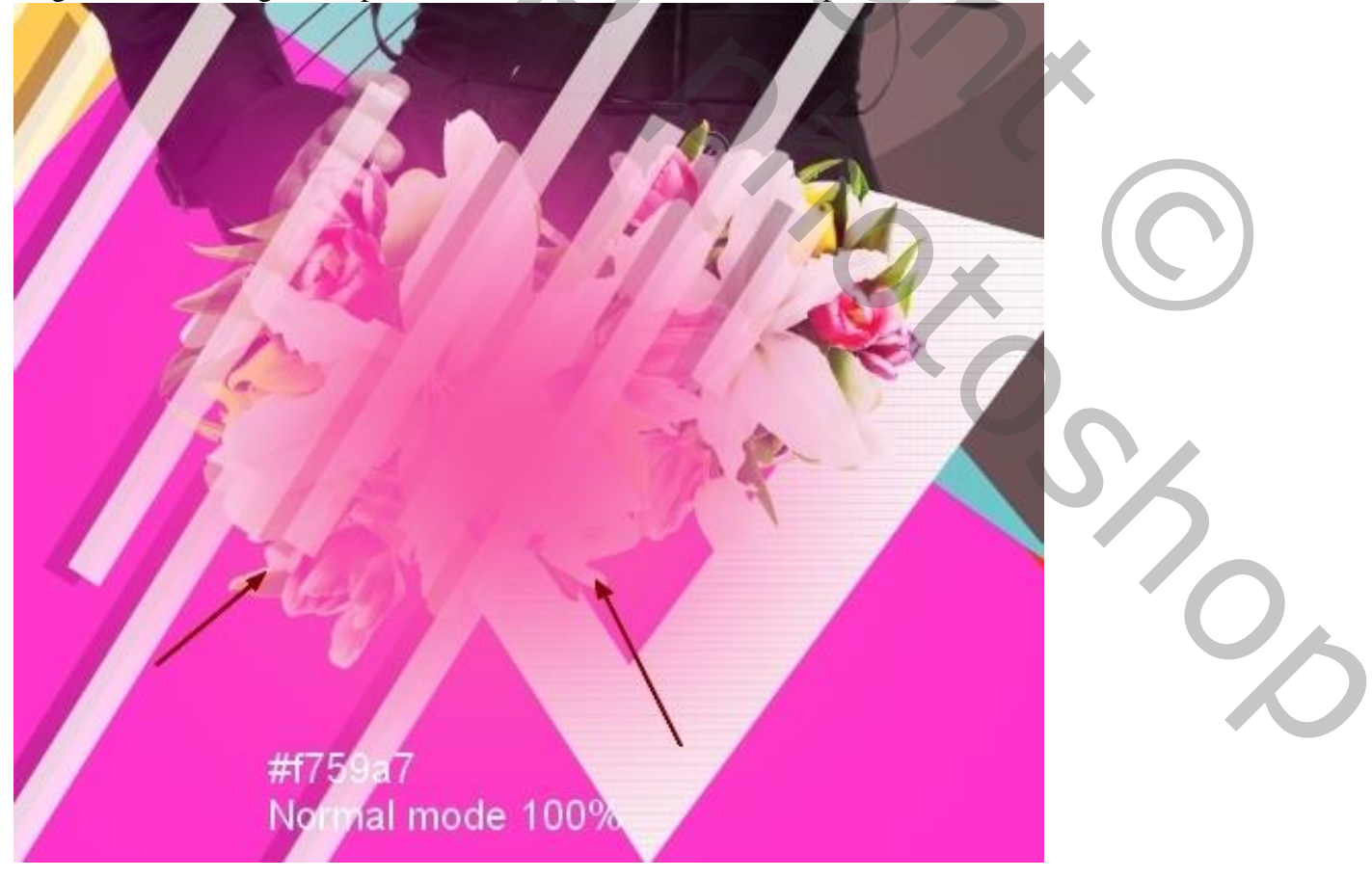

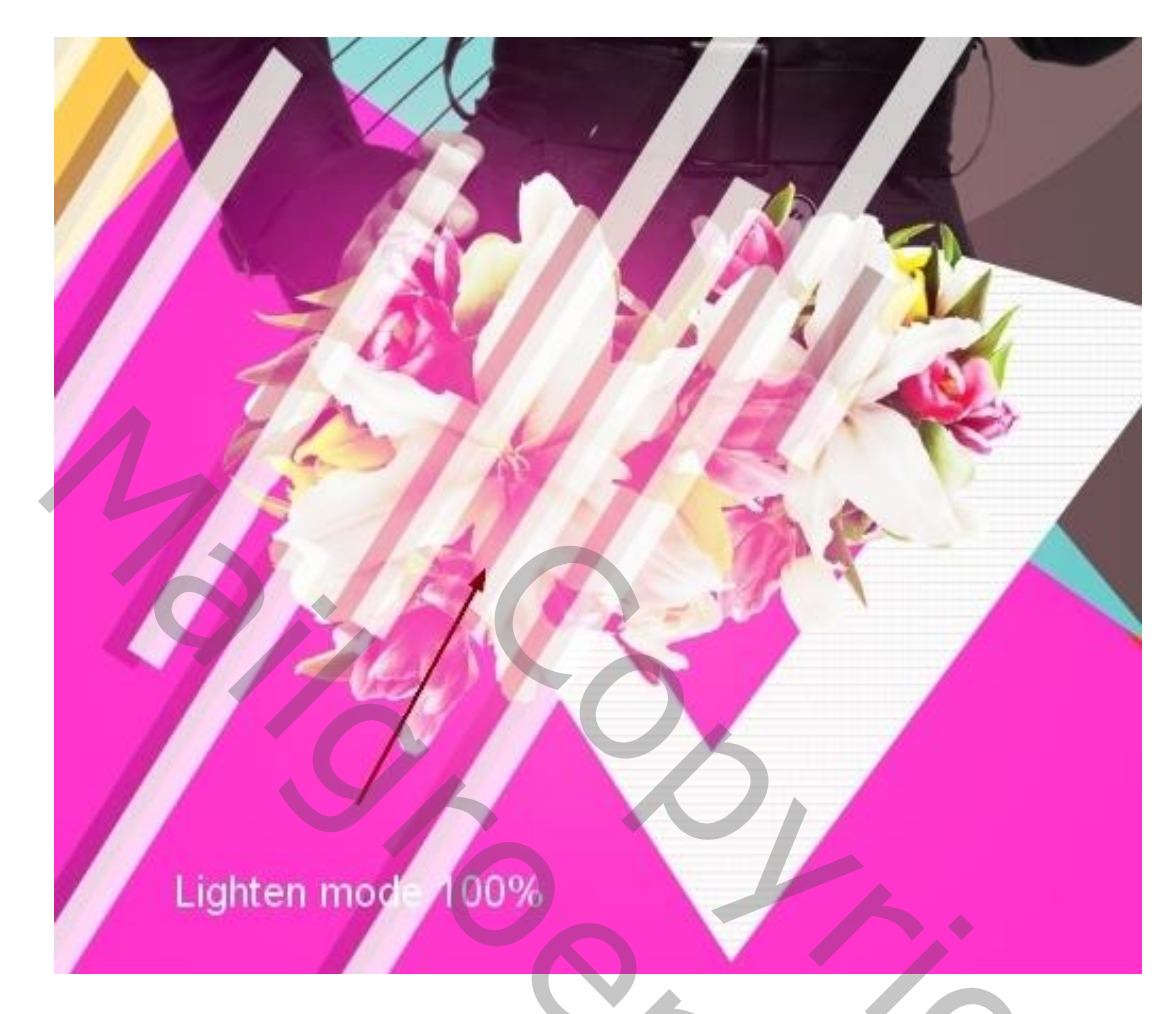

# <u>Stap 44</u>

Nieuwe laag; kleur penseel = # F600B9; schilder op model, op schouder, arm, nek, gezicht. Laagmodus = Lichter, 100%:

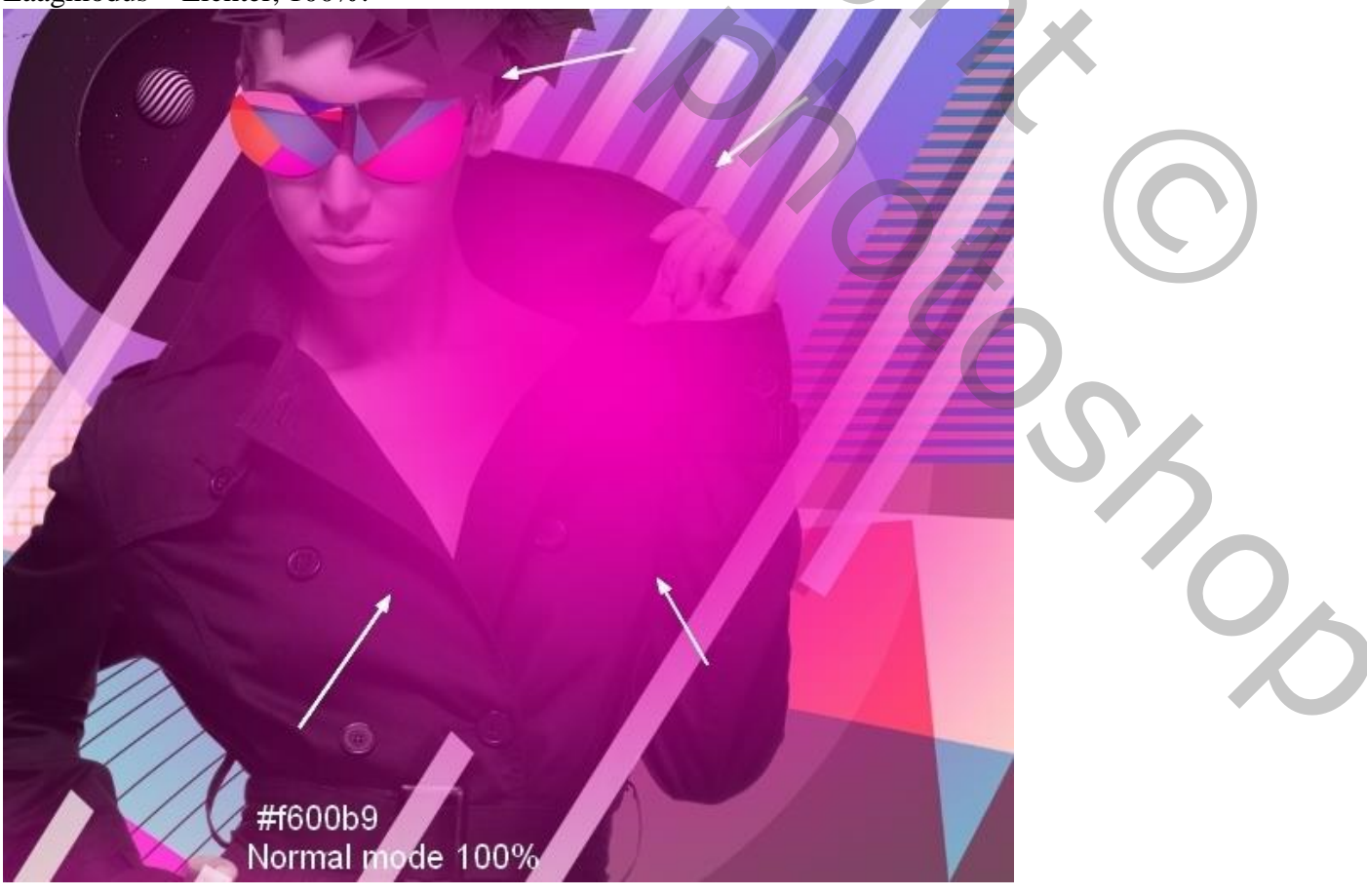

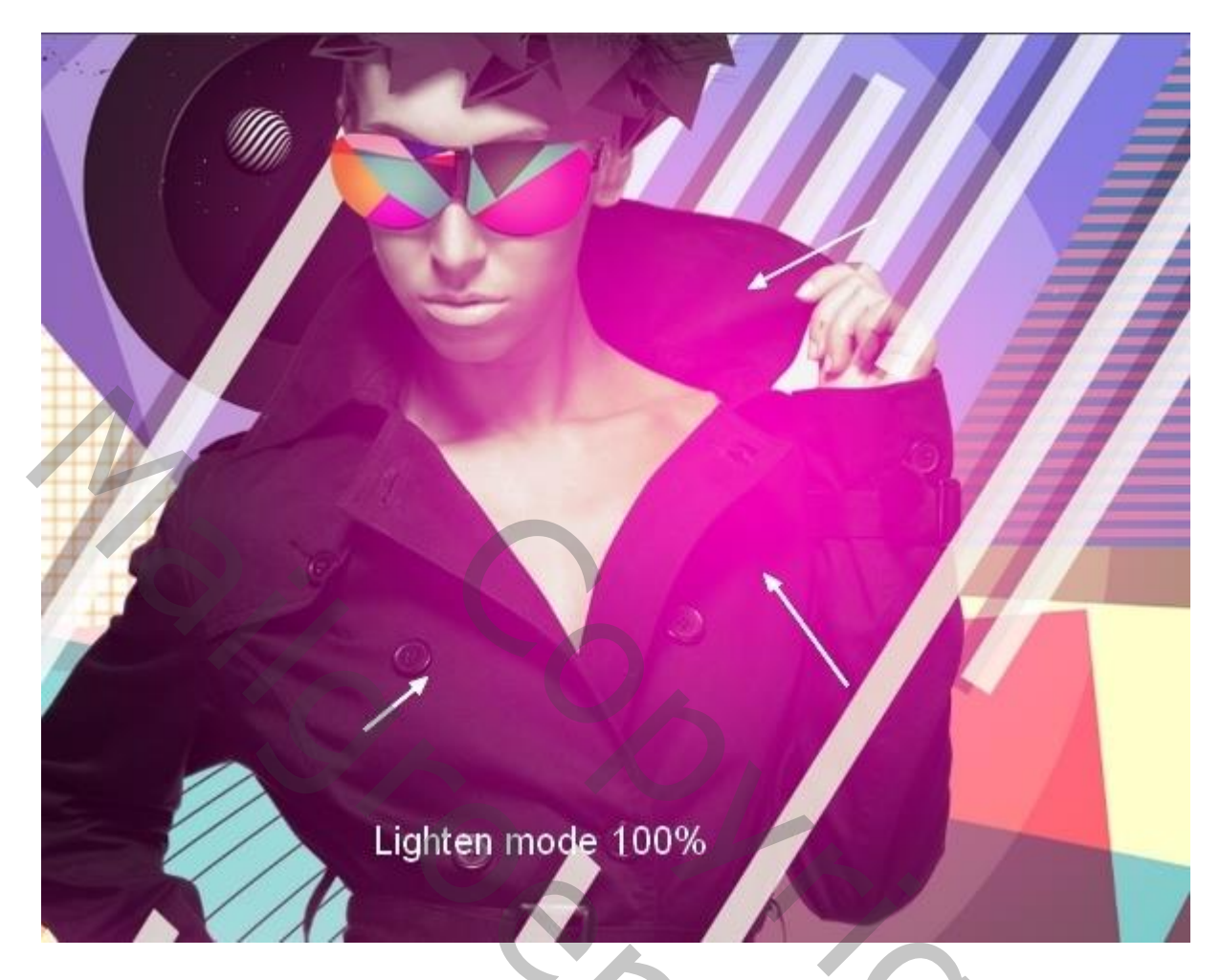

## <u>Stap 45</u>

Aanpassingslaag 'Curven' als bovenste laag in het lagenpalet:

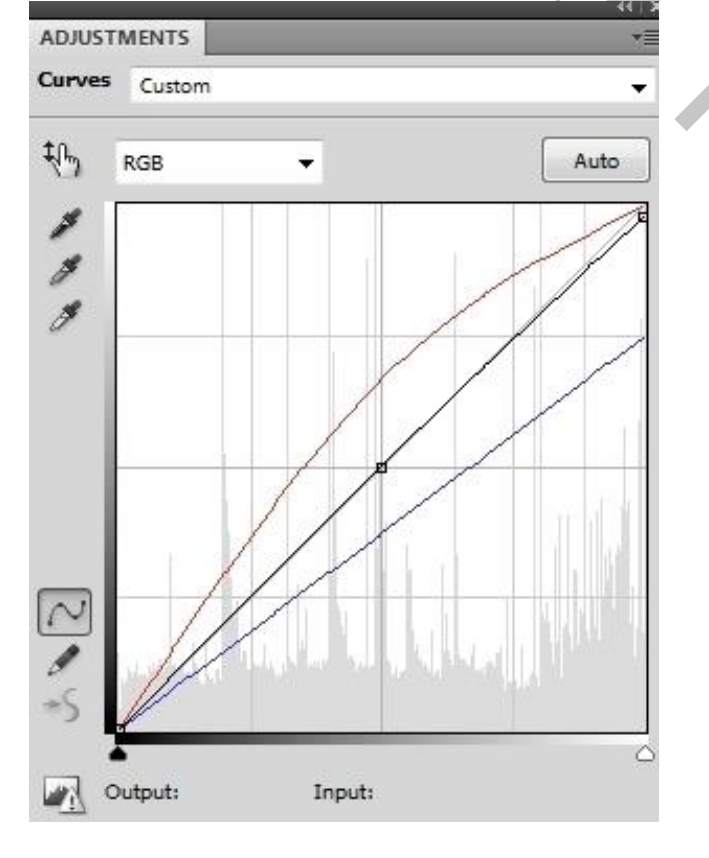

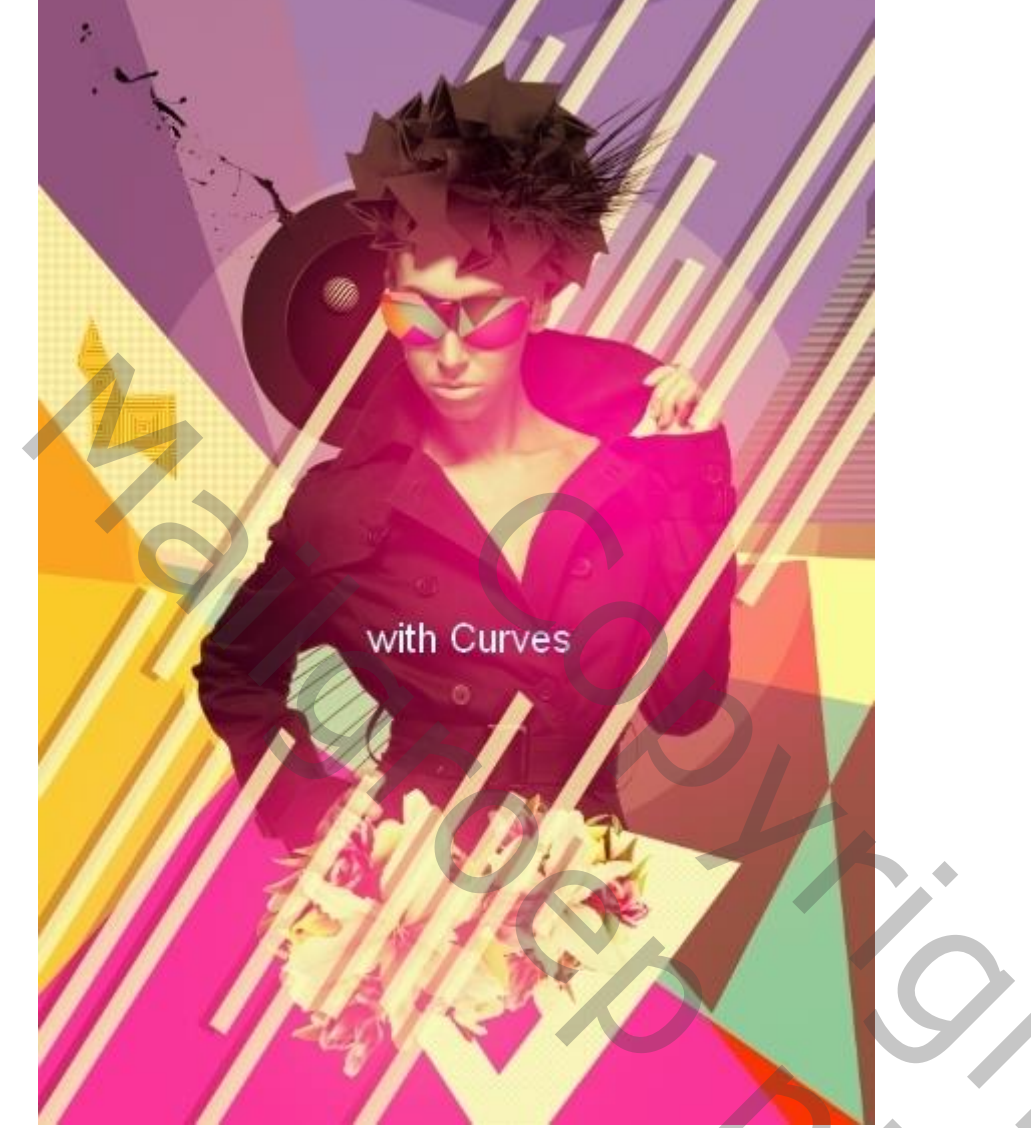

### <u>Stap 46</u>

Nog een 'Curven' laag toevoegen om het effect te versterken:

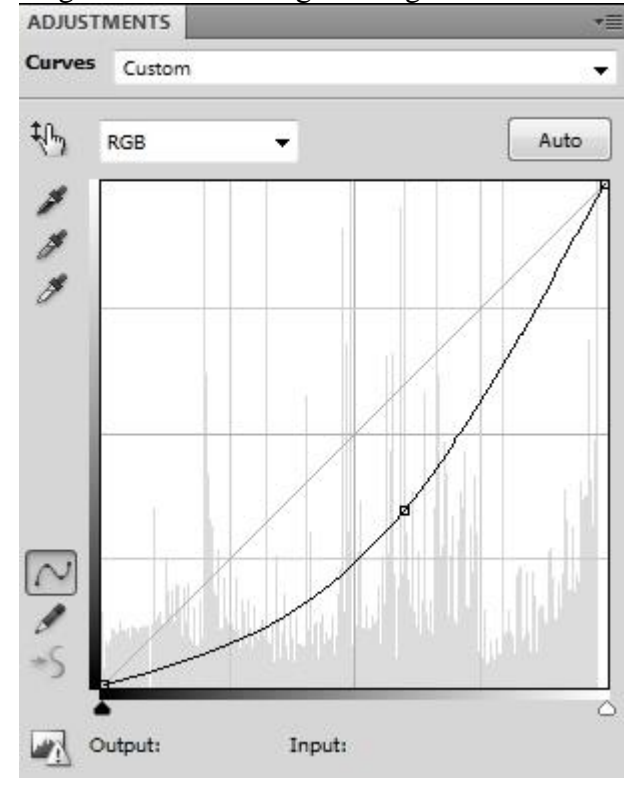

Mixed Media Portret - blz. 46

Op het laagmasker schilderen van deze Aanpassingslaag met zacht zwart penseel, dekking = 20% ; het contrast wat verminderen op de huid van het model:

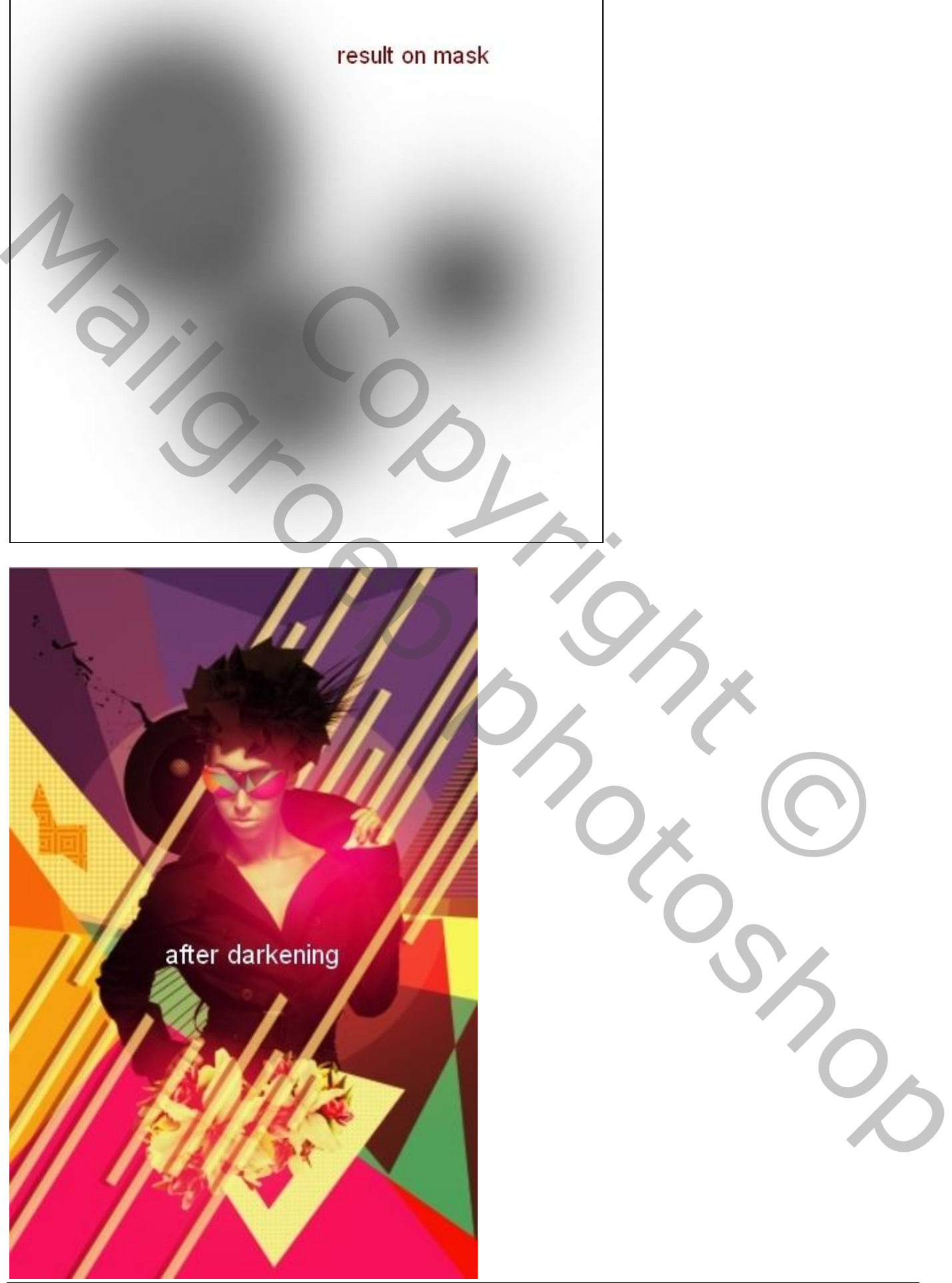

Mixed Media Portret - blz. 47

## <u>Stap 47</u>

Voeg alle zichtbare lagen samen op een nieuwe bovenste laag : Ctrl + Alt + Shift + E. Op bekomen laag : Filter  $\rightarrow$  Verscherpen  $\rightarrow$  Onscherp Masker:

| and the second              |                                   | ОК      |
|-----------------------------|-----------------------------------|---------|
|                             |                                   |         |
|                             |                                   | Preview |
| 10                          |                                   |         |
|                             |                                   |         |
|                             |                                   |         |
|                             |                                   |         |
| - 1                         | 00% +                             |         |
| Amount: 90                  | 400% +                            | 0       |
| Amount: 80                  | 400% <u>+</u><br>%                | 0       |
| Amount: 80<br>Radius: 1.0   | 100% +<br>%<br>0<br>pixels        | 0       |
| Amount: 80 A<br>Radius: 1.0 | 100% <u>+</u><br>%<br>0<br>pixels | 0       |

### Klaar !

Zie nog een mogelijk eindresultaat aan het begin van deze oefening.